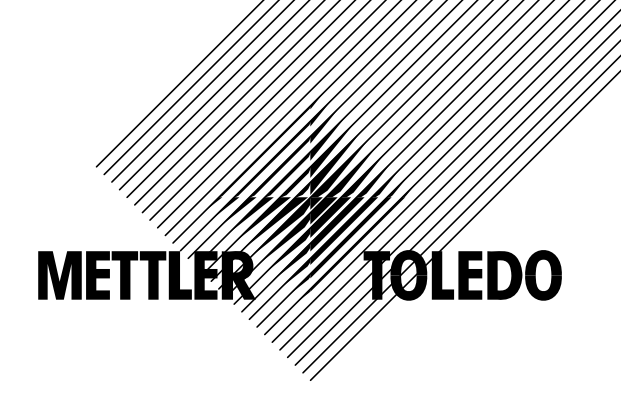

# **Operating Instructions**

# **METTLER TOLEDO SQC16**

# Compact Scales BBA462 / BBK462 Terminal IND469

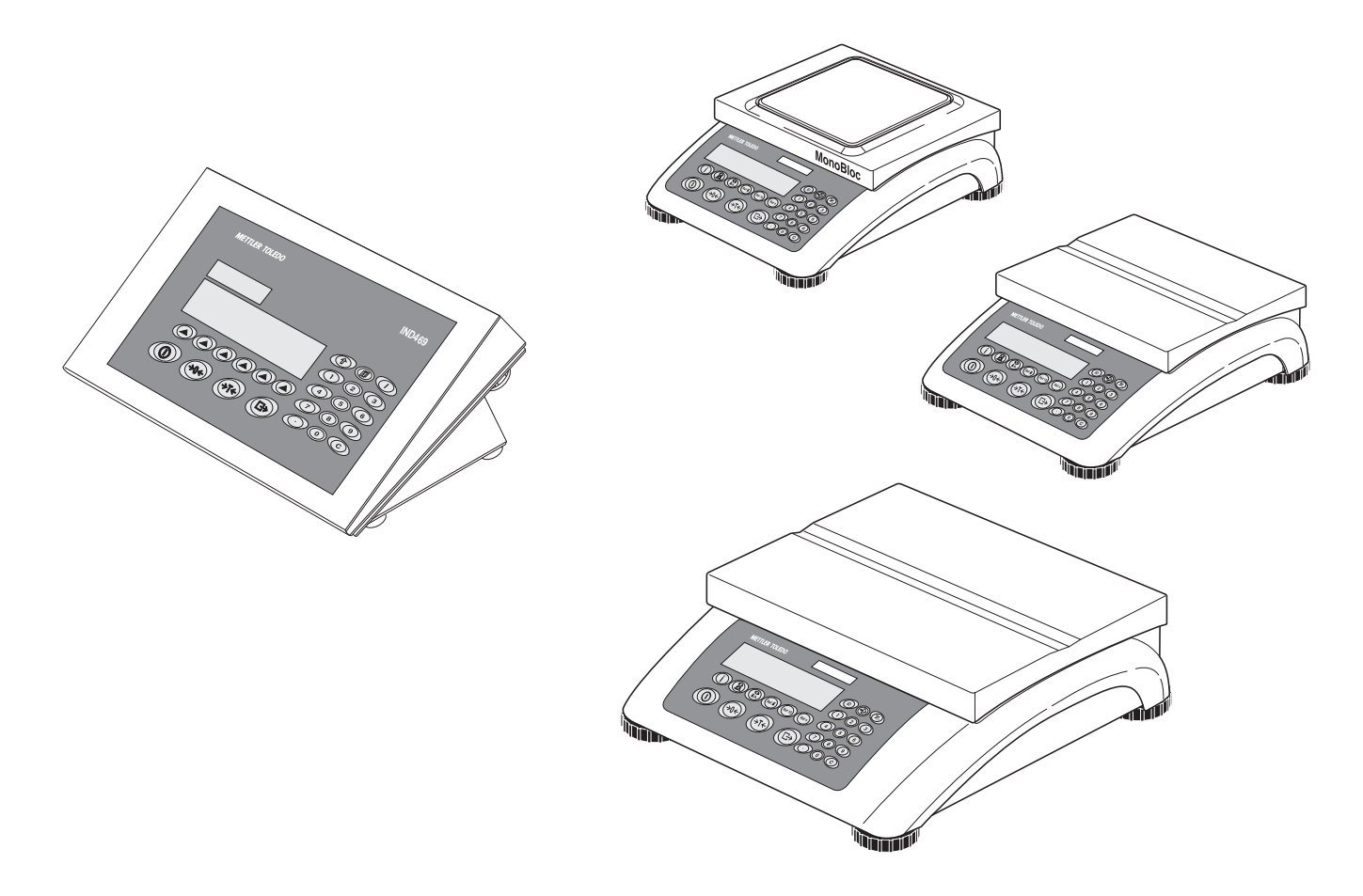

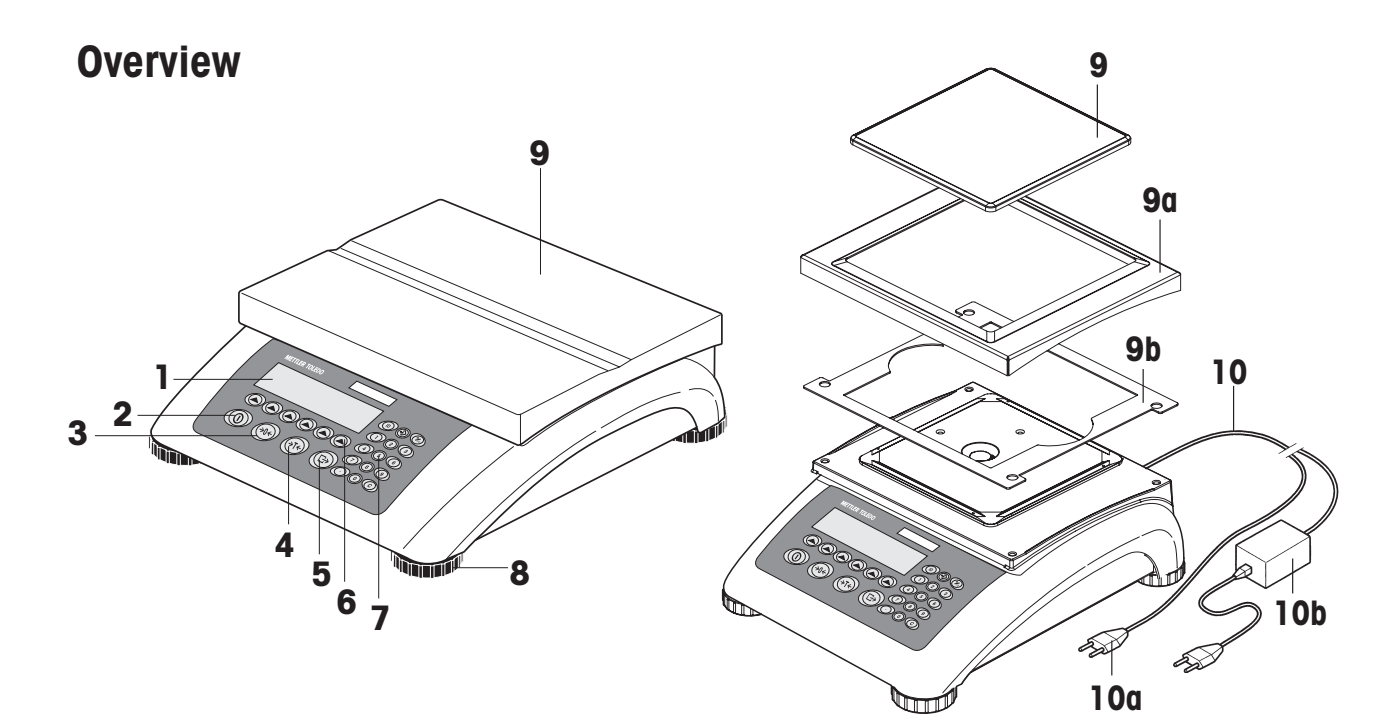

**Rear of Scale** 

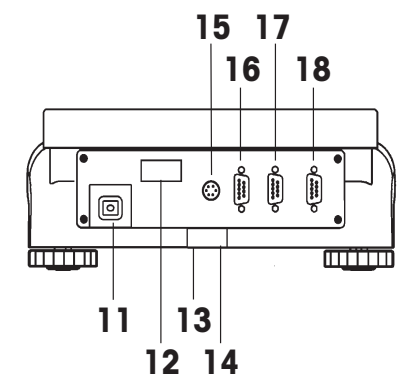

Scale specifications (example)

| Max1: 3kg | Min1: 20g | e1: 1g | d1: 1g |
|-----------|-----------|--------|--------|
| Max2: 6kg | Min2: 40g | e2: 2g | d2: 2g |
|           |           |        |        |

Keypad

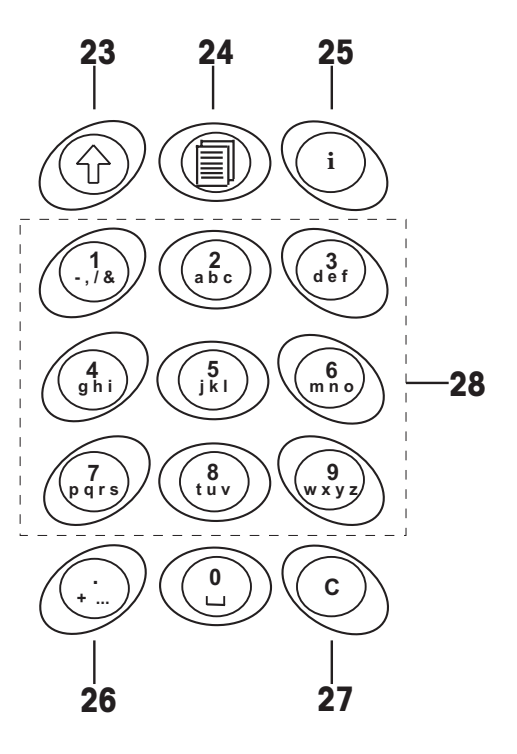

### Overview

- 1 Display
- 2 On/Off key
- 3 Zero key
- 4 Tare key
- 5 Enter or print key
- 6 Command softkeys (6)
- 7 Keypad
- 8 Adjustable feet
- 9 Weighing pan
  - 9a: wind protector
  - 9b: shield
- **10** Power supply:
  - 10a: power cord (scale w/o battery)
  - 10b: AC adapter (scale with battery)

### Scale specifications

- 19 Maximum load
- 20 Minimum load
- 21 Verification scale interval (certified scale)
- 22 Max. resolution

### Keypad

- **23** Shift key (ABC $\rightarrow$ abc $\rightarrow$ 123 $\rightarrow$ ABC ...)
- 24 Database key
- 25 Info key
- 26 Special characters key
- 27 Clear key
- 28 Numeric keys

### **Rear of scale**

- 11 Power supply
- 12 Model plate
- 13 Hole for anti-theft device
- 14 Spirit level (only on certified scales and those with MonoBloc weighing cells)
- **15** PS2 connector for keyboard and/or BCR (Barcode reader)
- 16 COM3 (RS232C interface)
- 17 COM2 (RS232C interface)
- 18 COM1 (RS232C interface)

# Contents

# Page

| 1 | Settin                                                                                                    | g up the scale                                                                                                    | 8                                                                                                    |
|---|----------------------------------------------------------------------------------------------------|----------------------------------------------------------------------------------------------------|----------------------------------------------------------------------------------------------------|
|   | 1.1                                                                                                    | Safety and environment                                                                                                    | 8                                                                                                    |
|   | 1.2                                                                                                    | Positioning and leveling the scale                                                                                                    | 9                                                                                                    |
|   | 1.3                                                                                                    | Connecting to power supply                                                                                                    | 9                                                                                                    |
| 2 | Basic                                                                                                    | functions                                                                                                    | 10                                                                                                    |
|   | 2.1                                                                                                    | Switching on and off and zeroing                                                                                                    | 10                                                                                                    |
|   | 2.2                                                                                                    | Setting date and time                                                                                                    | 10                                                                                                    |
|   | 2.3                                                                                                    | Language settings                                                                                                    | 11                                                                                                    |
|   | 2.4                                                                                                    | Simple weighing                                                                                                    | 12                                                                                                    |
|   | 2.5                                                                                                    | Weighing with tare                                                                                                    | 13                                                                                                    |
|   | 2.6                                                                                                    | Recording weighing results                                                                                                    | 14                                                                                                    |
| 3 | User                                                                                                    | setup and password                                                                                                    | 15                                                                                                    |
|   | 3.1                                                                                                    | Defining a user name                                                                                                    | 15                                                                                                    |
|   | 3.2                                                                                                    | Creating a password                                                                                                    | 16                                                                                                    |
|   |                                                                                                    |                                                                                                    |                                                                                                    |
| 5 | The S                                                                                                    | QC16 Application                                                                                                    | 18                                                                                                    |
| 5 | <b>The S</b><br>5.1                                                                                                    | QC16 Application<br>Overview of article definition                                                                                                    | 18<br>20                                                                                                    |
| 5 | The S<br>5.1<br>5.2                                                                                                    | QC16 Application<br>Overview of article definition<br>Creating an article for the first time                                                                                                    | 18<br>20<br>22                                                                                                    |
| 5 | The S<br>5.1<br>5.2<br>5.3                                                                                                    | QC16 Application<br>Overview of article definition<br>Creating an article for the first time<br>The database                                                                                                    | 18<br>20<br>22<br>25                                                                                                    |
| 5 | The S<br>5.1<br>5.2<br>5.3<br>5.3.1                                                                                                    | QC16 Application<br>Overview of article definition<br>Creating an article for the first time<br>The database<br>Creating a new article                                                                                                    | 18<br>20<br>22<br>25<br>                                                                                                    |
| 5 | The S<br>5.1<br>5.2<br>5.3<br>5.3.1<br>5.3.2                                                                                                    | QC16 Application<br>Overview of article definition<br>Creating an article for the first time<br>The database<br>Creating a new article<br>The 'Search' softkey                                                                                                    | 18<br>20<br>22<br>25<br>26<br>27                                                                                                    |
| 5 | The S<br>5.1<br>5.2<br>5.3<br>5.3.1<br>5.3.2<br>5.3.3                                                                                            | QC16 Application<br>Overview of article definition<br>Creating an article for the first time<br>The database<br>Creating a new article<br>The 'Search' softkey<br>Editing the parameters of an existing article                                                                                                    | 18<br>20<br>22<br>25<br>26<br>27<br>27                                                                                                    |
| 5 | The S<br>5.1<br>5.2<br>5.3<br>5.3.1<br>5.3.2<br>5.3.3<br>5.3.4                                                                                   | QC16 Application<br>Overview of article definition<br>Creating an article for the first time<br>The database<br>Creating a new article<br>The 'Search' softkey<br>Editing the parameters of an existing article<br>Copying the parameters of an existing article to a new article                                                                                                    | <b>18</b><br>20<br>22<br>25<br>26<br>27<br>27<br>28                                                                                                    |
| 5 | The S<br>5.1<br>5.2<br>5.3<br>5.3.1<br>5.3.2<br>5.3.3<br>5.3.4<br>5.3.5                                                                          | QC16 Application         Overview of article definition         Creating an article for the first time         The database         Creating a new article         The 'Search' softkey         Editing the parameters of an existing article         Copying the parameters of an existing article to a new article         Deleting an article                                                                                                    | <b>18</b><br>20<br>22<br>25<br>26<br>27<br>27<br>27<br>28<br>28                                                                                                    |
| 5 | The S<br>5.1<br>5.2<br>5.3<br>5.3.1<br>5.3.2<br>5.3.3<br>5.3.4<br>5.3.5<br>5.3.6                                                                 | QC16 Application         Overview of article definition         Creating an article for the first time         The database         Creating a new article         The 'Search' softkey         Editing the parameters of an existing article         Copying the parameters of an existing article to a new article         Deleting an article         Printing the parameters of an article                                                                                                    | <b>18</b><br>20<br>22<br>25<br>26<br>27<br>27<br>28<br>28<br>28                                                                                                    |
| 5 | The S<br>5.1<br>5.2<br>5.3<br>5.3.1<br>5.3.2<br>5.3.3<br>5.3.4<br>5.3.5<br>5.3.6<br>5.4                                                          | QC16 Application         Overview of article definition         Creating an article for the first time         The database         Creating a new article         Creating a new article         The 'Search' softkey         Editing the parameters of an existing article         Copying the parameters of an existing article to a new article         Deleting an article         Printing the parameters of an article         Sampling of articles                                                                                          | <b>18</b><br>20<br>22<br>25<br>26<br>27<br>27<br>27<br>28<br>28<br>28<br>28<br>28<br>29                                                                                 |
| 5 | The S<br>5.1<br>5.2<br>5.3<br>5.3.1<br>5.3.2<br>5.3.3<br>5.3.4<br>5.3.5<br>5.3.6<br>5.4<br>5.5                                                   | QC16 Application         Overview of article definition         Creating an article for the first time         The database         Creating a new article         The 'Search' softkey         Editing the parameters of an existing article         Copying the parameters of an existing article to a new article         Deleting an article         Printing the parameters of an article         Sampling of articles         Test series                                                                                                    | <b>18</b><br>20<br>22<br>25<br>26<br>27<br>27<br>28<br>28<br>28<br>28<br>28<br>28<br>28<br>28<br>23<br>29<br>30                                                         |
| 5 | The S<br>5.1<br>5.2<br>5.3<br>5.3.1<br>5.3.2<br>5.3.3<br>5.3.4<br>5.3.5<br>5.3.6<br>5.4<br>5.5<br>5.6                                            | QC16 Application         Overview of article definition         Creating an article for the first time         The database         Creating a new article         Creating a new article         The 'Search' softkey         Editing the parameters of an existing article         Copying the parameters of an existing article to a new article         Deleting an article         Printing the parameters of an article         Sampling of articles         Test series         Taring                                                       | <b>18</b><br>20<br>22<br>25<br>26<br>26<br>27<br>27<br>27<br>28<br>28<br>28<br>28<br>28<br>28<br>29<br>30<br>31                                                         |
| 5 | The S<br>5.1<br>5.2<br>5.3<br>5.3.1<br>5.3.2<br>5.3.3<br>5.3.4<br>5.3.5<br>5.3.6<br>5.4<br>5.5<br>5.6<br>5.6.1                                   | QC16 Application         Overview of article definition         Creating an article for the first time         The database         Creating a new article         The 'Search' softkey         Editing the parameters of an existing article.         Copying the parameters of an existing article to a new article.         Deleting an article.         Printing the parameters of an article .         Sampling of articles         Test series         Taring         Manual tare                                                             | 18<br>20<br>22<br>25<br>26<br>26<br>27<br>27<br>27<br>28<br>28<br>28<br>28<br>28<br>29<br>30<br>31<br>31                                                                |
| 5 | The S<br>5.1<br>5.2<br>5.3<br>5.3.1<br>5.3.2<br>5.3.3<br>5.3.4<br>5.3.5<br>5.3.6<br>5.4<br>5.5<br>5.6<br>5.6.1<br>5.6.1                          | QC16 Application         Overview of article definition         Creating an article for the first time         The database         Creating a new article         The 'Search' softkey         Editing the parameters of an existing article         Copying the parameters of an existing article to a new article         Deleting an article         Printing the parameters of an article         Sampling of articles         Test series         Taring         Manual tare         Tare series                                              | <b>18</b><br>20<br>22<br>25<br>26<br>26<br>27<br>27<br>27<br>28<br>28<br>28<br>28<br>28<br>28<br>28<br>28<br>30<br>30<br>31<br>31<br>31                                 |
| 5 | The S<br>5.1<br>5.2<br>5.3<br>5.3.1<br>5.3.2<br>5.3.3<br>5.3.4<br>5.3.5<br>5.3.6<br>5.4<br>5.5<br>5.6<br>5.6<br>5.6.1<br>5.6.2<br>5.6.3          | QC16 Application         Overview of article definition         Creating an article for the first time         The database         Creating a new article         Creating a new article         The 'Search' softkey         Editing the parameters of an existing article.         Copying the parameters of an existing article to a new article.         Deleting an article         Sampling of articles         Taring         Manual tare         Tare series         Bulk tare                                                             | 18<br>20<br>22<br>25<br>26<br>27<br>27<br>27<br>27<br>28<br>28<br>28<br>28<br>28<br>29<br>30<br>30<br>31<br>31<br>31<br>32<br>32                                        |
| 5 | The S<br>5.1<br>5.2<br>5.3<br>5.3.1<br>5.3.2<br>5.3.3<br>5.3.4<br>5.3.5<br>5.3.6<br>5.4<br>5.5<br>5.6<br>5.6.1<br>5.6.1<br>5.6.2<br>5.6.3<br>5.7 | QC16 Application         Overview of article definition         Creating an article for the first time         The database         Creating a new article         Creating a new article         The 'Search' softkey         Editing the parameters of an existing article         Copying the parameters of an existing article to a new article         Deleting an article         Printing the parameters of an article         Sampling of articles         Taring         Manual tare         Tare series         Bulk tare         Density | 18         20         22         25         26         27         27         28         28         29         30         31         32         32         32         33 |

# Contents

| 60 | mem    | 5                                             | Page |
|----|--------|-----------------------------------------------|------|
|    | 5.9    | The System settings                           | 34   |
|    | 5.9.1  | Tolerance specifications                      |      |
|    | 5.9.2  | Global density                                |      |
|    | 5.9.3  | Sample messages                               |      |
|    | 5.9.4  | Tare configuration                            |      |
|    | 5.10   | The Function settings                         |      |
|    | 5.10.1 | Violation check                               |      |
|    | 5.10.2 | 2 <sup>nd</sup> Tolerance System              | 40   |
|    | 5.10.3 | Shared Statistics                             | 41   |
|    | 5.10.4 | Test                                          | 41   |
|    | 5.10.5 | Supplement                                    | 41   |
|    | 5.10.6 | Adjust                                        | 41   |
|    | 5.11   | The Report settings                           | 42   |
|    | 5.11.1 | Statistics and Sample reports                 | 44   |
|    | 5.11.2 | Define contents of the report                 | 45   |
|    | 5.11.3 | x-chart (Mean value trace)                    | 48   |
|    | 5.11.4 | Marginals                                     | 48   |
|    | 5.11.5 | Linefeeds                                     | 48   |
|    | 5.11.6 | A4 Printout                                   | 49   |
|    | 5.12   | Printing summary of database                  | 50   |
| 6  | Specie | al features of SQC16                          | 51   |
| -  | 6.1    | Working with barcodes                         |      |
|    | 6.2    | Individual tare sampling                      | 51   |
|    | 6.2.1  | Preweighing and backweighing in two samples   |      |
|    | 6.2.2  | Preweighing and backweighing in one sample    |      |
|    | 6.3    | Sampling with batch                           | 54   |
|    | 6.4    | Transfer key                                  | 55   |
| 7  | Vision | Setup                                         | 57   |
|    | 7.1    | Overview and operation                        |      |
|    | 7.2    | Calling up the menu and entering the password |      |
|    | 7.3    | Menu overview                                 |      |
|    | 7.3.1  | Scale                                         |      |
|    | 7.3.2  | SQC16                                         | 60   |
|    | 7.3.3  | Terminal                                      |      |
|    | 7.3.4  | Communication                                 |      |
|    | 7.3.5  | Diagnostics                                   | 63   |
|    |        | -                                             |      |

# Contents

| 7.4    | Scale settings (SCALE)                                                                           | 63 |
|--------|--------------------------------------------------------------------------------------------------|----|
| 7.4.1  | Adjust/calibrate (SCALE $\rightarrow$ Calibration)                                               | 64 |
| 7.4.2  | Display resolution and weighing unit (SCALE $ ightarrow$ Display)                                | 64 |
| 7.4.3  | Automatic zero point correction (SCALE $\rightarrow$ Tare)                                       | 65 |
| 7.4.4  | Automatic zero point correction (SCALE $\rightarrow$ Zero)                                       | 65 |
| 7.4.5  | Automatic save of tare and zero values (SCALE $ ightarrow$ Restart)                              | 66 |
| 7.4.6  | Adaptation to environmental conditions and weighing mode (SCALE $ ightarrow$ Filter)             | 66 |
| 7.4.7  | Automatic adjustment (SCALE $\rightarrow$ FACT)                                                  | 67 |
| 7.4.8  | Minimum weight (SCALE $\rightarrow$ Min Weigh)                                                   | 68 |
| 7.4.9  | Resetting scale to factory default settings (SCALE $ ightarrow$ Reset)                           | 69 |
| 7.5    | SQC16 settings (SQC16)                                                                           | 69 |
| 7.5.1  | User Login (SQC16 $\rightarrow$ User Login)                                                      | 69 |
| 7.5.2  | Auto Log Out (SQC16 $\rightarrow$ Auto Log Out)                                                  | 70 |
| 7.5.3  | Minimum Password Length (SQC16 $\rightarrow$ Minimum PW Length)                                  | 70 |
| 7.5.4  | User Setup (SQC16 $\rightarrow$ User Setup)                                                      | 70 |
| 7.6    | Terminal settings for device (TERMINAL $ ightarrow$ Device)                                      | 71 |
| 7.6.1  | Language settings (TERMINAL $\rightarrow$ Device $\rightarrow$ Language)                         | 72 |
| 7.6.2  | Sleep function (TERMINAL $\rightarrow$ Device $\rightarrow$ Sleep)                               | 72 |
| 7.6.3  | Adjusting the contrast of the display (TERMINAL $\rightarrow$ Device $\rightarrow$ Contrast)     | 72 |
| 7.6.4  | Invert (TERMINAL $\rightarrow$ Device $\rightarrow$ Invert)                                      | 73 |
| 7.6.5  | Changing the size of weight display (TERMINAL $\rightarrow$ Device $\rightarrow$ Weight display) | 73 |
| 7.6.6  | Adjusting the date and time (TERMINAL $ ightarrow$ Device $ ightarrow$ Date Time)                | 73 |
| 7.6.7  | Adjusting the date and time (TERMINAL $ ightarrow$ Device $ ightarrow$ Beep)                     | 74 |
| 7.7    | Define supervisor password (TERMINAL $ ightarrow$ Access)                                        | 74 |
| 7.8    | Reset terminal settings to factory settings (TERMINAL $ ightarrow$ Reset)                        | 75 |
| 7.9    | Communication settings (COMMUNICATION)                                                           | 75 |
| 7.9.1  | Mode (COMMUNICATION $\rightarrow$ Mode)                                                          | 76 |
| 7.9.2  | Parameters (COMMUNICATION $\rightarrow$ Parameters)                                              | 76 |
| 7.9.3  | Printer type (COMMUNICATION $\rightarrow$ Printer type)                                          | 77 |
| 7.9.4  | Header (COMMUNICATION $\rightarrow$ Define Header)                                               | 77 |
| 7.9.5  | Add LineFeed (COMMUNICATION $\rightarrow$ Add LineFeed)                                          | 77 |
| 7.9.6  | Reset communication (COMMUNICATION $\rightarrow$ Comx $\rightarrow$ Reset Com)                   | 78 |
| 7.9.7  | PS2 Settings (COMMUNICATION $\rightarrow$ PS2)                                                   | 78 |
| 7.10   | Diagnostic settings (DIAGNOSTICS)                                                                | 79 |
| 7.10.1 | Keyboard (DIAGNOSTICS→ Keyboard Test)                                                            | 79 |
| 7.10.2 | Display (DIAGNOSTICS $\rightarrow$ Display Test)                                                 | 80 |
| 7.10.3 | Serial Number 1 (DIAGNOSTICS→ SNR1)                                                              | 80 |
| 7.10.4 | Serial Number 2 (DIAGNOSTICS→ SNR2)                                                              | 80 |

| Co | ntent  | S                                                       | Page |
|----|--------|---------------------------------------------------------|------|
|    | 7.10.5 | List 1 (DIAGNOSTICS $\rightarrow$ List 1)               |      |
|    | 7.10.6 | List 2 (DIAGNOSTICS→ List 2)                            |      |
|    | 7.10.7 | Reset All (DIAGNOSTICS→ Reset All)                      | 81   |
| 8  | Other  | important information                                   | 82   |
|    | 8.1    | Error messages in display                               | 82   |
|    | 8.2    | Messages on printer                                     | 83   |
| 9  | APPEN  | NDIX: Tolerance systems                                 | 86   |
|    | 9.1    | Entry of tolerances                                     | 86   |
|    | 9.2    | Legal tolerance systems                                 | 86   |
|    | 9.3    | Free tolerance systems with one tolerance               | 87   |
|    | 9.4    | Free tolerance systems with two tolerances              | 87   |
|    | 9.5    | Free tolerance systems with three tolerances            | 87   |
| 10 | APPEN  | NDIX: Optional equipment                                |      |
|    | 10.1   | LC-I/O Relay Interface                                  | 88   |
|    | 10.2   | Attachment of peripheral devices                        | 89   |
|    | 10.3   | Accessories                                             | 90   |
| 11 | Techn  | ical data                                               | 91   |
|    | 11.1   | General data and delivered items                        | 91   |
|    | 11.1.1 | BBA/BBK462                                              |      |
|    | 11.1.2 | IND469                                                  |      |
|    | 11.2   | Dimensions                                              | 93   |
|    | 11.2.1 | BBA/BBK462                                              | 93   |
|    | 11.2.2 | IND469                                                  | 94   |
|    | 11.3   | Interface technical data                                | 94   |
|    | 11.3.1 | BBA/BBK462                                              | 94   |
|    | 11.3.2 | IND469                                                  | 95   |
|    | 11.4   | Interface commands                                      | 95   |
|    | 11.4.1 | Preconditions                                           | 95   |
|    | 11.4.2 | SICS Command set                                        | 95   |
|    | 11.5   | Table of Geo Values                                     | 99   |
|    | 11.5.1 | GEO VALUES 3000e, OIML Class III (European Countries)   |      |
|    | 11.5.2 | GEO VALUES 6000e/7500e OIML Class III (Height £ 1000 m) | 100  |
|    | 11.6   | Declaration of Conformity                               |      |

# Setting up the scale

Please read through these operating instructions carefully and adhere to them at all times. If you discover that materials are missing or that the wrong ones have been supplied, or if you have any other problems with your scale, please refer to the dealer and salesperson concerned, or if necessary to the METTLER TOLEDO representative responsible.

# 1.1 Safety and environment

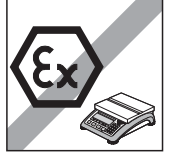

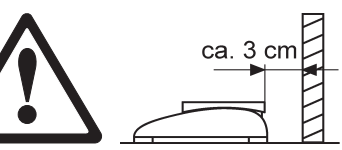

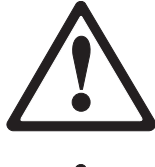

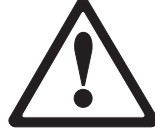

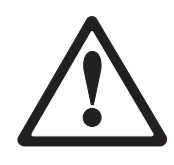

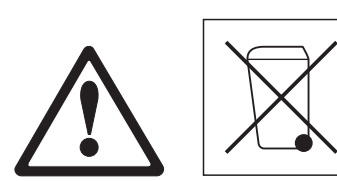

- Do not use the scale in hazardous areas (unless it is clearly identified as being approved for these areas).
- If the **power cord** is damaged, the scale must no longer be operated. Therefore check the cable regularly and ensure that a free space of about 3 cm is left at the rear of the scale, so that the cable is not kinked too severely.
- Never tamper with the **retaining screws for the load plate support** underneath the weighing pan.
- When the weighing pan is removed, never insert a solid object underneath the load plate support.
- Never open the scale by removing the screws in its base.
- Use only approved accessories and peripherals.
- Handle the scale with utmost care; it is a precision instrument. Blows on the weighing pan must be avoided, and heavy overloads must not be placed on it.
- Important instructions when using scales in the food sector: those parts of the scale can come into contact with food products have smooth surfaces and are easy to clean. The materials used do not splinter and are free from contaminants. In food processing areas, it is recommended that a protective cover (accessory) is used. This must be cleaned regularly, just like the scale itself. Damaged or heavily contaminated protective covers must be replaced immediately.
- When the scale is finally taken out of service, observe the current environmental regulations. The scale is equipped with a battery that contains heavy metals and therefore must not be treated as normal refuse! Local regulations for disposing of environmentally hazardous substances must be complied with.

Q

#### Positioning and leveling the scale 1.2

The correct location is a decisive factor in ensuring accurate weighing results.

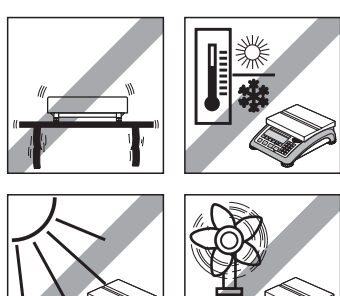

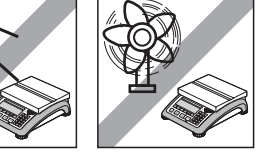

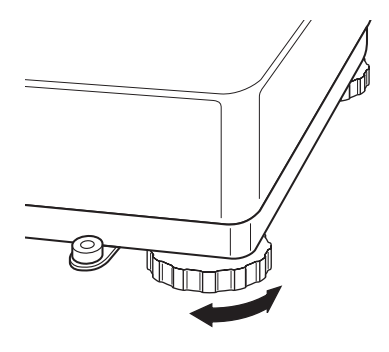

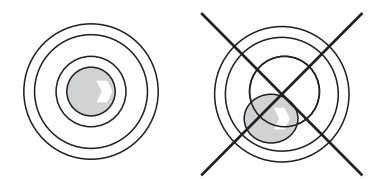

- Choose a stable and vibration-free location (particularly important for high-resolution scales using METTLER TOLEDO MonoBloc technology). Place the scale on a surface that is as horizontal as possible and strong enough to bear its weight when fully loaded.
- Check the ambient conditions.
- Avoid:
  - Direct sunlight
  - Strong drafts (e.g. from fans or air conditioning systems)
  - Excessive temperature fluctuations.
- Turn the adjustable feet so that the scale is horizontal. If a spirit level is filled, the bubble must be located within the inner circle.

Note: The SQC16 has a special filter that accelerates certain procedures (zeroing, taring) in a non-tranquil environment. This inevitably means that there is a slight loss of accuracy with the results. For high-precision results, care must be taken to ensure as tranquil and stable an environment as possible, so that the filter is not activated.

### Major changes in geographical location:

Every scale is set by the manufacturer to suit the local gravitational conditions (geographical adjustment value) in the geographical zone to which the instrument is supplied. If a major change of geographical location takes place, this setting must be adjusted by a service technician or a new setting made. Certified scales must, in addition, be recalibrated in accordance with national certification regulations.

#### 1.3 Connecting to power supply

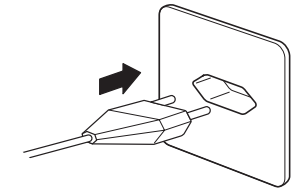

- Before connecting the power supply plug, verify that the voltage stated on the model plate is the same as the local power line voltage.
- For maximum possible precision, adjust the scale after installing it (Chapter 7.4.1). Note: Certified scales must be adjusted by an authorized organization. Please consult your dealer.

# **2 Basic functions**

This Chapter describes how to switch the scale on and off, zero and tare it, weigh materials and record the results.

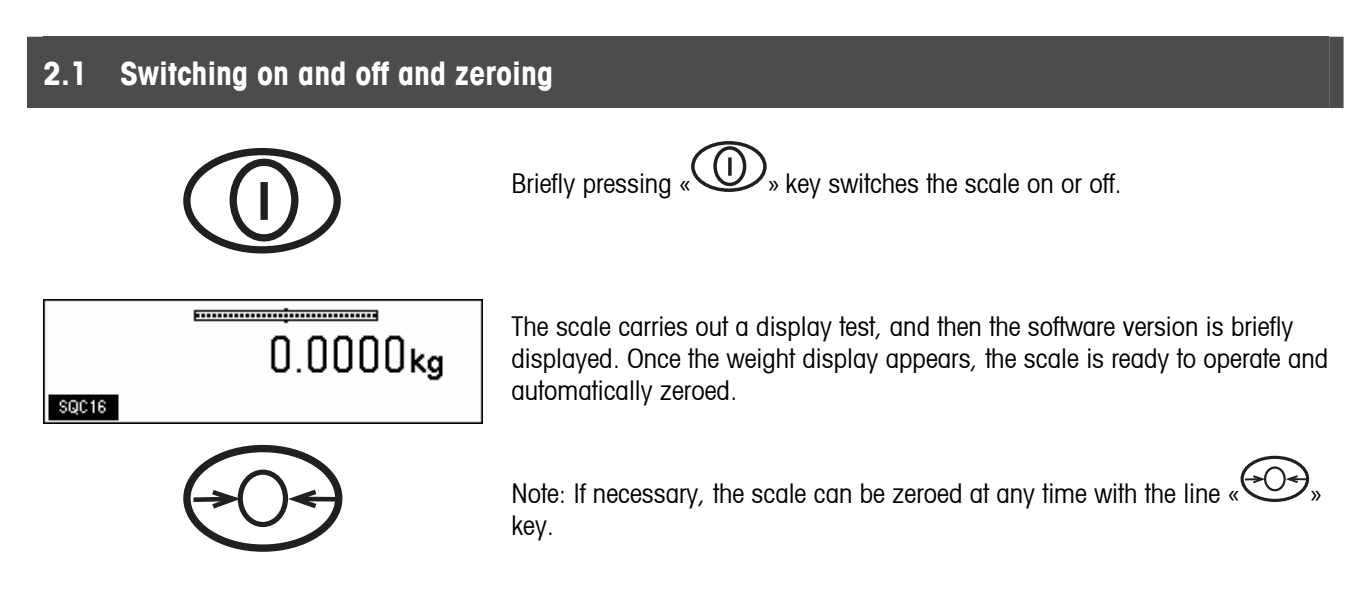

# 2.2 Setting date and time

Time can be set in 24 hours format, and the date in European or US format.

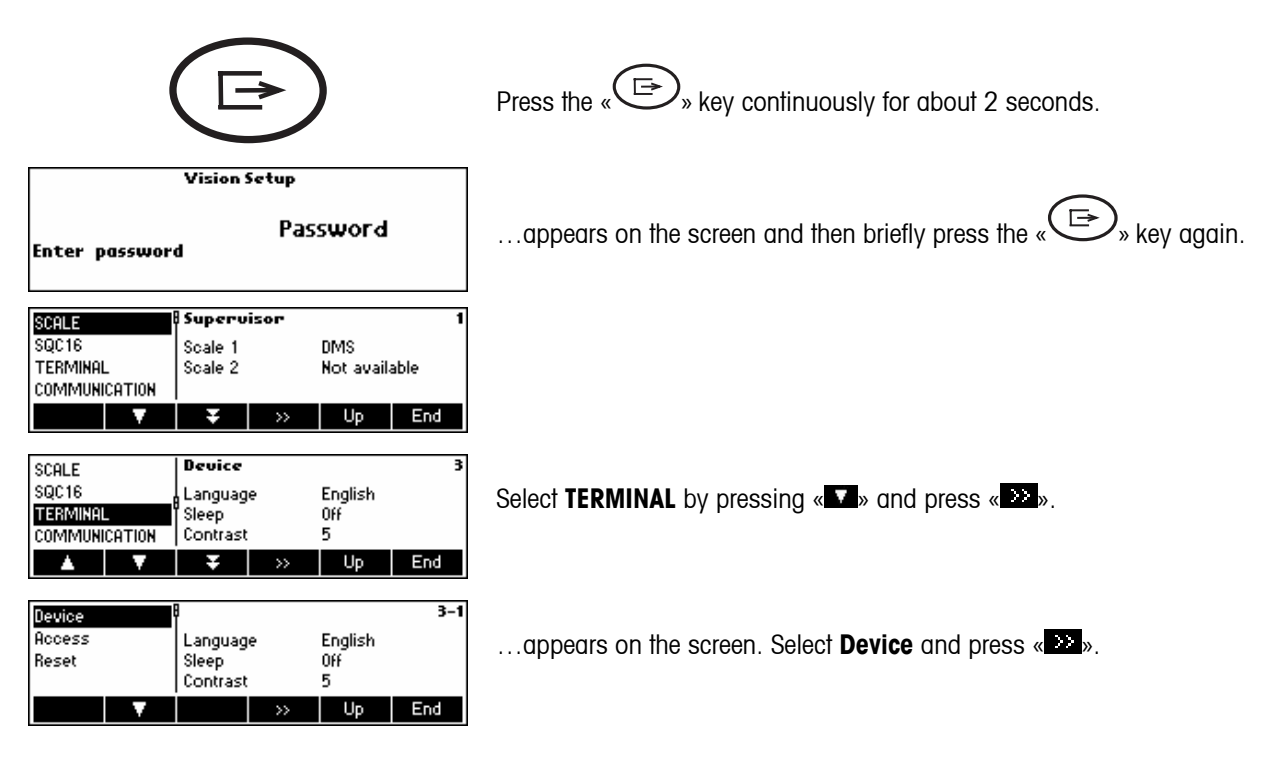

| Contrast<br>Invert<br>Weight Di | splay | Date For<br>Date | mat           | EU<br>11.02.200 | <b>3-1-9</b><br>)5   |
|---------------------------------|-------|------------------|---------------|-----------------|----------------------|
| Date Tim                        | e 🗸   | ¥ lime           | >>            | 02:14:53<br>Up  | End                  |
|                                 |       |                  |               |                 |                      |
| Date Forr<br>Date<br>Time       | nat   | Date             |               | 11.02.200       | <b>3-1-9-2</b><br>)5 |
|                                 | V     |                  | Edit          | Up              | End                  |
| Date Forr<br>Date<br>Time       | nat   | Date 1<br>11.02  | :<br>.2005    |                 | 123 Ø                |
|                                 | Erase | ←                | $\rightarrow$ | OK              | Cancel               |

...appears on the screen. Select **Date Time** by pressing **«M»** and press **«W»**.

...appears on the screen. Select **Date** by pressing the «**W**» and press «**Edit**».

...appears on the screen. Use the numeric keypad to enter the date (e.g. 11022005) and confirm with **«OK**». Incorrect inputs can be deleted with **«Erase**». **«** → **»** and **«** ← **»** can be used to move the cursor.

To set the correct time, do the same procedure but select **Time** instead of **Date**.

Note: Only the Supervisor has access rights to modify the Date/Time.

# 2.3 Language settings

Language can be set: English, German, French, Spanish or Italian.

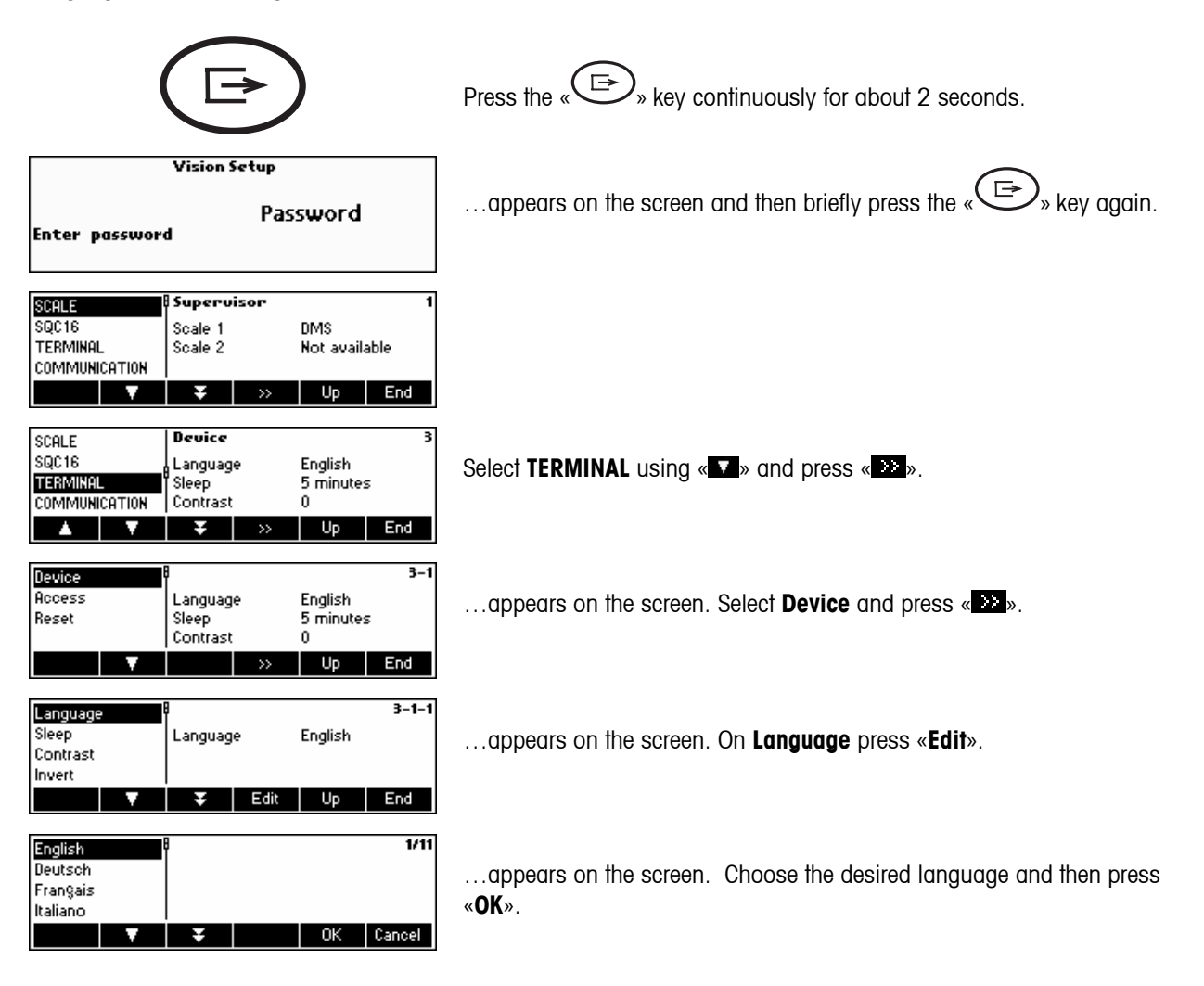

# 2.4 Simple weighing

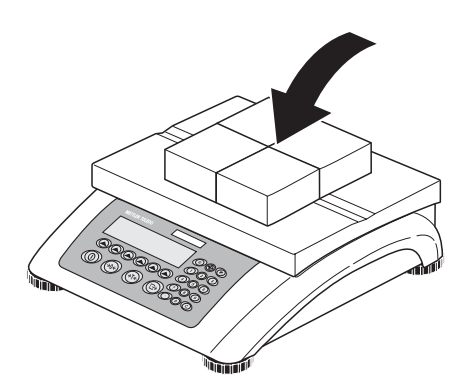

Place the object to be weighed on the scale.

**......** 

## **....**

|       | 0 | 3.3419kg |
|-------|---|----------|
| SQC16 |   |          |
| SQC16 |   | 3.3443kg |

The bar graph at the top of the display shows how much of the weighing range is being used and how much is still available (as % of total scale capacity).

Wait until the stability detector (a small ring at the left edge of the display) disappears, then...

... read the indicated net weight.

# 2.5 Weighing with tare

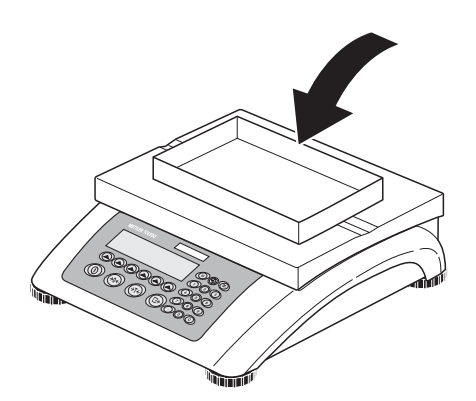

Place the **empty** weighing container or packaging on the scale.

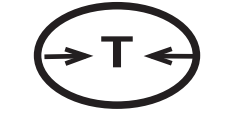

Press the «  $\overleftarrow{\phantom{a}}$  » key briefly to tare the scale.

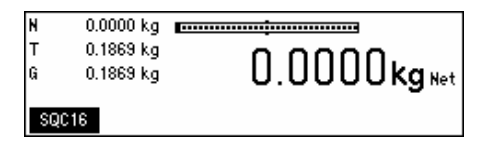

The zero display and the 'Net' (net weight) symbol appear.

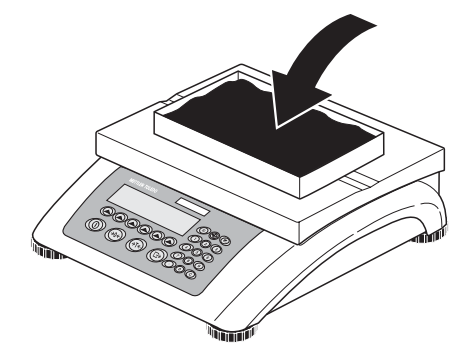

Place the material to be weighed in the container, then...

| N      | 2.2623 kg              |              |
|--------|------------------------|--------------|
| T<br>G | 0.1869 kg<br>2.4492 kg | 2.2623kg Net |
| S      | QC16                   |              |

... read the net weight of the weighing sample.

**Note**: The tare weight is retained until either a new tare is determined, or the scale is zeroed or switched off.

# 2.6 Recording weighing results

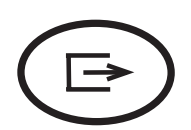

Press the « Rey to send the current weighing result to the peripheral device (usually a printer) via a COM port which has to be set up as 'Printer'.

Please refer to Chapter 7.9 for instructions on configuring the interface(s).

# **3** User setup and password

To avoid incorrect operation of the scale in normal use, the vision setup menu can be protected with a password. The scale differentiates between users and a supervisor. When the scale leaves the factory, the entire menu can be accessed by anyone. We therefore recommend you to define your own supervisor password as soon as you set up the scale. This limits access by the users to a smaller number of vision setup menu items (settings for language, sleep mode, contrast, invert, weight display and date/time).

### Note:

Please be aware that the term 'Supervisor' (valid for Vision Setup; i.e. general scale operations and SQC16 operator/administrator setup) is different from 'Operator' and 'Administrator' (valid for SQC16 specific operations).

There should be only one (unnamed) Supervisor who has access to the Supervisor password and therefore, can setup several (named) administrators and several (named) operators, including resetting of their passwords.

Please refer to Chapter 7.2 on how to navigate within the 'Vision Setup'-menu and thus reach the menu position 'Vision Setup  $\rightarrow$  TERMINAL  $\rightarrow$  Access' (Chapter 7.7) for defining the Supervisor password.

#### 3.1 Defining a user name Press the « key continuously for about 2 seconds. Vision Setup ...appears on the screen, enter Supervisor password (if any; $\rightarrow$ Chapter 7.7) Password and then briefly press the « ) key again. Enter password Supervisor SCALE SQC16 DMS Scale 1 ... appears on the screen. TERMINAL Not available Scale 2 COMMUNICATION Up End 1 Overview SCALE SQC16 User Login 0n Select SQC16 by pressing « Sand then press « Sand then press ». TERMINAL Auto Log Out Off COMMUNICATION Min PW Length 0 А Up End 2 - 4User Login If you want to work with operator login, User Login should be activated. Auto Log Out Min. PW Length User Setup Select User Setup and press «Edit». End ^ 2-4-1 <EMPTY> ZEMPTYS User <Not defined> ... appears on the screen. (EMPTY) Number Access Rights Operator (EMPTY) Up End 2-4-1-1 User Number User Define the user (User name, Number, Access Rights) by pressing «Edit» Access Rights again. Password End

| User     |       | 8      |               |    | ABC 🖉  |
|----------|-------|--------|---------------|----|--------|
| Number   |       | User:  |               |    |        |
| Access R | ights | Mann   |               |    |        |
| Password | ł     | maring | y             |    |        |
|          | Erase | ←      | $\rightarrow$ | ОК | Cancel |

Using the alphanumeric keypad of the scale, type the name of the user and then press **«OK**». Up to 16 different users can be defined. Specify also 'Number' and 'Access Rights' of user, i.e. whether only as operator (who cannot enter **«**) **w** menu within SQC16 mode) or as administrator.

**Note: Password** menu here is only meant to delete existing passwords in case it was forgotten (the supervisor can erase passwords of operators and administrators). For defining  $\rightarrow$  Chapter 3.1. Please see also Chapter 7.5 for more detailed information about **SQC16** vision menu.

# 3.2 Creating a password

Once operator and administrator names are defined, a password has to be defined, as soon as the specific user enters 'SQC16' for the first time.

| 0.0000kg                             | HIII In weighing mode, press « <b>SQC16</b> ».                                                                        |
|--------------------------------------|----------------------------------------------------------------------------------------------------|
| SQC16                                |                                                                                                    |
| Manny<br>User ID:<br>Manny<br>OK Cic | Select the user name and then press « <b>OK</b> ».                                                                    |
| Manny 12<br>Password:                | Using the numeric keypad of the scale, type the password and then press <b>«OK</b> ».                                 |
| Erase 🔶 → OK Car                     | Note: The first time it will ask 'Create password' and then 'Re-type password'.<br>Enter the same new password twice. |

# 4 Getting to know the SQC16 software

SQC16 is an application for the 4-Series Compact Scales / Terminals. It is a convenient SQC compact system.

This chapter describes working with the SQC16 application. You might consider consulting Chapter 0 first about how to specify the behavior of the scale during weighing to match the surroundings. Further, you can specify general options such as scale identification, date, time, etc.

The SQC16 compact system offers evaluation and monitoring possibilities to statutory requirements for the fields of filling process control. It is suggested to attach a suitable METTLER TOLEDO strip printer or A4/Report printer.

Note: For more information about the meaning of the expressions 'Adjustment', 'Batch Statistics', 'Global Density', 'Individual Tare', 'Plausibility Limits', 'Mean Value Requirements', 'Shared Statistics', 'Supplement', 'Test', 'Tolerance System', 'Violation Check', 'Weighing Mode' and '2<sup>nd</sup> Tolerance System' please consult the included CD and select 'Appendix' of the 'SQC16 Training'. Alternatively, open the file Appendix\_E.pdf on the root of the CD.

### Special features of the system:

| Internal calibration weight      | available as option                                                                                                    |
|----------------------------------|----------------------------------------------------------------------------------------------------|
| Language                         | a choice of 11 languages                                                                                                    |
| Max. number of articles          | 300                                                                                                    |
| Data backup/restore/edit         |                                                                                                    |
| Statistics printing              | convenient also under MS Windows 98/ME/NT/2000/XP                                                                             |
| Bar code                         | for simple and effortless article selection                                                                                   |
| Tolerance systems                | EU, Free1, Free2, Free3                                                                                                    |
| Units                            | g, kg, lb, oz, ml, l, fz                                                                                                    |
| Statistics per article           | 2 sets of statistics closed manually, e.g. for hourly and daily statistics                                                    |
| Batch statistics                 | printed and closed automatically at end of batch                                                                              |
| A4/Letter report printing        | choose between the Complete or Compact printing                                                                               |
| Histogram                        | in sample record and statistics                                                                                               |
| Class table                      | in sample record and statistics                                                                                               |
| Graphics                         | $\bar{x}/R$ (mean value/range) or $\bar{x}/s$ (mean value/standard deviation) in sample record and statistics                 |
| Additive or subtractive weighing | for simple handling                                                                                                    |
| Minimum nominal support          | checking of the nominal value (warning if less than 100 resolution steps are defined)                                         |
| Individual tare                  | for tare weights with high standard deviation (i.e. wide scatter)                                                             |
| Mean tare                        | enter manually or by weighing a tare series or bulk tare                                                                      |
| Sample size                      | max. 999 (Note: with individual tare, there are 50 pre-weighing values available for each of max. 20 articles simultaneously) |
| Plausibility check               | selectable (for nominal: for each article / for tare: system wide)                                                            |
| Adjustment                       | to get suitable adjustment messages for the filling machine                                                                   |
| Violation check                  | for alarms after various defined events (T1-, T2-Violators below defined amount, etc.)                                        |

# 5 The SQC16 Application

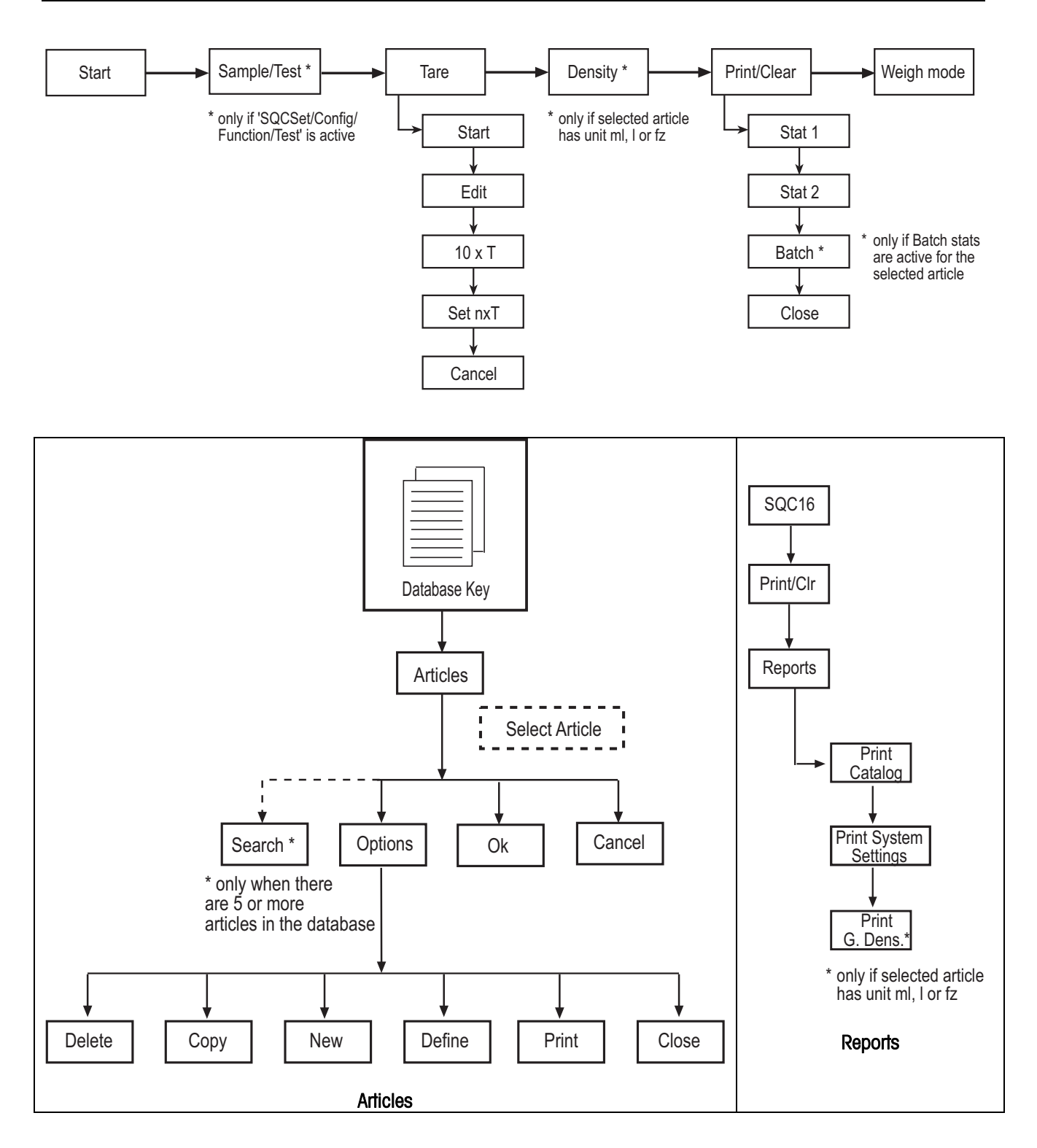

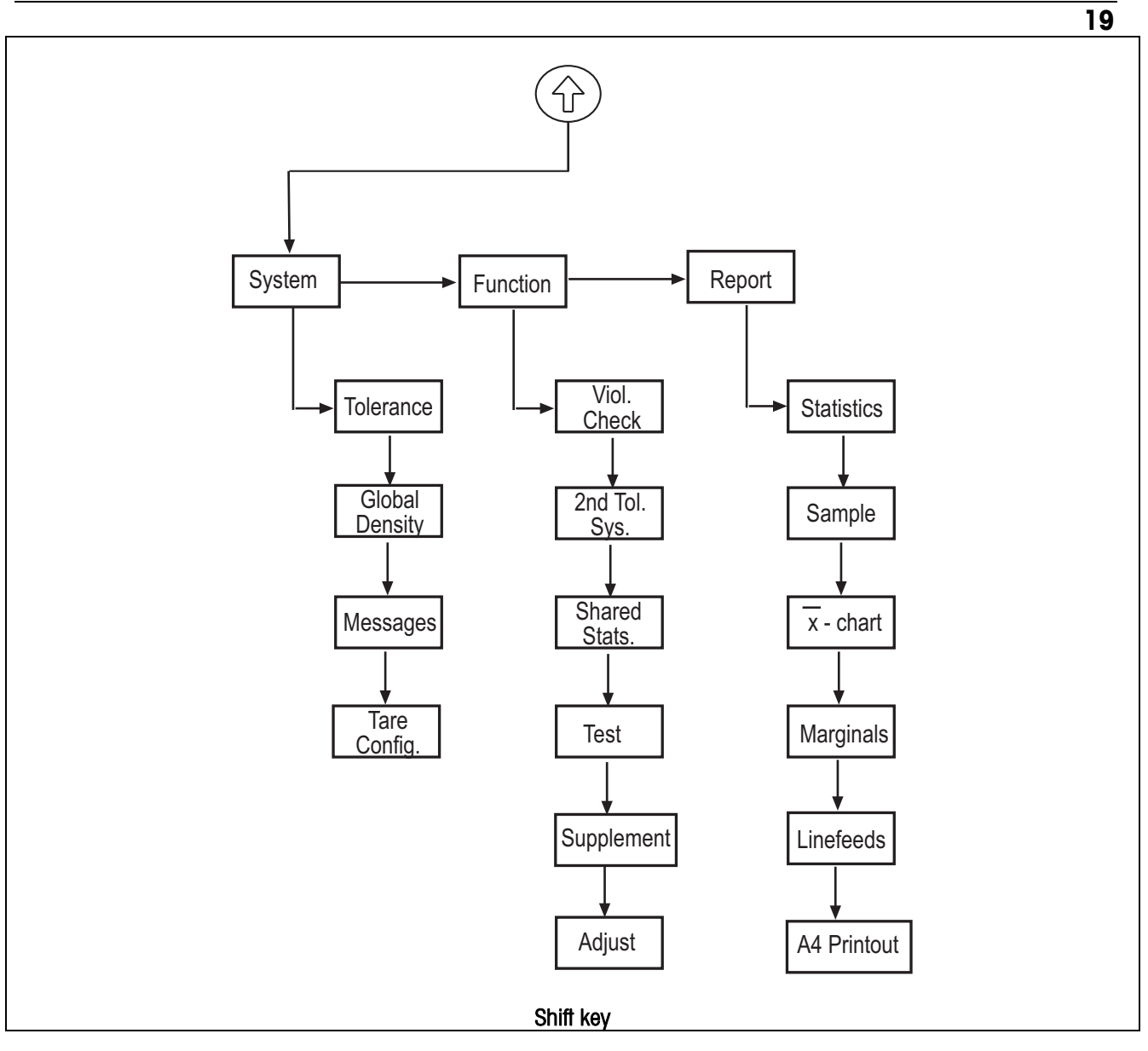

Before sampling, it is necessary to define at least one article.

# 5.1 Overview of article definition

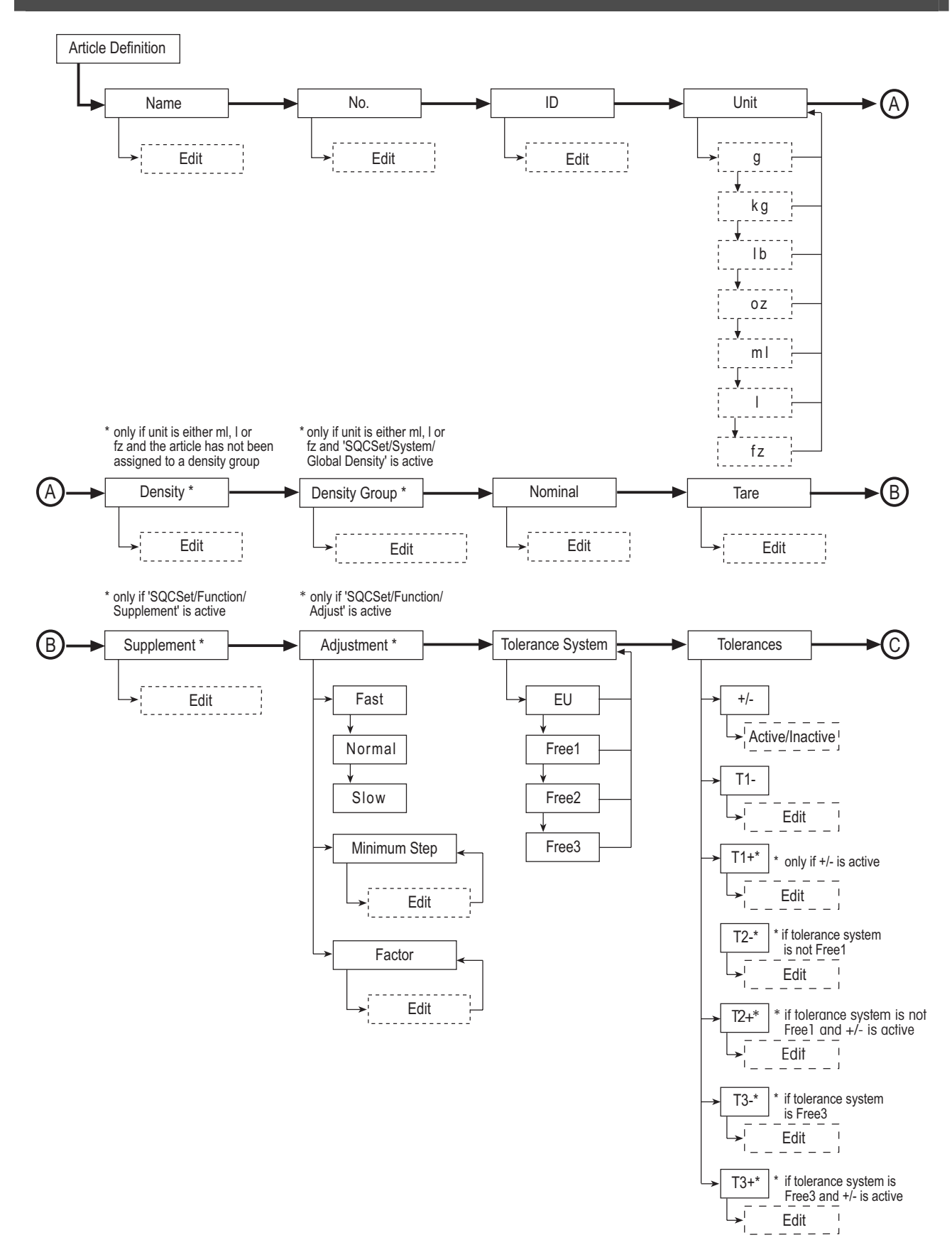

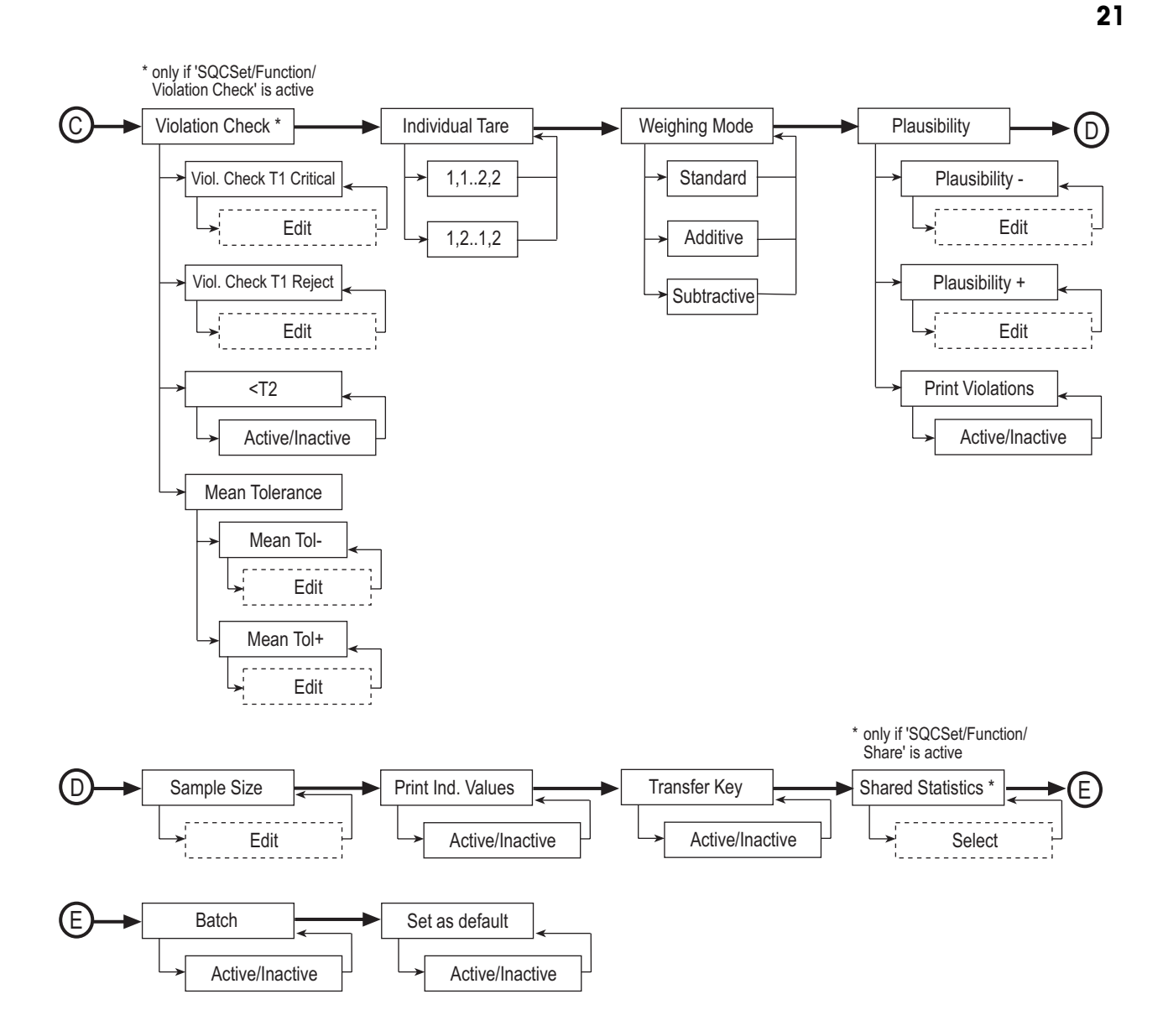

# 5.2 Creating an article for the first time

You must define at least the name and nominal fill quantity of one or more articles. Furthermore, you can define, e.g. the weighing mode, the weighing unit and the number of weighing per sample as well as the tolerance system to be used for the evaluation.

| 0.000kg                          | In weighing mode, press «SQC16».                                                                                                 |
|----------------------------------|----------------------------------------------------------------------------------------------------|
|                                  |                                                                                                    |
| Manny User D:                    | If 'User Login' is activated then select the user name and press « <b>OK</b> ».                                                  |
| Manny<br>OK Close                | <b>Note:</b> This step can be skipped if "Vision Setup" $\rightarrow$ "SQC16" $\rightarrow$ "User Log-in" is set to <b>Off</b> . |
| Manny 123 (**                    |                                                                                                    |
| Password:<br>Erase ← → OK Cancel | Using the alphanumeric keypad of the scale, type the password and then press « <b>OK</b> ».                                      |
|                                  |                                                                                                    |
| <u> </u>                         | Press «Articles».                                                                                                    |
| U.UUUUKg                         |                                                                                                    |
| Articles Weigh                   |                                                                                                    |
| [ ]                              |                                                                                                    |
| 🕥 Database is empty.             | Since there is no existing database yet, press « <b>Yes</b> » to create one.                                                     |
| Create a new article?            |                                                                                                    |
| Yes No Cancel                    |                                                                                                    |
| Name B ABC Ø                     |                                                                                                    |
| No.<br>Article Name:             | Using the keypad, type in the article name and then press « <b>OK</b> ». Continue                                                |
| Unit OTELL012                    | with the next parameter (Article No.) by pressing « .                                                                            |
| Erase 🔶 → OK Cancel              |                                                                                                    |
| Name AOTELLO12 123 @             |                                                                                                    |
| Article Number:                  | Press <b>«Edit</b> ». Using the keypad, type in the article number and then press                                                |
| Unit▶ 1312                       | «UK». Continue with the next parameter (ID) by pressing «Ma».                                                                    |
| Erase 🔶 → OK Cancel              |                                                                                                    |
| Name LOTELLO12 ABC @             |                                                                                                    |
| No. ID:                          | Press « <b>Lait</b> ». Using the keypaa, type in the identification number and then                                              |
| Unit WBZ832                      | press «Un». Commute with the next parameter (Unit) by pressing «Ma».                                                             |
| Erase 🔶 → OK Cancel              |                                                                                                    |
| Name OTELLO12 4                  | Press « 🔀 » to change the unit. As soon as the choices appear, use « 🔽 » to                                                      |
| No. Unit:                        | choose the desired unit and press « ••••». Continue with the next parameter                                                      |
| Unit> ml                         | (Density if liquid was chosen, otherwise Nominal) by pressing «                                                                  |
| 🔺 🔻 🐺 Norman Close               |                                                                                                    |

| No.                  |    | OTELLO | 12       |             | 5     |
|----------------------|----|--------|----------|-------------|-------|
| ID<br>Unit <b></b> ► |    | Densi  | Density: |             |       |
| Density              |    | 1.000  | 0 g/ml   |             |       |
| ▲                    | V  | Ŧ      | Edit     |             | Close |
|                      |    |        |          |             |       |
| ID                   |    | OTELLO | 12       |             | 6     |
| Unit▶                |    | Boncit | tu Groi  | up.:        |       |
| Density              |    |        | y or or  | <b>ч</b> р. |       |
| Dens. Gro            | up | l o    |          |             |       |
|                      | V  | Ŧ      | Edit     |             | Close |
|                      |    |        |          |             |       |
| Unit▶                |    | OTELLO | 12       |             | 123 🖉 |
| Density<br>Dens Gro  |    | Nomir  | al:      |             | (     |

100.00 ml

Press **«Edit**». Using the keypad, type in the density weight value and then press **«OK**». This parameter appears only if **Unit** selected is ml (milliliter), I (liter) or fz (fluid ounce). Continue with the next parameter (Density Group) by pressing **«V**».

Press **«Edit**». Using the keypad, type in the number of density group and then press **«OK**». This parameter appears only if **Unit** selected is ml, I or fz and if "SQC Config"  $\rightarrow$  "Function"  $\rightarrow$  "Global Density" is active. Continue with the next parameter (Nominal) by pressing **«V**».

Press **«Edit**». Using the keypad, type in the nominal weight value and then press **«OK**». Continue with the next parameter (Tare) by pressing **«V**».

In order to work with reasonable weighing results, it is recommended not to enter Nominal values lower than 100 times the scale resolution. Nevertheless, the system allows entries with a minimum of 30 times the resolution.

Example BBK462SQC-3XS:

Scale resolution d = 0.01gMinimum recommended Nominal value = 100x0.01g = 1gMinimum allowed Nominal value = 30x0.01g = 0.3g

This warning message appears if the entered Nominal value is lower than 100 times the scale resolution.

By pressing **«Yes**», the minimum recommended Nominal value automatically suggested by the system, i.e. 10 ml, is being set. By pressing **«No»**, the entered value is set as Nominal if it is not lower than 30 x resolution

NOTE: The minimum recommended Nominal value varies depending on the scale resolution and article unit.

| Unit▶                  |             | OTELLO       | OTELLO12      |    |        |  |
|------------------------|-------------|--------------|---------------|----|--------|--|
| Density                |             | ¢∧A lnv      | alid input/   |    |        |  |
| Dens. Gr               | oup         |              |               |    |        |  |
| Nominal                |             |              |               |    |        |  |
|                        | Erase       | ←            | $\rightarrow$ | OK | Cancel |  |
|                        |             |              |               |    |        |  |
| Density                |             | OTELLO       | 12            |    | 123 🖉  |  |
| Dens. Gr               | oup         | Tare         |               |    | •      |  |
| Nominal                |             | 0.440        |               |    |        |  |
| Tare                   |             | 0.143        | 9             |    |        |  |
|                        | Erase       | ←            | $\rightarrow$ | OK | Cancel |  |
|                        |             |              |               |    |        |  |
| Dens. Gr               | Dens. Group |              | 12            |    | 123 🖉  |  |
| Dens. Group<br>Nominal |             | 1            |               |    |        |  |
| Nominal                | oop         | <br>  Supple | amont         |    | 9      |  |
| Nominal<br>Tare        | oop         |              | ement:        |    | 9      |  |

Erase

This error message appears if the entered Nominal value is lower than 30 times the scale resolution.

Press **«Edit**». Using the keypad, type in the tare weight and then press **«OK**». Continue with the next parameter (Supplement) by pressing **«W**».

Press **«Edit**». Using the keypad, type in the supplement value and then press **«OK**». This parameter appears only if "SQC Config"  $\rightarrow$  "Function"  $\rightarrow$  "Supplement" is active. Continue with the next parameter (Adjustment) by pressing **«V**».

| ID      | OTELLO12              |                         |            |          |  |  |
|---------|-----------------------|-------------------------|------------|----------|--|--|
| Unit    | 🗛 Input is < than the |                         |            |          |  |  |
| Density | 🗶 red                 | commend                 | led min. v | alue for |  |  |
| Nominal | thi thi               | this scale. Set 10.0ml? |            |          |  |  |
|         |                       | Yes                     | No         | Cancel   |  |  |

.

#### OTELLO12 10 Nominal Tare Adjustment: Supplement Not selected ¤Adjustment▶ ¥ □→✓ Close ١. OTELLO12 10-1 ✓Fast Normal Adjustment: Slow Fast Min. Step Ŧ Close ~ OTELLO12 10-5 Normal Slow Factor: Min. Step 1.0000 Factor Close Δ Ŧ Edit OTELLO12 11 Tare Supplement Tolerance System: ✓Adiustment EU Tol. System▶ V Close . OTELL012 12 Supplement /Adjustment**▶** T1-: 4.5 ml T1+: 4.5 ml Tol. System T2-: 9.0 ml T2+: 9.0 ml Tolerances▶ А F ÷ Close OTELLO12 ✓Adjustment► 13 Tol. System Violation Check: Tolerances Not selected □Viol. Check▶ □→✓ Close H А OTELLO12 Tol. System 14 Tolerances) Individual Tare: ¤Viol. Check▶ Not selected □Ind. Tare≯ ∓ □→イ Close A | OTELLO12 15 Tolerances) □Viol. Check▶ Weighing Mode: □Ind. Tare Standard W Mode⊁ Close ▲ . Ŧ OTELLO12 □Viol. Check▶ 16 □Ind. Tare Plausibility Minus: 30.00 % Plausibility Plus: 30.00 % W Mode⊁ Plausibility▶ Print Violations: Not selected . Ŧ Close OTELLO12 Dind. Tare 17 W Mode▶ Sample Size: Plausibility 5 - n -Close L Edit

To select adjustment, press « ---- ». This parameter appears only if "SQC Config"  $\rightarrow$  "Function"  $\rightarrow$  "Adjustment" is active.

Select the speed of adjustment (Fast, Normal or Slow) by pressing « Also, define the minimum step value by selecting the parameter Min. Step and then pressing «Edit». Using the keypad, type in the minimum step value and then «OK». The parameter Min. Step sets the threshold, i.e. smaller adjustment messages will not be given.

Furthermore, define Factor using «Edit». Using the keypad, type in the factor value and then press «OK». The computed adjustment value will be multiplied with the factor value in order to determine the final adjustment message. Continue with the next parameter (Tol. System) by pressing «

Continue with the next parameter (Tolerance settings) by pressing «

Press « 22 » to change the positive and negative tolerance settings. Continue with the next parameter (Violation Check) by pressing «

"SQC Config"  $\rightarrow$  "Function"  $\rightarrow$  "Violation Check" is active. Continue with the next parameter (Individual Tare) by pressing «

Press « • voice the select individual tare mode. Continue with the next parameter (Weighing mode) by pressing «

Press « >>>> to change weighing mode (Standard, Additive or Subtractive). After selecting, continue with the next parameter (Plausibility) by pressing « V».

(Sample Size) by pressing «

Change sample size (-n-) by pressing «Edit» and then type in the desired number of individual values per sample. Continue with the next parameter (Print Individual Value) by pressing «

| W Mode<br>Plausibi<br>Sample<br>✓Print Inc   | e►<br>lity►<br>Size<br>I. Values            | Print Individual Values:<br>Selected |                                                |         |       |
|----------------------------------------------|---------------------------------------------|--------------------------------------|------------------------------------------------|---------|-------|
|                                              | V                                           | ¥                                    | v→□                                            |         | Close |
| Plausibi<br>Sample<br>∠Print Inc<br>□Transfe | lity <b>)</b><br>Size<br>I. Values<br>r Key | отеціо<br>Transi<br>Not se           | 12<br>fer Ke<br>electeo                        | y:<br>I | 19    |
|                                              | V                                           | Ŧ                                    | □÷✓                                            |         | Close |
| Sample<br>✓Print Inc<br>□Transfe<br>□Shared  | Size<br>I. Values<br>r Key                  | otello<br>Share<br>Not se            | OTELLO12<br>Shared Statistics:<br>Not selected |         |       |
|                                              |                                             | _                                    |                                                |         |       |

Each individual value will be printed out in the sampling report if this function is selected. Press « > ) to unselect (or « > ) to select). Continue with the next parameter (Transfer Key) by pressing « > ).

If selected (press « ), the weighing result will not be automatically sampled once stability is reached. You will have to press **Accept** for each individual value. Continue with the next parameter (Shared Statistics) by pressing « ).

If selected (press « , you will be asked to select the common article. With this function, you will be able to combine the sampling data of two or more articles into one common article, enabling you to monitor overall production.

In order to share an article's data with a common article, the following parameters have to be identical: Unit, Nominal, Tolerance System and Tolerances.

This parameter appears only if "System"  $\rightarrow$  "Function"  $\rightarrow$  "Shared Statistics" is active. When defining an article for the very first time, this parameter will not be available and will therefore jump to the next parameter, since there are no other existing articles yet to share statistics with. Continue with the next parameter (Batch) by pressing « $\mathbf{V}$ ».

| ✓Print Ind. Values<br>□Transfer Key<br>□Shared<br>□Batch |                  | Batch:<br>Not selected |                                 |           | 21       |
|----------------------------------------------------------|------------------|------------------------|---------------------------------|-----------|----------|
|                                                          | <b>V</b>         | Ŧ                      | □→✓                             |           | Close    |
| □Transfe<br>□Shared<br>□Batch<br>□Set as c               | r Key<br>lefault |                        | 12<br>iis article<br>: default. | can be se | 21<br>*t |
|                                                          |                  | Ŧ                      | □→✓                             |           | Close    |

If selected (press « • ), batch statistics are calculated and printed out for each batch. At the start of sampling, you will be asked to enter the batch name. Continue with the next parameter (Set as default) by pressing « • .

If selected (press « •••• »), the parameter settings of this article will be set as default for defining new articles. The default article will appear within square brackets in the article list: [Article name].

Press Close (and confirm with Yes) to save the new article in the database. The article parameter will be printed.

## 5.3 The database

The following describes the use of the article database.

| Act<br>T<br>Nom<br>OTELLO | 0.0 g<br>0.0 g<br>100.0 g<br>9 <b>10</b> | •••••  | 0.0g     |           |        |  |  |
|---------------------------|------------------------------------------|--------|----------|-----------|--------|--|--|
| Start                     | Test                                     | Tare   |          | Print/Clr | Weigh  |  |  |
| aqua vida                 | A                                        |        | Article  | e No.>    | 8/13   |  |  |
| LATTE7                    |                                          |        | ID:      |           |        |  |  |
| NER013                    |                                          |        | Nominal: |           | 65. ml |  |  |
| NOCCIOLA                  | T06                                      |        | Tare:    |           | 0. g   |  |  |
|                           | V                                        | Search | Options  | OK        | Cancel |  |  |

Briefly press the « ) » key.

... appears on the screen. You can now see the articles in your database.

| NER013    |    |        | <article< th=""><th>z No.&gt;</th><th>13/13</th></article<> | z No.> | 13/13   |
|-----------|----|--------|-------------------------------------------------------------|--------|---------|
| NOCCIOLAT | 06 |        | ID:                                                         |        |         |
| NOISETTE2 |    |        | Nominal:                                                    |        | 100.0 g |
| OTELL010  |    |        | Tare:                                                       |        | 0.0 g   |
|           |    | Search | Options                                                     | OK     | Cancel  |
|           |    |        |                                                             |        |         |
| NER013    |    |        | Anticle                                                     | e No.> | 13/13   |
| NOCCIOLAT | 06 |        | ID:                                                         |        |         |
| NOISETTE2 |    |        | Nominal:                                                    |        | 100.0 g |
| OTELL010  |    |        | Tare:                                                       |        | 0.0 a   |

Scroll on the articles using **«L»** and **«L»**, and press **«OK»** to choose the desired article to be used in the sampling. Press **«Options»** to go to the Options menu, or press **«Search»** to search articles in the database (see also Chapter 5.3.2). Otherwise, press **«Cancel»** to abort operation.

... appears on the screen if **«Options**» is pressed. This function is used to delete or copy the highlighted article or to change (**«Define**») or print out its parameters. **«New**» will create a new article based on the default article.

# 5.3.1 Creating a new article

Delete Copy New Define Print Close

The following describes the operations for creating a new article in the database.

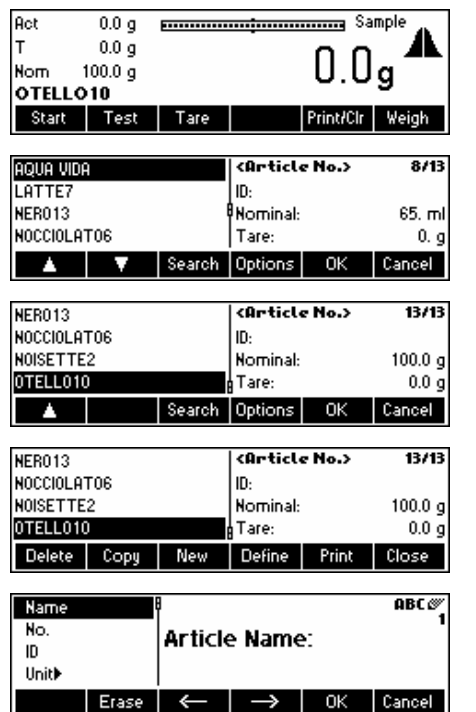

Briefly press the « ) » key.

... appears on the screen. You can now see the articles in your database.

... appears on the screen. Press «Options».

...appears on the screen. Press «New».

...appears on the screen. Using the keypad, type in the name of the new article and then press «**OK**». In order to define the parameters of this new article, follow the same procedures as described in Chapter 5.2 for Article Number, ID, Unit, Density, Density Group, Nominal, Tare, Supplement, Adjustment, Tolerance System, Tolerances, Violation Check, Individual Tare, Weighing Mode, Plausibility, Sample Size, Print Individual Values, Transfer Key, Shared Statistics, Batch and Set as Default.

# 5.3.2 The 'Search' softkey

The following describes the operations for searching articles in the database.

Follow the first three steps as described in Chapter 5.3.

| NER013                                   |          |        | <article no.=""></article> |              | 13/13                |
|------------------------------------------|----------|--------|----------------------------|--------------|----------------------|
| NOCCIOLA                                 | T06      |        | ID:                        |              |                      |
| NOISETTE                                 | 2        |        | Nominal:                   |              | 100.0 g              |
| OTELL010                                 | )        |        | Tare:                      |              | 0.0 g                |
|                                          |          | Search | Options                    | OK           | Cancel               |
|                                          |          |        |                            |              |                      |
|                                          |          |        |                            |              |                      |
| LATTE7                                   |          |        | Article                    | e No.>       | ABC @/               |
| LATTE7<br>NER013                         |          |        | carticle<br>Searc          | e No.>       | ABC <i>@</i><br>9/13 |
| LATITE7<br>Nero13<br>Nocciola            | T06      |        | searc                      | e No.><br>h: | ABC <i>∅</i><br>9/13 |
| LATTE7<br>NER013<br>NOCCIOLA<br>NOISETTE | T06<br>2 |        | Karticu<br>Searci<br>L     | e No.><br>h: | ABC <i>@</i><br>9/13 |

...when this screen appears, press «Search».

NOTE: Search button only appears when there are more than four articles in the database.

Press «**Erase**» to clear the article name and using the keypad, type in the first letter of the article you are searching for. The articles corresponding to the letter you typed in will be shown on the left side of the screen.

# 5.3.3 Editing the parameters of an existing article

The following describes the operations for editing the parameters of an existing article in the database.

Follow the first four steps as described in Chapter 5.3. Use the **«Search**» if necessary.

|         | 9/13               | : No.> | <article< th=""><th></th><th></th><th>LATTE7</th></article<> |                  |          | LATTE7                         |
|---------|--------------------|--------|--------------------------------------------------------------|------------------|----------|--------------------------------|
|         | و 100.0 g<br>0.0 g |        | ID:<br>Nominal:<br>Tare:                                     | I                | T06<br>2 | NERO13<br>NOCCIOLA<br>NOISETTE |
|         | Close              | Print  | Define                                                       | New              | Сору     | Delete                         |
|         | 1                  |        |                                                              | RIOTTEZ          |          | Name -                         |
| <br>pre |                    | 2      | e Name<br>7                                                  | Article<br>LATTE |          | No.<br>ID<br>Unit▶             |
|         | Close              |        | Edit                                                         | Ŧ                | V        |                                |
|         | ABC 🖉              |        |                                                              | <b>UATTE7</b>    |          | Name                           |
| Ch<br>« | 1                  | c      | e Name<br>7                                                  | Article<br>LATTE |          | No.<br>ID<br>Unit▶             |
| inr     | Cancel             | OK     | $\rightarrow$                                                | ←                | Erase    |                                |

..when this screen appears, press «Define».

..appears on the screen. Change the parameters of the article name by pressing **«Edit**».

...appears on the screen. Press **«Erase**» to delete the existing article name. Change it by typing in a new name using the keypad. Press **«** → **»** and **« «** → **»** to move cursor from left to right and vice-versa. Press **«OK**» when input is done. Otherwise, press **«Cancel»** to abort operation.

Continue editing the rest of the parameters by following the same procedures as described in Chapter 5.2.

**Note:** Once SQC16 has generated a statistics, you can no longer edit the following parameters of that article: Name, Unit, Nominal Tolerance system and Tolerance. If you wish to edit the parameters of an article that already has a statistics, you have to print and clear the statistics first by pressing **«Print/Clr»** in standby mode (see also Chapter 5.8).

# 5.3.4 Copying the parameters of an existing article to a new article

Sometimes, when creating a new article, it may be easier to copy the parameters of an existing article and then editing only the parameters that need to be changed. The following describes the operations for copying the parameters of an existing article on to a new one.

Follow the first four steps as described in Chapter 5.3. Use «Search» if necessary.

| LATTE7                     | E7       |                  | <b>Article</b> | 9/13    |                   |  |
|----------------------------|----------|------------------|----------------|---------|-------------------|--|
| NER013                     | 3013     |                  |                | ID:     |                   |  |
| NOCCIOLAT                  | CIOLATO6 |                  | Nominal:       | 100.0 g |                   |  |
| NOISETTE                   | 2        |                  | <pre></pre>    |         | 0.0 g             |  |
| Delete                     | Сору     | New              | Define         | Print   | Close             |  |
|                            |          |                  |                |         |                   |  |
|                            |          |                  |                |         |                   |  |
| Name                       |          | Ð                |                |         | ABC Ø             |  |
| Name<br>No.                |          | Article          | e Name         | :       | ABC Ø/<br>1       |  |
| Name<br>No.<br>ID          |          | Article<br>SUGAR | e Name         | c       | ABC <i>ø</i><br>1 |  |
| Name<br>No.<br>ID<br>Unit▶ |          | Artick<br>SUGAR  | e Name         | c       | ABC <i>Ø</i><br>1 |  |

...when this screen appears, press «**Copy**». After copying and making necessary changes, you can select a particular article for you to set as default so that next time you copy, the default article will be selected first.

Using the keypad, type in the new article name and then press **«OK**». The parameters of the article chosen are now copied on to the new article. Continue with the other parameters by following the same procedures as described in Chapter 5.2.

# 5.3.5 Deleting an article

The following describes the operations for deleting an article from the database.

Follow the first four steps as described in Chapter 5.3.

| LATTE7                                    |          |     | (Article No.) 9/           |                                                       |                           |  |
|-------------------------------------------|----------|-----|----------------------------|-------------------------------------------------------|---------------------------|--|
| NER013                                    |          |     | ID:                        |                                                       |                           |  |
| NOCCIOLA                                  | T06      | 1   | Nominal: 100.0             |                                                       | 100.0 g                   |  |
| NOISETTE                                  | 2        |     | Tare:                      |                                                       | 0.0 g                     |  |
| Delete                                    | Сору     | New | Define                     | Print                                                 | Close                     |  |
|                                           |          |     |                            |                                                       |                           |  |
|                                           |          |     | (Onticle No.) 9/1          |                                                       |                           |  |
| LATTE7                                    |          |     | Article                    | e No.>                                                | 9/13                      |  |
| LATTE7<br>NER013                          |          |     | CArticle<br>Ar             | e No.><br>e you sur                                   | <b>9/13</b><br>re you     |  |
| LATTE7<br>Nero13<br>Nocciola              | T06      |     | <b>cArticle</b>            | <b>e No.&gt;</b><br>e you sur<br>ant to del           | 9/13<br>e you<br>ete this |  |
| LATITE7<br>Nero13<br>Nocciola<br>Noisette | T06<br>2 |     | CArticle<br>Ar<br>Ar<br>ar | <b>e No.&gt;</b><br>e you sur<br>ant to del<br>ticle? | 9/13<br>e you<br>ete this |  |

...when this screen appears, press «Delete».

...appears on the screen. Press «Yes» to delete. Otherwise, press «Cancel» to abort operation.

**Note:** Articles that have existing statistics values cannot be deleted, until these statistics are cleared as described in Chapter 5.8.

# 5.3.6 Printing the parameters of an article

The following describes the operations for printing out the parameters of an article on an attached printer.

Follow the first four steps as described in Chapter 5.3. Use «Search», if necessary.

| LATTE7   |           |     | <article< th=""><th>9/13</th></article<> | 9/13         |       |
|----------|-----------|-----|------------------------------------------|--------------|-------|
| NER013   |           |     | ID:                                      |              |       |
| NOCCIOLA | CCIOLATO6 |     | Nominal:                                 | 100.0 g      |       |
| NOISETTE | 2         |     | Tare:                                    |              | 0.0 g |
| Delete   | Сору      | New | Define                                   | Define Print |       |
|          |           |     |                                          |              |       |
| LATTE7   |           |     | <b>«Articl</b>                           | e No.>       | 9/13  |
| NER013   |           |     | A P                                      | rinting      |       |
| NOCCIOLA | Т06       |     | article data                             |              | data  |
| NOISETTE | 2         |     | -                                        |              |       |
|          |           |     |                                          |              |       |

... when this screen appears, press «Print».

 $\dots$  appears on the screen. SQC16 will print out all the parameters of the chosen article.

# 5.4 Sampling of articles

| Act 0.0 g<br>T 0.0 g<br>Nom 100.0 g<br>OTELLO10<br>Start Test Tare Print/Cir Weigh                                                                                                    | Press « <b>Start</b> » to commence sampling.                                                                                                   |
|----------------------------------------------------------------------------------------------------|----------------------------------------------------------------------------------------------------|
| Act 98.4 g - <b>t</b> ,Sample<br>T 0.0 g <b>¥</b> − − 1 − −<br>OTELLCO10<br>-1-<br>Cancel End                                                                                                    | appears after placing the first item on the scale.                                                                                             |
| Act 103.3 g - 100.0 g + 2                                                                                                    | appears after placing the second item on the scale.                                                                                            |
| Act 99.3 g - <b>Example</b><br>T 0.0 g <b>* 3</b><br>Nom 100.0 g <b> 3</b><br>OTELLO10<br>- 3 - Cancel End                                                                                                    | appears after placing the third item on the scale.                                                                                             |
| Act 104.3 g - <b>Example</b><br>T 0.0 g <b>* 4</b><br>Norn 100.0 g <b> 4</b><br>OTELLO 10<br>• 4 - Cancel End                                                                                                    | appears after placing the fourth item on the scale.                                                                                            |
| Act 98.4 g - <b>E</b> Sample<br>T 0.0 g <b>* 5</b><br>Nom 100.0 g <b> 5</b><br>OTELLO 10<br>Cancel                                                                                                    | appears after placing the fifth item (default setting) on the scale.                                                                           |
| Act 98.4 g - <b>t</b>                                                                                                    | appears on the screen. A report will be printed out.                                                                                           |
| Sample report         T2- T1- N         T1+ T2+           0TELL010         00:24:29 - 00:24:52         Image: Second second sec | appears on the screen. Press « <b>Close</b> » to close the Sample Report. Press « <b>W</b> » to scroll down to see the rest of the statistics. |
| x 103.08% 103.08 g<br>s 4.31% 4.44 g<br>Min 98.80% 109.4 g<br>Max 109.40% 109.4 g<br>R 10.60% 10.6 g                                                                                                    |                                                                                                    |

The following describes the operations on how sampling of articles is performed.

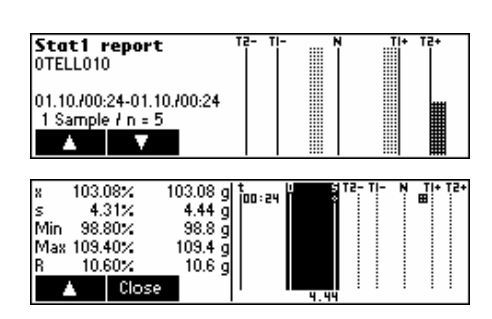

...end of statistics report. Press « Press » or «C» to close the end of sampling messages (see also « ). Press « **Close** » to close the Sample Report.

# 5.5 Test series

A test series is a sample for the simple determination of mean and standard deviation. Therefore, the test series results are not saved in the statistics of the article, but are merely printed out for testing purposes. It serves e.g. to set a filling machine after a product change.

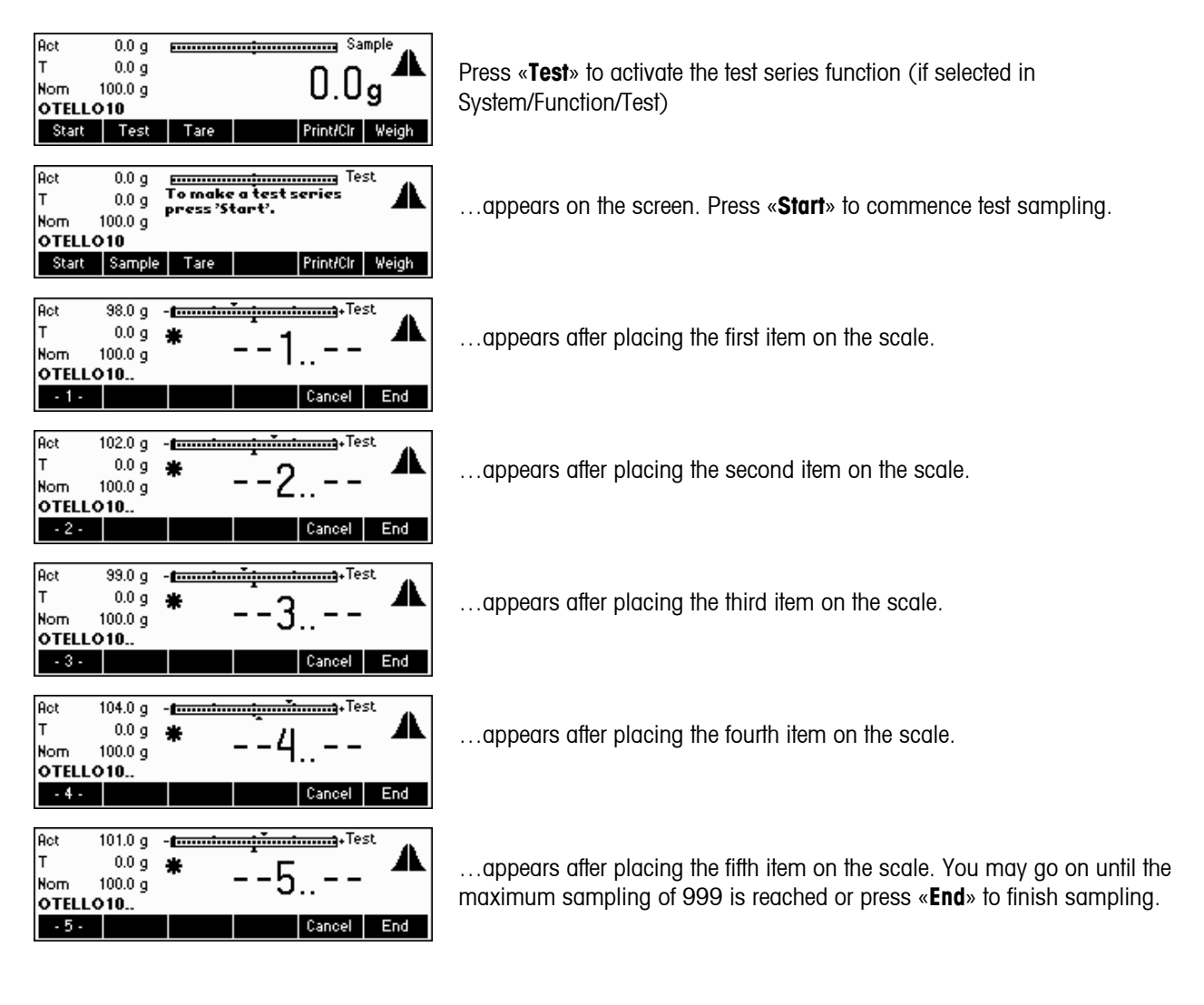

| Act 101.0 g - tamenting - Test A<br>T 0.0 g * Printing<br>OTELLO 10                                                                                                    | appears on the screen. A report will be printed out.                                                                                                |
|----------------------------------------------------------------------------------------------------|----------------------------------------------------------------------------------------------------|
| Test report         T2-         TI-         N         TI+         T2+           0TELL010         14:06:03 - 14:06:27         14:06:27         14:06:27         14:06:27         14:06:27         14:06:27         14:06:27         14:06:27         14:06:27         14:06:27         14:06:27         14:06:27         14:06:27         14:06:27         14:06:27         14:06:27         14:06:27         14:06:27         14:06:27         14:06:27         14:06:27         14:06:27         14:06:27         14:06:27         14:06:27         14:06:27         14:06:27         14:06:27         14:06:27         14:06:27         14:06:27         14:06:27         14:06:27         14:06:27         14:06:27         14:06:27         14:06:27         14:06:27         14:06:27         14:06:27         14:06:27         14:06:27         14:06:27         14:06:27         14:06:27         14:06:27         14:06:27         14:06:27         14:06:27         14:06:27         14:06:27         14:06:27         14:06:27         14:06:27         14:06:27         14:06:27         14:06:27         14:06:27         14:06:27         14:06:27         14:06:27         14:06:27         14:06:27         14:06:27         14:06:27         14:06:27         14:06:27         14:06:27         14:06:27         14:06:27         14:06:27 | appears on the screen. Press « <b>Close</b> » to close the Sample Report. Press « <b>V</b> » to scroll down to see the rest of the statistics.      |
| x 100.80 % 100.80 g<br>s 2.37 % 2.39 g<br>Min 98.00 % 98.0 g<br>Ma 104.00 % 104.0 g<br>R 6.00 % 6.0 g<br>A 6.00 % 6.0 g<br>A 6.00 % 6.0 g                                                                                                    | Note: 'T' appears to indicate a test series within the mean value trace.                                                                            |
| Statl report         TZ- TI- N         TI+ TZ+           0TELL010         16:20:15 - 16:20:52         1           1 Sample / n = 5         1         1                                                                                                    |                                                                                                    |
| x     99.60%     99.6 g     t     t                                                                                                    | end of statistics report. Press « ) or «C» to close the end of sampling messages (see also « ) »/System/Messages). Press « Close the Sample Report. |

# 5.6 Taring

The following describes the three ways of entering tare values within SQC16.

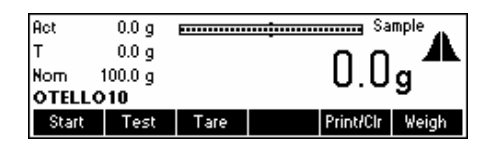

Press «Tare» to activate the tare function.

# 5.6.1 Manual tare

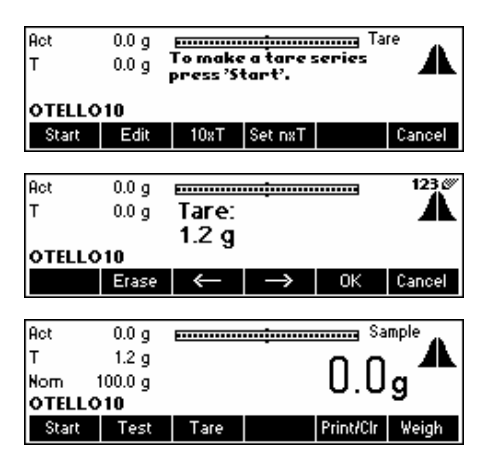

Press **«Edit**» to change the tare weight of an article manually to a known value.

 $\ldots$  appears on the screen. SQC16 is now ready to start sampling using the new tare value.

# 5.6.2 Tare series

A tare series is a procedure, by which individual tare items are placed on the scale, in order to determine the mean tare value to be used in the sampling of an article.

| Act 0.0 g To mal<br>T 0.0 g Press?<br>OTELLO10<br>Start Edit 10xT          | ke a tare series<br>'Start'.        | Press « <b>Start</b> » to commence tare series.                                                                                                |
|----------------------------------------------------------------------------|-------------------------------------|----------------------------------------------------------------------------------------------------|
| Act 38.4 g<br>T 0.0 g <b>*</b><br>Ave 98.4 g<br>OTELLO10.t                 | Tare<br>1.t                         | appears after placing the first tare item on the scale.                                                                                        |
| Act 101.3 g<br>T 0.0 g <b>*</b><br>Ave 99.9 g<br>OTELLO10.t<br>-2-         | 2.t                                 | appears after placing the second sample on the scale.                                                                                          |
| Act 97.4 g<br>T 0.0 g <b>*</b><br>Ave 99.0 g<br>OTELLO10.t<br>-8-          | 3.t                                 | appears after placing the third sample on the scale.                                                                                           |
| Act 103.3 g<br>T 0.0 g #<br>Ave 100.1 g<br>OTELLO10.t                      | 4. t                                | appears after placing the fourth sample on the scale.                                                                                          |
| Rot 100.3 g <b>r</b><br>T 0.0 g <b>¥</b><br>Rue 100 1 g                    | Tare <b>5</b> †                     | appears after placing the fifth sample on the scale.                                                                                           |
| OTELLO10.t                                                                 | Cancel End                          | A tare series does not end automatically. It needs to be ended by pressing $\ensuremath{\text{ wEnd}}\xspace^{\ensuremath{\text{s}}\xspace}$ . |
| Act 0.0 g rooms<br>T 100.1 g<br>Nom 100.0 g<br>OTELLO10<br>Start Test Tare | Sample<br>100.3g<br>Print/Cir Weigh | appears on the screen. SQC16 has generated a mean value and is now ready for sampling.                                                         |

# 5.6.3 Bulk tare

The bulk tare softkey «**10xT**» is used to determine the mean tare value, based on the number of tare items in the settings. You can change the number of tare items by pressing «**Set nxT**». The default setting is n=10 ( $\rightarrow$  «**10xT**»).

| Act<br>T | 0.0 g<br>0.0 g | To make<br>press 'St | a tare :<br>tart'. | ieries<br>Ta | " A    |  |  |
|----------|----------------|----------------------|--------------------|--------------|--------|--|--|
| OTELLO10 |                |                      |                    |              |        |  |  |
| Start    | Edit           | 10xT                 | Set nxT            |              | Cancel |  |  |

Press «10xT» to switch to bulk taring function.

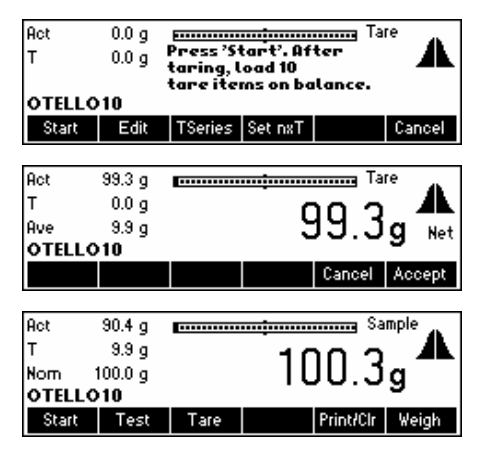

...appears on the screen. Press «Start» to commence bulk taring.

Place 10 tare items on the scale and then press «Accept».

 $\dots$  appears on the screen. SQC16 has generated a mean value and is now ready for sampling.

# 5.7 Density

This function makes it possible for the user to conveniently change the density value, without having to go to the menu of the article definition. However, this function appears **only** if a liquid unit is selected in the article definition, i.e. "ml", "l" or "fz".

#### Act 0.0 ml sample 0.0 g т 0.0g Nom 100.0 ml SAFT.1 Start Test Tare Density Print/Clr Weigh 123 🖉 Act 0.0 ml ····· 0.0 g т Density: 41 Nom 100.0 ml 1.0000 g/ml SAFT.1 Cancel

Press «Density».

Press «**Erase**» to delete the existing value and, using the keyboard, type in the desired value and then press «**OK**». Please refer to Chapter 5.9.2 Global Density for more information.

# 5.8 Printing/Clearing statistics

The following describes the operations on how to print and/or clear statistics. Note the difference between **«Print»** (printing only) and **«Prt/Clr»** (print first and erase after printing). SQC16 will always print the statistics before permanently erasing it from the database. Of course, it should be checked first, if enough paper is available, otherwise the data will be lost. Consider backing up your data with BR16 PC-program before erasing important data.

| Act                      | 0.0 g                               |         |     | 📖 Sa    | mple 🗚          |
|--------------------------|-------------------------------------|---------|-----|---------|-----------------|
| т                        | 1.3 g                               |         | ſ   | n n     |                 |
| Nom                      | 100.0 g                             |         | ι   | J.U     | g               |
| NOCCI                    | OLATO6                              |         |     |         | •               |
| Start                    | Test                                | Tare    | Pri | int/Clr | Weigh           |
|                          |                                     | -       |     |         |                 |
|                          |                                     |         |     |         |                 |
| Act                      | 0.0 g                               |         |     | Sa      | mple 🔥          |
| Act<br>T                 | 0.0 g<br>1.3 g                      |         |     |         | <sup>mple</sup> |
| Act<br>T<br>Nom          | 0.0 g<br>1.3 g<br>100.0 g           | •••••   | (   |         | a mple          |
| Act<br>T<br>Nom<br>NOCCI | 0.0 g<br>1.3 g<br>100.0 g<br>OLATO6 | <b></b> |     |         | g               |

Press «**Print/CIr**» while the article whose statistics should be printed (and cleared in case of Prt/Clr) is the current one.

Choose the statistics that you wish to delete («Stat1», «Stat2» or «Batch»).

**Note:** «**Batch**» appears only if "Batch" is activated under "Articles"  $\rightarrow$  "Options"  $\rightarrow$  "Define"  $\rightarrow$  "Batch". See also Chapter 6.3.

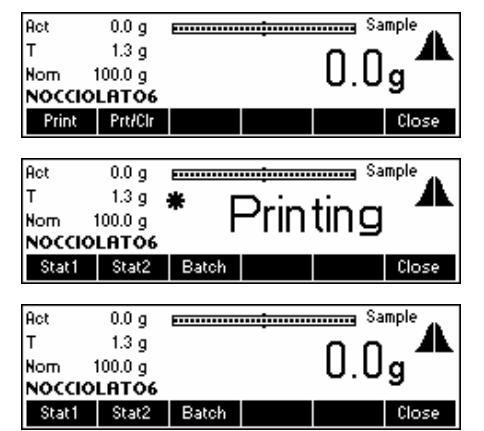

...appears on the screen. Press «**Prt/CIr**» if the selected statistics should be erased after printing. Press «**Print**» to leave data untouched after printing.

SQC16 prints out the selected statistics. Wait until printing is done.

...appears on the screen. Press «Close» to go back to sampling screen.

# 5.9 The System settings

You can press « ) when select System to set general SQC parameters (tolerance unit mode; global density; end of sample messages, tare plausibility), valid for all articles.

| Act<br>T<br>Nom<br>OTELLO   | 0.0 g<br>0.0 g<br>100.0 g<br>> <b>10</b> |                  |         | <sup>ه</sup><br>0.0 | g<br>g | Press «ᠿ».                     |
|-----------------------------|------------------------------------------|------------------|---------|---------------------|--------|--------------------------------|
| Start                       | Test                                     | Tare             |         | Print/Clr           | Weigh  |                                |
| System<br>Functio<br>Report | N<br>N                                   | Syster<br>Settin | m<br>gs |                     | 1      | Three sub-me<br>Report. The fo |
|                             | •                                        |                  | >>      |                     | Close  |                                |

Three sub-menus appear on the screen, namely: System, Function and Report. The following is an overview of the System Settings menu.

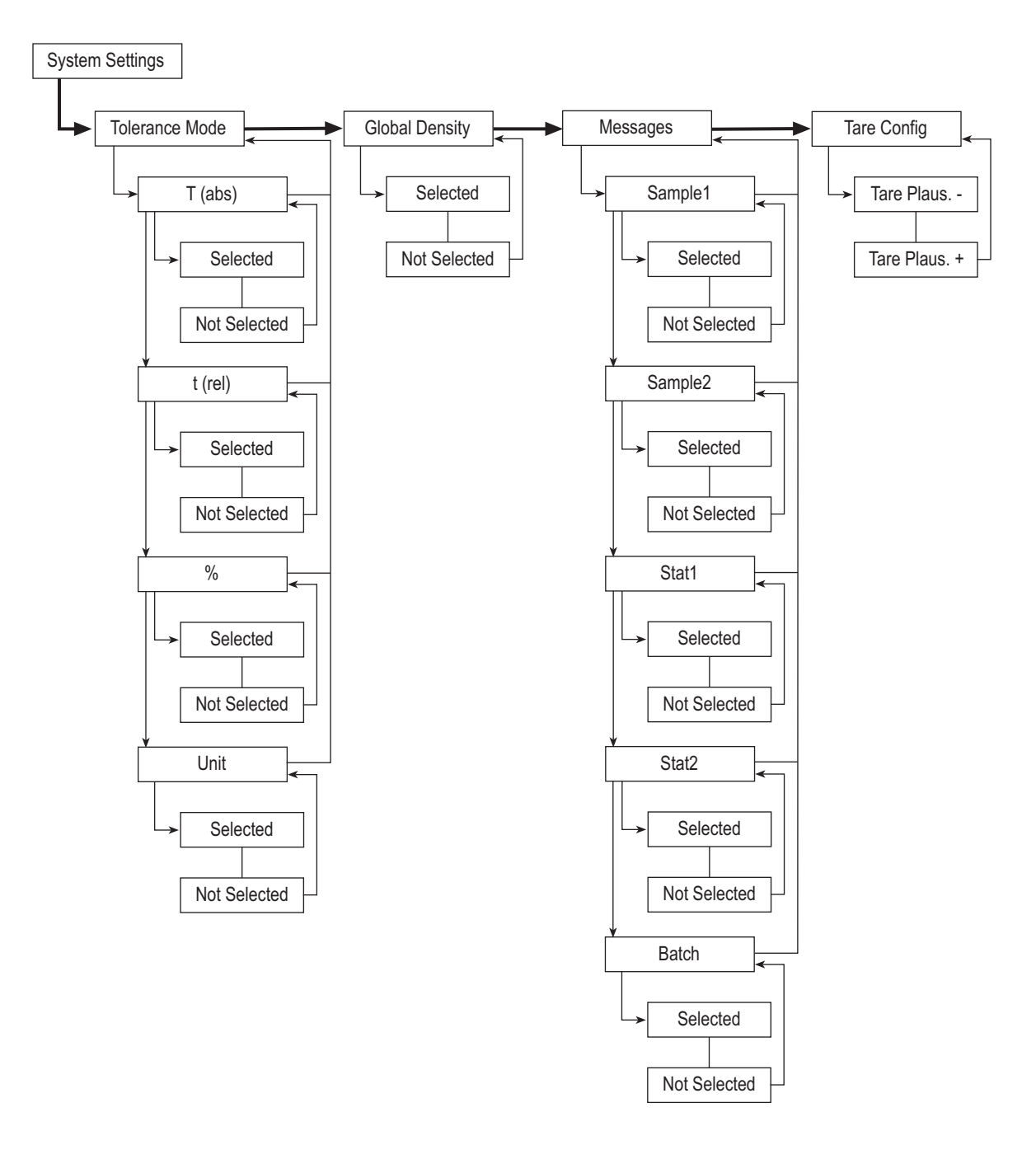

| System)<br>Function<br>Report | 1 <b>⊳</b> | Syster<br>Settin | n<br>gs | 1     |
|-------------------------------|------------|------------------|---------|-------|
|                               |            |                  | >>      | Close |

Press « >>> » to enter the System settings sub-menu.

#### 1-1 Tolerance ► The following selection appears: ∕Global density Tolerance Mode Messages⊧ "Tolerance" Define tolerance entries (menu) t(rel) Tare Config.▶ >> Up Close . "Global density" Global density (same for all articles) "Messages" Define messages at the end of samples "Tare Config" Define minimum and maximum tolerances in

# 5.9.1 Tolerance specifications

With the factory setting, the tolerances are entered and displayed relative to the nominal fill quantity and in the selected unit. If you wish to change this setting, select the parameter "Tolerance" and then press «

| T(abs) 1-1-1<br>∕t(rei) Telesance Meide | "T (abs)" | Representation of the tolerances relative to zero                         |
|-----------------------------------------|-----------|---------------------------------------------------------------------------|
| vunit t(rel)                            | "t (rel)" | Representation of the tolerances relative to the nominal fill<br>auantity |
|                                         | "%"       | Tolerance specifications in percentage                                    |
|                                         | "Unit"    | Tolerance specifications in the unit applicable to the article            |

# 5.9.2 Global density

With Global density active, articles with liquid units can be one in one of among 30 Density Groups, selectable in the article definition menu. If the density of an article belonging to a specific Density Group was modified, all articles belonging to the same group will have their density parameters modified as well.

| Toleran           | ce▶    |                |     |    | 1-2   |  |
|-------------------|--------|----------------|-----|----|-------|--|
| <b>≁</b> Global d | ensity | Global density |     |    |       |  |
| Messag            | es⋫    |                |     |    |       |  |
| Tare Co           | nfig.🕨 | Selected       |     |    |       |  |
|                   | T.     |                | v→□ | Up | Close |  |

Press « • • • or « • • • • o select or unselect Global Density.

percentage
#### 5.9.3 Sample messages

Selecting "Messages" will display relevant information at the end of the sampling, such as Article Name, Article ID, Date, Number of Samples, Total Number of Samples, Mean Value, Standard Deviation, Minimum Value, Maximum Value and Range.

| Tolerance►<br>✓Global density<br>Messages►<br>Tare Config.► |     | Sample Page 1<br>8Sample Page 2<br>Stat1 Info |              |    | 1-3<br>Selected<br>Selected<br>Selected |  |
|-------------------------------------------------------------|-----|-----------------------------------------------|--------------|----|-----------------------------------------|--|
|                                                             | V   | >> Up                                         |              |    | Close                                   |  |
| ✓Sample                                                     | 1/2 | 8                                             |              |    | 1-3-1                                   |  |
| ✓Sample<br>✓Stat1<br>✓Stat2                                 | 212 | Sampl<br>Select                               | e Page<br>ed | 1  |                                         |  |
|                                                             | V   | Ŧ                                             | v→□          | Up | Close                                   |  |

Press « >>>> to activate sample messages.

Sample 1/2, Sample 2/2, Stat1, Stat2 and Batch are all selected by default. To deactivate, simply press «

Below are examples of sample messages that may appear on the display:

| Sample report         T²-         N         T+         T2+           0TELL010         00:24:29 - 00:24:52                                                                                                    | Sample 1/2                                         |
|----------------------------------------------------------------------------------------------------|----------------------------------------------------|
| x 103.08% 103.08 g to 24<br>s 4.31% 4.44 g<br>Min 98.80% 98.8 g<br>Max 109.40% 109.4 g<br>R 10.60% 106 g<br>4.44                                                                                                    | Sample 2/2                                         |
| Statl report         T2- TI-         N         TI+         T2+           0TELL010         01.10./00:24-01.10./00:24         1         1         1         1         1         1         1         1         1         1         1         1         1         1         1         1         1         1         1         1         1         1         1         1         1         1         1         1         1         1         1         1         1         1         1         1         1         1         1         1         1         1         1         1         1         1         1         1         1         1         1         1         1         1         1         1         1         1         1         1         1         1         1         1         1         1         1         1         1         1         1         1         1         1         1         1         1         1         1         1         1         1         1         1         1         1         1         1         1         1         1         1         1         1         1         1 | Statistics 1                                       |
| x 103.08% 103.08 g<br>s 4.31% 4.44 g<br>Min 98.80% 98.8 g<br>Max 109.40% 109.4 g<br>R 10.60% 106.6 g<br>A Close                                                                                                    | Press « <b>Close</b> » to close the Sample Report. |

## 5.9.4 Tare configuration

This function will allow to set a +/- plausibility for the individual values of a tare series. It refers to the current tare value.

| Tolerance►<br>✓Global density<br>Messages►<br>Tare Config.► |               | Negative<br>Positive                 | Tare Plau<br>Tare Plau | usibility<br>sibility | 1-4<br>30.00 %<br>30.00 % |
|-------------------------------------------------------------|---------------|--------------------------------------|------------------------|-----------------------|---------------------------|
|                                                             |               |                                      | >> Up                  |                       |                           |
| Tare Pla<br>Tare Pla                                        | aus<br>aus. + | Negative Tare Plausibilit<br>30.00 % |                        |                       | 1-4-1<br>sibility         |
|                                                             | V             |                                      | Edit                   | Up                    | Close                     |

Press « >>> to enter the Tare Configuration menu.

Enter desired Minimum and Maximum Tolerances by pressing the **«Edit»** and typing in the value using the numeric keypad of the scale.

### 5.10 The Function settings

You can use the menu option "« Superior to switch several special SQC functions on or off.

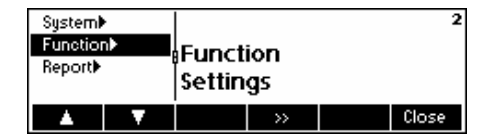

The following is an overview of the Function Settings menu.

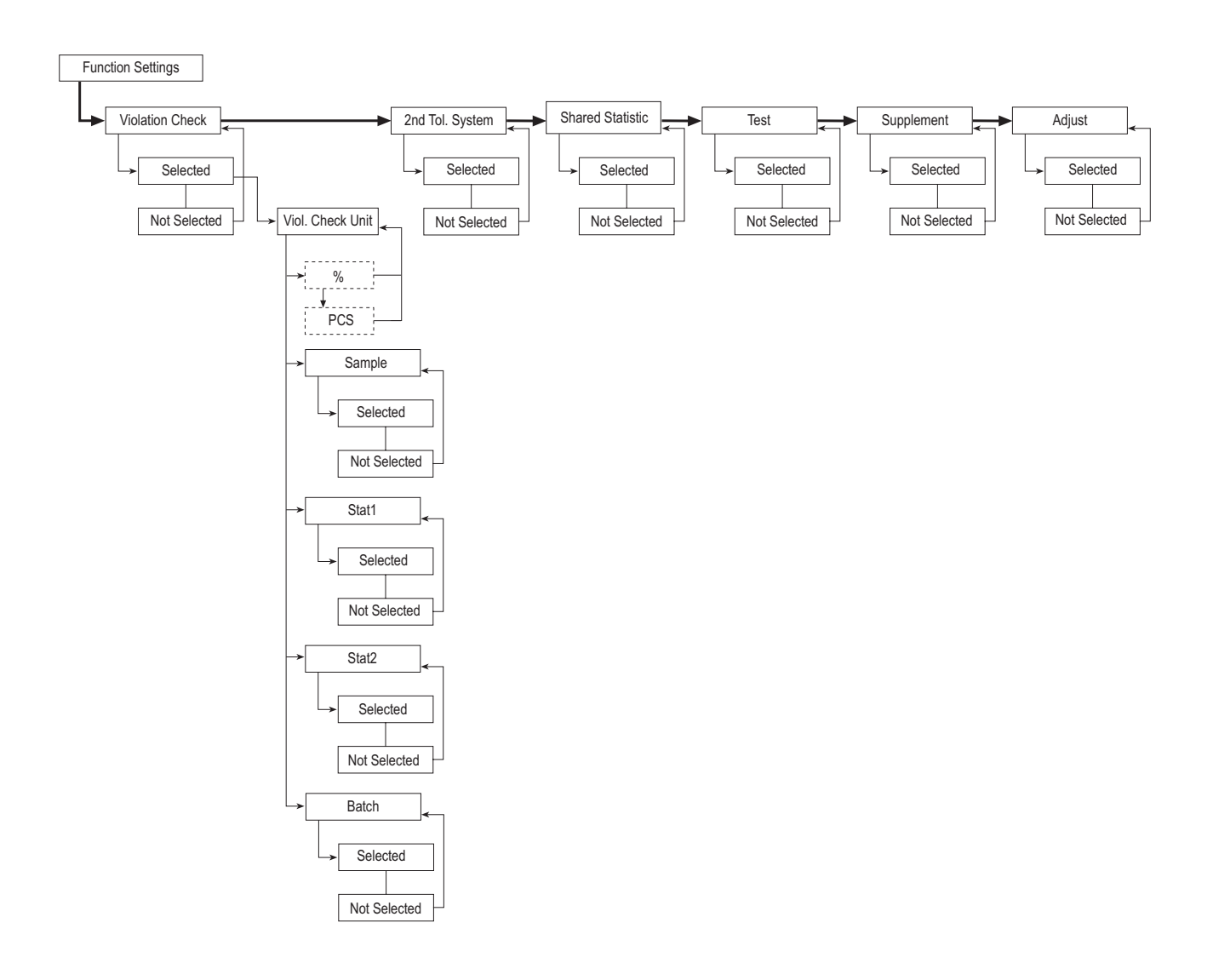

Select to monitor tolerance violations in Statistics 2

Select to monitor tolerance violations in Batch

39

| System▶     2       Function▶     Function       Report▶     Settings       ▲     ▼     >>       Close | Press « 🍽 » to enter the F    | Function settings sub-menu.                                                                                     |
|----------------------------------------------------------------------------------------------------|-------------------------------|----------------------------------------------------------------------------------------------------|
| □Viol. Check ≥ 8 2-1                                                                                   | The following selection a     | ppears:                                                                                                    |
| □Shared Statistic<br>□Test Violation CheCK<br>Not selected<br>↓ ↓ ↓ □→✓ Up Close                       | "Viol. Check"                 | Check if a certain number of toleration violations has been exceeded                                            |
|                                                                                                    | "2 <sup>nd</sup> Tol. System" | Evaluate each sample of an article using an additional, to be defined, 2 <sup>nd</sup> tolerance system.        |
|                                                                                                    | "Shared Statistics"           | Share a common set of statistics for various articles                                                           |
|                                                                                                    | "Test"                        | Sample without influence on the statistics, for simple determination of mean value and standard deviation       |
|                                                                                                    | "Supplement"                  | May be necessary if a filling process is not stable with time                                                   |
|                                                                                                    | "Adjust"                      | To activate the adjustment algorithm with resulting numeric messages that serve to optimize the filling process |

## 5.10.1 Violation check

If you wish to have an alarm message when a certain number of tolerance violations has been exceeded, select the parameter "Viol. check".

| ✓Viol. Check▶<br>□2nd Tol. System<br>□Shared Statistic<br>□Test | 8<br>Unit<br>Sample<br>Stat1 Info<br>¥ ✓→□ | 2-1<br>%<br>Not selected<br>Selected<br>Up Close | Press «□→✓ » to activate  | Violation check.                                       |
|-----------------------------------------------------------------|--------------------------------------------|--------------------------------------------------|---------------------------|--------------------------------------------------------|
| ✓%<br>PCS                                                       | 8                                          | 2-1-1                                            | The following selection a | opears:                                                |
| □Sample<br>✓Stat1                                               | Whit<br>%                                  |                                                  | "%"                       | Check if unit should be percentage instead of PCS      |
|                                                                 | ¥ ✓                                        | Up Close                                         | "PCS"                     | Check if unit should be pieces instead of $\%$         |
|                                                                 |                                            |                                                  | Press « v » to check the  | e desired unit.                                        |
|                                                                 |                                            |                                                  | "Sample"                  | Select to monitor tolerance violations in Sample       |
|                                                                 |                                            |                                                  | "Stat1"                   | Select to monitor tolerance violations in Statistics 1 |

"Stat2"

"Batch"

#### 40

| BAIOL CHECKY                                                                                                    | A                                                                                                    |                                                 |                  | 13                             |
|----------------------------------------------------------------------------------------------------|----------------------------------------------------------------------------------------------------|-------------------------------------------------|------------------|--------------------------------|
| □Ind. Tare                                                                                                    | Violati                                                                                                    | on Che                                          | ck:              |                                |
| w woode≯<br>Plausibilitu≯                                                                                                    | Not se                                                                                                    | lected                                          |                  |                                |
| A V                                                                                                    | Ŧ                                                                                                    | o→✓                                             |                  | Close                          |
|                                                                                                    |                                                                                                    |                                                 |                  |                                |
| %                                                                                                    | ļ                                                                                                    |                                                 |                  | 2-1-2                          |
| ✓PCS                                                                                                    | Unit                                                                                                    |                                                 |                  |                                |
| ✓Stat1                                                                                                    | PCS                                                                                                    |                                                 |                  |                                |
| A V                                                                                                    | Ŧ                                                                                                    | ~                                               | Up               | Close                          |
|                                                                                                    |                                                                                                    |                                                 |                  |                                |
| VC T1 Critical                                                                                                    | BA                                                                                                    |                                                 |                  | 13-1                           |
| VC T1 Reject                                                                                                    | VC T1                                                                                                    | Critica                                         | l:               |                                |
| ™<12<br>□Mean Toleran                                                                                                    | 1.50%                                                                                                    | ,                                               |                  |                                |
| T                                                                                                    |                                                                                                    | Edit                                            | Up               | Close                          |
|                                                                                                    |                                                                                                    |                                                 |                  |                                |
| VC T1 Critical                                                                                                    | A                                                                                                    |                                                 |                  | 13-2                           |
|                                                                                                    |                                                                                                    |                                                 |                  |                                |
| VC T1 Reject                                                                                                    | VC T1                                                                                                    | Reject                                          | :                |                                |
| VC T1 Reject<br>✓ <t2<br>⊐Mean Toleran</t2<br>                                                                                                    | VC T1<br>2.00%                                                                                                    | Reject                                          | :                |                                |
| VC T1 Reject<br>✓ <t2<br>□Mean Toleran</t2<br>                                                                                                    | VC T1<br>2.00%                                                                                                    | Reject<br>Edit                                  | :<br>Up          | Close                          |
| UC T1 Reject<br>✓ <t2<br>□Mean Toleran</t2<br>                                                                                                    | VC T1<br>2.00%                                                                                                    | Reject<br>Edit                                  | :<br>Up          | Close                          |
| UC T1 Reject<br>✓ <t2<br>□Mean Toleran<br/>↓ ↓</t2<br>                                                                                                    | VC T1<br>2.00%                                                                                                    | Reject<br>,<br>Edit                             | :<br>Up          | Close<br>13-3                  |
| UC T1 Reject<br>V(T2<br>DMean Toleran<br>UC T1 Critical<br>UC T1 Critical<br>UC T1 Reject                                                                                                    | VC T1<br>2.00%                                                                                                    | Reject<br>Edit                                  | Up               | Close<br>13-3                  |
| UC T1 Reject<br>✓ <t2<br>□Mean Toleran<br/>UC T1 Critical<br/>UC T1 Reject<br/>✓<t2<br>□Mean Toleran</t2<br></t2<br>                                                                                                    | VC T1<br>2.00%<br>COM<br>Select                                                                                            | Reject<br>Edit                                  | :<br>Up          | Close                          |
| UC T1 Reject<br><t2<br>DMean Toleran<br/>UC T1 Critical<br/>UC T1 Reject<br/><t2<br>DMean Toleran<br/>Mean Toleran</t2<br></t2<br>                                                                                                    | VC T1<br>2.00%<br>A<br>CT2:<br>Select                                                                                      | Reject<br>Edit<br>ed                            | Up<br>Up         | Close<br>13-3<br>Close         |
| UC T1 Reject<br><pre> </pre> <pre> </pre> | VC T1<br>2.00%<br>A<br>Select                                                                                              | Reject<br>Edit<br>ed                            | Up<br>Up<br>Up   | Close<br>13-3<br>Close         |
| UC T1 Reject<br>VCT2<br>DMean Toleran<br>UC T1 Critical<br>UC T1 Reject<br>VCT2<br>DMean Toleran<br>UC T1 Critical<br>UC T1 Critical                                                                                                    | VC T1<br>2.00%<br>A<br><t2:<br>Select</t2:<br>                                                                             | Reject<br>Edit<br>ed                            | Up               | Close<br>13-3<br>Close<br>13-4 |
| UC T1 Reject<br>VCT2<br>DMean Toleran<br>UC T1 Critical<br>UC T1 Reject<br>VCT2<br>DMean Toleran<br>UC T1 Critical<br>UC T1 Critical<br>UC T1 Critical<br>UC T1 Reject<br>VCT2                                                                                                    | VC T1<br>2.00%<br>A<br><t2:<br>Select<br/>A<br/>Mean</t2:<br>                                                              | Reject<br>Edit<br>ed<br>V+0                     | Up<br>Up<br>nce: | Close<br>13-3<br>Close<br>13-4 |
| UC T1 Reject<br><t2<br>DMean Toleran<br/>UC T1 Critical<br/>UC T1 Reject<br/><t2<br>DMean Toleran<br/>UC T1 Critical<br/>UC T1 Critical<br/>UC T1 Reject<br/><t2<br>DMean Toleran</t2<br></t2<br></t2<br>                                                                                                    | ACT1<br>2.00%<br>ACT2:<br>Select<br>ACT2<br>Select<br>ACT2<br>Select<br>ACT2<br>Select<br>ACT2<br>Select<br>ACT2<br>Select | Reject<br>Edit<br>ed<br>Van<br>Tolera<br>lected | Up<br>Up<br>nce: | Close<br>13-3<br>Close<br>13-4 |

When no article has the Violation Check activated, you can select either "%" or "PCS" as its unit. Then you can select an article wherein you want to activate the Violation Check and define the values for VC T1 Critical, VC T1 Reject, <T2 and make the Mean Tolerance active or inactive.

"VC T1 Critical" If during the sampling, the specified amount of Tolerance Violators for T1 -/+ reaches the specified Critical values, an alarm will set off informing the user that there is a certain number of samples that are "T1 Critical (Pcs or %)".

"VC T1 Reject" If during the sampling, the specified amount of Tolerance Violators for T1 -/+ reaches the specified Reject values, an alarm will set off informing the user that there is a certain number of samples that are "T1 Reject (Pcs or %)", and the whole sampling will then be rejected.

"<T2" this refers to the amount of T2- violators; this function can be enabled or disabled.

"Mean Tolerance" The check for mean tolerances (tm- and tm+) is a check on the deviation of the mean value from target value

## 5.10.2 2<sup>nd</sup> Tolerance System

If you desire evaluations of the same article using different tolerance systems, e.g. according to a free tolerance system to improve the filling accuracy, select the parameter "2<sup>nd</sup> Tol. System".

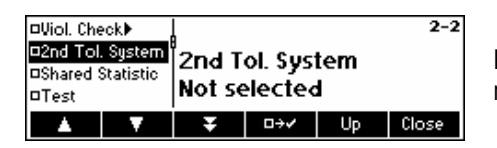

Press « ••••• to activate 2<sup>nd</sup> tolerance system, then the correlations and relationships under the article definition.

Before you can define an article as a slave, you need to define an article as a master (reference) first. This master is a normal article. It has at least the following parameters defined:

- a. Name
- b. Nominal value
- c. Tolerance system
- d. Tolerances

If you define a slave of a master, all data defined in the master-article will be copied to the slave. Now you can only change a few parameters on the slave-article:

- a. Tolerance system
- b. Tolerances
- c. Violation check
- d. Individual values printout

41

## 5.10.3 Shared Statistics

If you wish to have a common set of statistics for various articles, select the parameter "Shared Statistics". To perform the shared statistics and for every common article, an article must be defined.

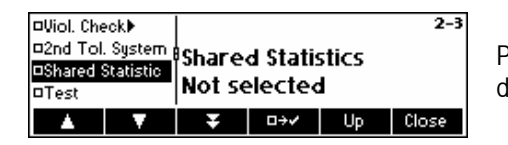

Press « $\square \rightarrow \checkmark$ » to activate Share, then define the relationships under the article definition.

#### 5.10.4 Test

If you wish to perform sampling for simple determination of mean value and standard deviation, without influence on the statistics, select the parameter "Test".

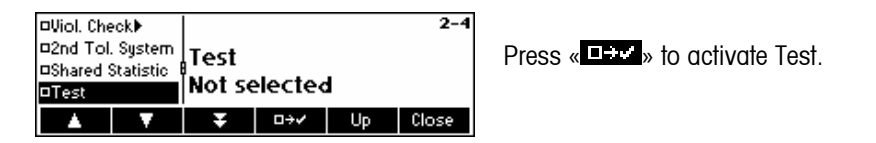

#### 5.10.5 Supplement

It may sometimes be necessary to switch on Supplement, if a filling process is not stable. To do so, select the parameter "Supplement".

| □2nd Tol           | . System  |        |         |    | 2-5   |
|--------------------|-----------|--------|---------|----|-------|
| □Shared :<br>□Test | Statistic | Supple | ement   |    |       |
| ⊡Supplerr          | hent      | Not se | elected | ł  |       |
|                    | V         | Ŧ      | □→✓     | Up | Close |

Press « • • • • to activate Supplement.

## 5.10.6 Adjust

To work with adjustment messages, select the parameter "Adjustment". If selected, then the parameter 'Adjustment, as well as its sub parameters 'Speed', 'Min. Step' and 'Factor' will become available in the article definition of each article.

| □Shared Statistic |              |        |    | 2-6   |  |
|-------------------|--------------|--------|----|-------|--|
| DTest             | Adjuct       | tmonte | -  |       |  |
| Supplement        | Hajastinents |        |    |       |  |
| ¤Adjust           | INOT SE      | ected  | 1  |       |  |
| ▲                 | Ŧ            | □→✓    | Up | Close |  |

Press « • v to activate Adjustment.

## 5.11 The Report settings

This function allows you to generate reports according to your specific needs. If you wish to change this setting, select the parameter "Report".

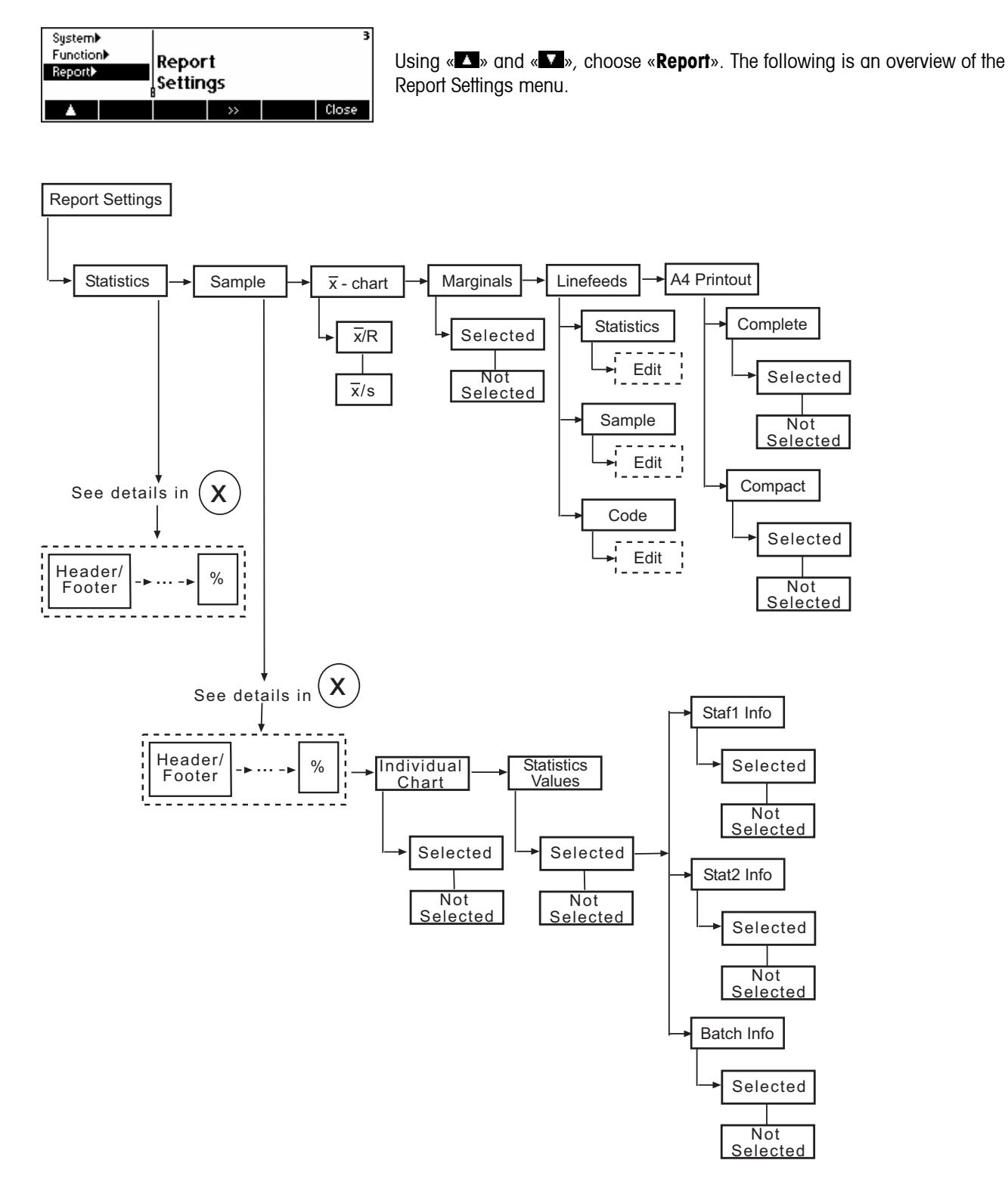

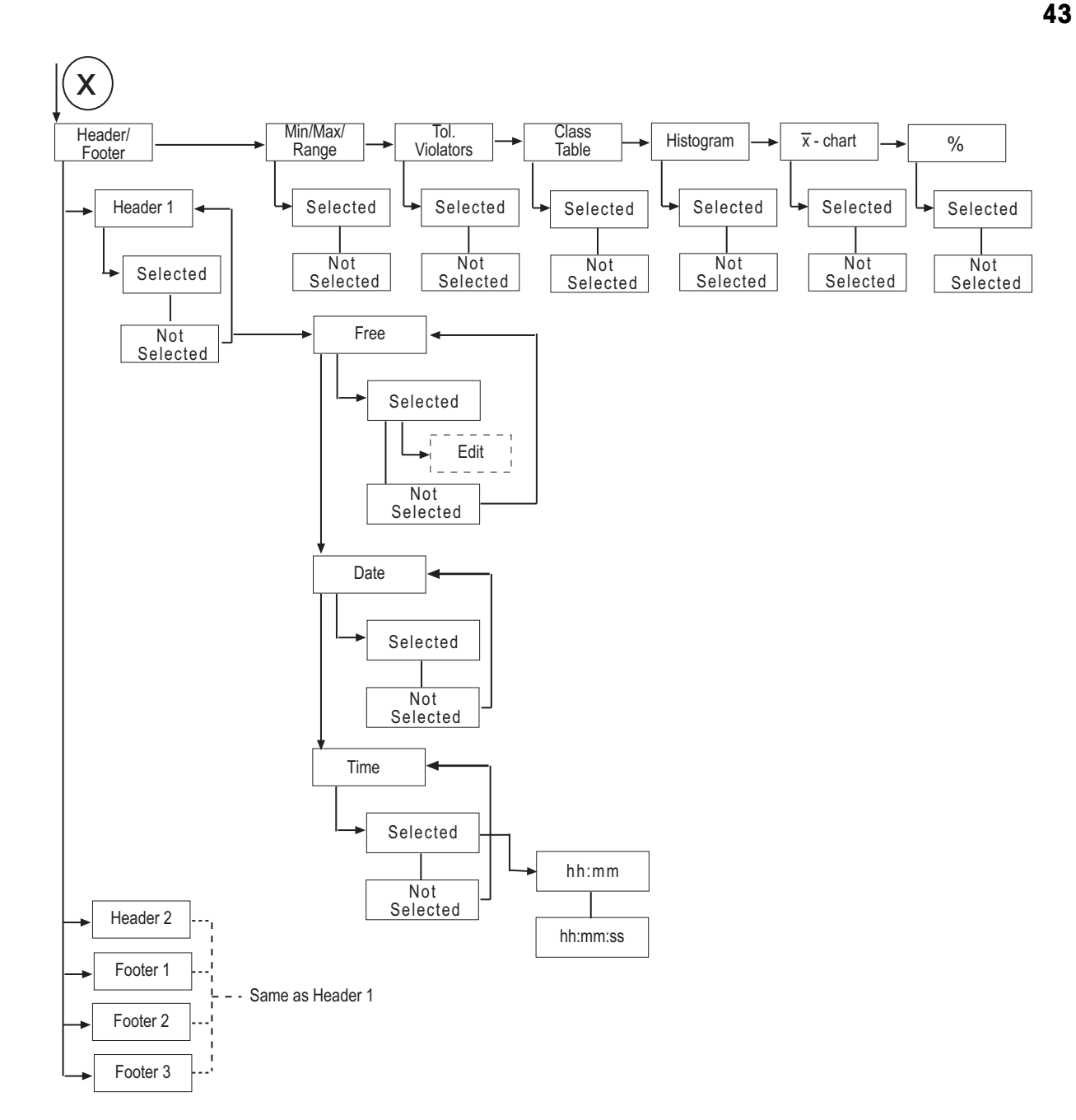

| System►<br>Function►<br>Report► | Report<br>Setting | 3       |      |          |
|---------------------------------|-------------------|---------|------|----------|
| <b>▲</b>                        |                   | >>      |      | Close    |
|                                 |                   |         |      |          |
| Statistics                      | H                 |         |      | 3-1      |
| Sample►                         | Min/Max/          | Range   |      | Selected |
| x-chart <b>▶</b>                | Tolerance         | Violato | rs - | Selected |
| Marginals                       | Class tabl        | e       |      | Selected |
| <b>•</b>                        | Ŧ                 | »>      | Up   | Close    |
|                                 |                   |         |      |          |
| Linefeeds▶                      |                   |         |      | 3-5      |
| A4 printout▶                    | Statistics        |         |      | 10       |
|                                 | Sample            |         |      | 10       |
|                                 | ¶Code             |         |      | 10       |
| A 🔨                             | Ŧ                 | >>      | Up   | Close    |
|                                 |                   |         |      |          |

Press « >>>> to enter the Report settings sub-menu.

The following selection appears:

| "Statistics"  | Define the content of the statistics report         |
|---------------|-----------------------------------------------------|
| "Sample"      | Define the content of the sample report             |
| "x-chart"     | R(ange) or s in the mean value trace                |
| "Marginals"   | Switch reporting of marginals on or off             |
| "Linefeeds"   | Define number of linefeeds at the end of report     |
| "A4 printout" | Switch report printing between Complete and Compact |

## 5.11.1 Statistics and Sample reports

Both statistics and sample reports menu contain the same parameters except for the "Individual Chart" and "StatVal" parameters which are only available in the sample reports. To change settings, select the parameter "Statistics" or "Sample" accordingly, then press «

| Header/Footer≯<br>□Min/Max/Range<br>□Tolerance<br>□Class table | 3-2-1<br>Header/Footer<br>Settings<br>¥ ≫ Up Close   | Press «꾠» to chan                                                  | ge Header/Footer settings.                                                                                                    |
|----------------------------------------------------------------|------------------------------------------------------|--------------------------------------------------------------------|----------------------------------------------------------------------------------------------------|
| □Header1><br>□Header2><br>□Footer1><br>□Footer2>               | 3-2-1-1<br>Header1<br>Not selected<br>∓ □→✓ Up Close | Using « 🔺 » and « 🔻<br>printout and then pre                       | », choose a header or a footer you wish to include in the ass « $\square \rightarrow \checkmark$ ».                                         |
| ¤Free<br>¤Date<br>¤Time ►                                      | 3-2-1-1-1<br>Free<br>Not selected<br>□→✓ Up Close    | appears on the sc<br>The parameter "Free'<br>"Time" is used to pri | reen. Press « • to activate type of header or footer.<br>' is used to enter a text, and the parameter "Date" and/or<br>nt date and time.    |
|                                                                |                                                      | "Free"                                                             | Text entry using the alphanumeric/numeric keypad of the scale. Maximum 24 characters are possible, additional characters will be truncated. |
|                                                                |                                                      | "Date"                                                             | Switch date in the selected line on or off                                                                                                  |
|                                                                |                                                      | "Time"                                                             | Format time printout in the selected line or switch off                                                                                     |
|                                                                |                                                      | If you wish to have t                                              | he time in the selected line, you must define the format.                                                                                   |
|                                                                |                                                      | "hh:mm"<br><b>"</b> hh:mm:ss"                                      | Time printout in the selected line in hours and minutes<br>Time printout in hours, minutes and seconds                                      |
|                                                                |                                                      | Note: In one line, yo                                              | u can print only a free text <b>or</b> date and/or time.                                                                                    |

**Notes:** It is possible to print out the identification of the scale in the header or footer of a report by entering:

| Example: Header 3 | $\rightarrow$ Free $\rightarrow$ | .Т. | METTLER TOLEDO | SQC16   |
|-------------------|----------------------------------|-----|----------------|---------|
| Example: Footer 2 | $\rightarrow$ Free $\rightarrow$ | .S. | SNR:           | 2511378 |

If the printer connected to the scale is an EPSON LX-300 printer, the report can only be customized by setting Header1, Header2 and Footer1 as "Free".

## 5.11.2 Define contents of the report

The following information can be printed out in the statistics and sample reports:

| "Min/Max/Range"    | Minimum value/maximum value/range (=Max-Min) in the report |
|--------------------|------------------------------------------------------------|
| "Tolerance"        | Tolerance violators in the report                          |
| "Class table"      | Class table in the report                                  |
| "Histogram"        | Histogram in the report                                    |
| "x-chart"          | Mean value trace in the report                             |
| "%"                | $\bar{x}$ /s/R/Min/Max/R in percent in the report          |
| "Individual Chart" | Individual chart in the report (only in sample reports)    |
| "StatVal"          | Statistics values in the report (only in sample reports)   |

Select or unselect the desired information using « $\square \rightarrow \bullet \bullet$ » or « $\bullet \rightarrow \bullet \bullet$ ».

| Header/   | Footer 🖡 | 3-1            |         |     | 3-1-2 |
|-----------|----------|----------------|---------|-----|-------|
| ⊡Min/Ma:  | «/Range  | Min/M          | lay/Rar | nde |       |
| DToleran  | ce       | Not colo sto d |         |     |       |
| □Class ta | ble      | Not selected   |         |     |       |
|           | V        | Ŧ              | □→✓     | Up  | Close |

To print out minimum value, maximum value and difference in the report. The report will appear as follows:

| Min 90.81% /2.65 g  | Min | 90.81%  | 72.65 g |
|---------------------|-----|---------|---------|
| Max 100.27% 80.22 g | Max | 100.27% | 80.22 g |
| R 9.46% 7.57 g      | R   | 9.46%   | 7.57 g  |

| Header/   | Footer             | 3-1                 |     |    |       |
|-----------|--------------------|---------------------|-----|----|-------|
| ⊡Min/Ma:  | «/Range Ø          | Tolerance Violators |     |    |       |
| DToleran  | ce                 |                     |     |    |       |
| □Class ta | table Not selected |                     |     |    |       |
| *         | V                  | Ŧ                   | □→✓ | Up | Close |

To print tolerance violators in the report. The report will appear as follows:

| <t2-< td=""><td>0</td><td>0.00 %</td><td></td></t2-<>  | 0 | 0.00 %  |  |
|--------------------------------------------------------|---|---------|--|
| <t1-< td=""><td>1</td><td>20.00 %</td><td></td></t1-<> | 1 | 20.00 % |  |
| >T1+                                                   | 0 | 0.00 %  |  |
| >T2+                                                   | 0 | 0.00 %  |  |
|                                                        |   |         |  |

#### 46

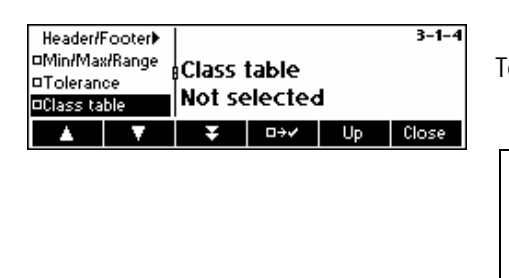

To print class table in the report. The report will appear as follows:

| <t2-<br><t1-<br><t1-<br>-4<br/>-3<br/>-2<br/>-1<br/>+1<br/>+2<br/>+3<br/>+4<br/>&gt;T1+</t1-<br></t1-<br></t2-<br> | 0<br>1<br>1<br>2<br>3<br>4<br>7<br>8<br>5<br>2<br>0 | $\begin{array}{c} 0.00\\ 0.00\\ 3.33\\ 3.33\\ 6.66\\ 9.99\\ 13.32\\ 23.31\\ 26.64\\ 16.65\\ 6.66\\ 0.00\\ \end{array}$ | න්ත න්ත න්ත න්ත න්ත න්ත න්ත න්ත න්ත න්ත |
|----------------------------------------------------------------------------------------------------|-----------------------------------------------------|----------------------------------------------------------------------------------------------------|-----------------------------------------|
| +3<br>+4                                                                                                    | 5<br>2                                              | 16.65                                                                                                    | 010 010 0                               |
| >T1+<br>>T1+<br>>T2+                                                                                               | 0<br>0<br>0                                         | 0.00<br>0.00<br>0.00                                                                                                   | olo olo olo                             |
|                                                                                                    |                                                     |                                                                                                    |                                         |

| ⊡Min/Ma   | «/Range |              |       |    | 3-1-5 |
|-----------|---------|--------------|-------|----|-------|
| DToleran  | ce      | Histor       | ir am |    |       |
| ⊡Class ta | ble j   |              |       |    |       |
| □Histogra | m       | Not selected |       |    |       |
|           | V       | Ŧ            | □→✓   | Up | Close |

To print the histogram in the report. A histogram is a graphical representation of the distribution. The area of the rectangle is proportional to the number of individual values in the classes.

The range from Nominal to T1 is divided into 4 classes, from T1 to T2 (if used) into 2 classes, and from T2 to T3 (if used) into one class. The histogram will appear as follows:

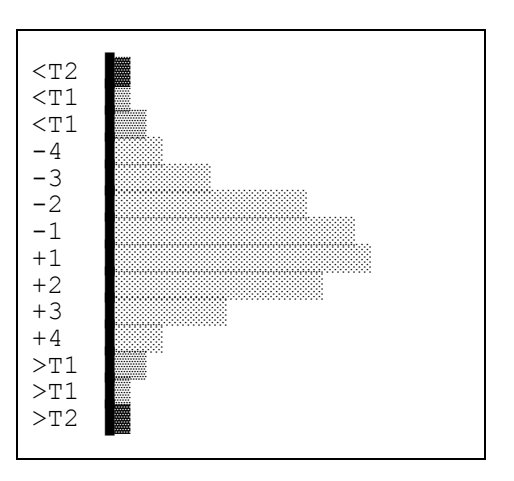

| DToleran  | ce  |              |     |    | 3-1-6 |
|-----------|-----|--------------|-----|----|-------|
| □Class ta | ble | v_char       | -t  |    |       |
| □Histogra | m   |              |     |    |       |
| ¤x-chart  |     | Not selected |     |    |       |
|           | V   | Ŧ            | □→✓ | Up | Close |

To print  $\bar{x}$ -chart (mean value trace) in the report.

The standard deviation (s trace) or the range of the values (R trace) of the last 10 samples can be shown in the left trace (selectable in the menu " $\bar{x}$ -Chart", see below), the right trace shows the mean values of the last 10 samples.

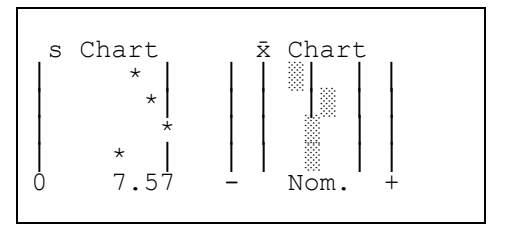

¤Histogram

#### 47

| □Class table<br>□Histogram<br>□x-chart<br>■% | Perce<br>Not se | ntage<br>elected | 1  | 3-1-7 |
|----------------------------------------------|-----------------|------------------|----|-------|
| <b>▲</b>                                     | Ŧ               | □→✓              | Up | Close |

To print  $\bar{x}/s/Min/Max/R$  in percentage in the report.

Mean value, standard deviation, minimum value, maximum value and difference are also printed out relative to the nominal value. The report will appear as follows:

| 96.68<br>3.71<br>n 90.81<br>x 100.27<br>9.46 | olo olo olo olo olo                      | 77.350<br>2.965<br>72.65<br>80.22<br>7.57          | a<br>a<br>a                                                                                                    |                                                                                                    |                                                                                            |
|----------------------------------------------|------------------------------------------|----------------------------------------------------|----------------------------------------------------------------------------------------------------|----------------------------------------------------------------------------------------------------|--------------------------------------------------------------------------------------------|
| n<br>x                                       | 96.68<br>3.71<br>90.81<br>100.27<br>9.46 | 96.68 %<br>3.71 %<br>90.81 %<br>100.27 %<br>9.46 % | 96.68 %       77.350         3.71 %       2.965         90.81 %       72.65         100.27 %       80.22         9.46 %       7.57 | 96.68 %       77.350 g         3.71 %       2.965 g         90.81 %       72.65 g         100.27 %       80.22 g         9.46 %       7.57 g | 96.68 % 77.350 g<br>3.71 % 2.965 g<br>90.81 % 72.65 g<br>100.27 % 80.22 g<br>9.46 % 7.57 g |

The following information can be printed out only in the Sample report.

3-2-8

To print individual trace in the report.

□x-chart Individual Chart ۰% Not selected The individual values of a sample are also shown graphically with the Individual Chart tolerances and violations. The report will appear as follows: o÷. Close 77.93 1 2 76.61 3 72.65 4 79.34 5 80.22 3-2-9 □x-chart To print some statistics values in the sample report. Selected ٥% Stat1 Info Individual Chart Stat2 Info Selected "Stat1" Summary information of Statistics1 ⊡StatVal▶ Batch Info Selected □÷v Close "Stat2" Summary information of Statistics 2

"Batch" Summary information of Batch

The report will appear e.g. as follows:

| <u>.</u>                                              | 1 ~ 1    | "      |    |
|-------------------------------------------------------|----------|--------|----|
| Stat.                                                 | 1: Sampi | e# 3   |    |
| x                                                     | 98.48%   | 78.784 | g  |
| S                                                     | 3.71%    | 2.965  | g  |
| <t1-< td=""><td>1</td><td>6.67</td><td>00</td></t1-<> | 1        | 6.67   | 00 |
|                                                       |          |        |    |

#### 5.11.3 $\bar{x}$ -chart (Mean value trace)

In addition to the mean value ' $\bar{x}$ ', either the 'Range' (heaviest individual value minus the lightest individual value) or the standard deviation 's' will be shown.

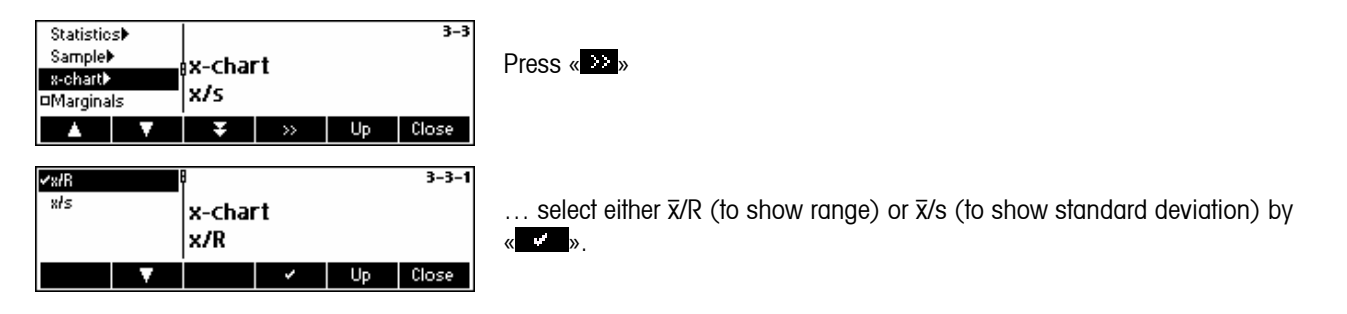

#### 5.11.4 Marginals

Marginals are values less than the nominal value and greater than or equal to the negative tolerance limits. This can be switched on or off in the reports. They will only appear in the free tolerance systems.

| Statistic | s► |              |      |    | 3-4   |
|-----------|----|--------------|------|----|-------|
| Samplel   | •  | Margi        | nale |    |       |
| x-chart▶  |    | Nat si       |      |    |       |
| Margina   | ls | Not selected |      |    |       |
|           | V  | Ŧ            | □→✓  | Up | Close |

## 5.11.5 Linefeeds

For aesthetic purposes, empty lines (called linefeeds) may also be added at the end of the report.

| Sample<br>x-chart)<br>✓Marginals<br>Linefeeds |   | Statistic:<br>Sample<br>gCode<br>₩ | ;    | Up | 3-5<br>3<br>3<br>2<br>Close | Press « 🎦 » to ad        |
|-----------------------------------------------|---|------------------------------------|------|----|-----------------------------|--------------------------|
| Statistics<br>Sample<br>Code                  |   | statist<br>3                       | ics  |    | 3-5-1                       | "Statistics"<br>"Sample" |
|                                               | V |                                    | Edit | Up | Close                       | "Code"                   |

ress «💴» to add a linefeed in statistics, sample or code.

| Linefeeds at the end of statistics reports (1399). |
|----------------------------------------------------|
| Linefeeds at the end of sample reports (1399).     |
| Linefeeds at the end of the entry of codes (1399). |

## 5.11.6 A4 Printout

The operator has the option whether to print in Complete or Compact. The Complete version prints the whole report, while the Compact version prints only a selection of the report, and the font is much smaller.

| Linefeeds 3-6<br>A4 printout Settings                                                                                                    | Press « 🏊 » to d                  | efine the printing settings.                                                                                                    |
|----------------------------------------------------------------------------------------------------|-----------------------------------|----------------------------------------------------------------------------------------------------|
| Compact                                                                                                    | "Complete"<br>"Compact"           | Whole sample report will be printed, using normal font size<br>Selected parts of the sample report will be printed, using<br>smaller font size reports |
| Complete 8 3-6-1<br>Compact A4 Printout Settings<br>Complete Up Close                                                                                                    | appears wher                      | "Complete" is selected.                                                                                                    |
| Saaple Report METRLER TOLER THURMON AND THUR TOLER THURMON AND THUR TOLER TOLER THURMON AND THUR AND THUR AND T | This is an actual                 | report printed in "Complete" mode.                                                                                                    |
| $ \begin{array}{c} \textbf{sprpr}\\ \hline 1 & \hline 2 & 4 & 4 & 6 & \hline 1 & 1 & 1 & 1 & 1 & 1 & 1 & 1 & 1 &$                                                                                                    |                                   |                                                                                                    |
| Complete 3-6-2<br>Compact A4 Printout Settings<br>Compact Up Close                                                                                                    | appears when<br>This is an actual | "Compact" is selected.<br>report printed in "Compact" mode.                                                                                            |
|                                                                                                    | Individual samp                   | le with charts, Tolerance System, Class Table, Violation                                                                                               |

| Sampl<br>SAMPL<br>Qty<br>10 | e result<br>E 01<br>Mean (x, <sup>-</sup> )<br>100.14 ml       | Date: 20.01.<br>Nominal 1<br>Std. Dev<br>4.68 ml | 2005 Tim<br>00.0 ml<br>Min.<br>93.00 ml | e: 13:39<br>Tare (x, <sup>-</sup> )14.8<br>Max.<br>107.60 ml | Operator:<br>g Densi<br>Range<br>14.60 ml | JA<br>ty 1.2500<br><t3-<br>0</t3-<br> | g/ml<br><t2-<br>0 2</t2-<br> | <t1-<br>3</t1-<br> | Marg<br>1 | >T1+<br>0 | >T2+<br>0 | >T3+ |
|-----------------------------|----------------------------------------------------------------|--------------------------------------------------|-----------------------------------------|--------------------------------------------------------------|-------------------------------------------|---------------------------------------|------------------------------|--------------------|-----------|-----------|-----------|------|
| Stat1<br>Qty<br>10          | Mean (x, <sup>-</sup> )<br>100.14 ml                           | Fr<br>Std. Dev<br>4.68 ml                        | com: 20.01.2<br>Min.<br>93.00 ml        | 005 - 13:39<br>Max.<br>107.60 ml                             | To: 20.01<br>Range<br>14.60 ml            | .2005 - 1<br><t3-<br>0</t3-<br>       | 3:40<br><t2-<br>0 2</t2-<br> | <t1-<br>3</t1-<br> | Marg<br>1 | >T1+<br>0 | >T2+<br>0 | >T3+ |
| Stat2<br>Qty<br>10          | Mean (x, <sup>-</sup> )<br>100.14 ml                           | Fr<br>Std. Dev<br>4.68 ml                        | com: 20.01.2<br>Min.<br>93.00 ml        | 005 - 13:39<br>Max.<br>107.60 ml                             | To: 20.01<br>Range<br>14.60 ml            | .2005 - 1<br><t3-<br>0</t3-<br>       | 3:40<br><t2-<br>0 2</t2-<br> | <t1-<br>3</t1-<br> | Marg<br>1 | >T1+<br>0 | >T2+<br>0 | >T3+ |
| Batch<br>Qty<br>10          | <<<<< <batch<br>Mean (x,<sup>-</sup>)<br/>100.14 ml</batch<br> | >>>>> Fr<br>Std. Dev<br>4.68 ml                  | com: 20.01.2<br>Min.<br>93.00 ml        | 005 - 13:39<br>Max.<br>107.60 ml                             | To: 20.01<br>Range<br>14.60 ml            | .2005 - 1<br><t3-<br>0</t3-<br>       | 3:40<br><t2-<br>0 2</t2-<br> | <t1-<br>3</t1-<br> | Marg<br>1 | >T1+<br>0 | >T2+<br>0 | >T3+ |

Check, Histogram and s-chart/  $\bar{x}$ -chart.

#### 5.12 Printing summary of database

This function allows you to print out the summary of all articles stored in the database.

| 0.00 g     0.00 g       Jorn 100.0 g     0.00 g       DTELLO10     Sample       Start     Test       0 g     0 g       0 g     0 g       0 g     0 g       0 g     0 g       0 g     0 g       0 g     0 g       0 g     0 g       0 g     0 g       0 g     0 g       0 g     0 g       0 g     0 g       0 g     0 g       0 g     0 g       0 g     0 g                    | Act<br>T | 0.0 g   |          | Sample          |
|----------------------------------------------------------------------------------------------------|----------|---------|----------|-----------------|
| Start     Test     Tare     Print/Clr     Weigh       ict     0.g     0.g     0.g     0.g       iom     100.g     0.g     0.g     0.g       OrteLL010     Stat1     Stat2     Reports     Close       ct     0.g     0.g     0.g     0.g       om     100.g     0.g     0.g     0.g                                                                                           | I<br>Nom | 100.0 g |          | 0.0g 🏊          |
| ct 0 g<br>Org 0. g<br>Com 100. g<br>DTELLO10<br>Stat1 Stat2<br>Ct 0 g<br>Ct 0 g<br>Ct 0 g<br>Ct 0 g<br>Ct 0 g<br>Ct 0 g<br>Close<br>Close<br>Close<br>Close<br>Close<br>Close<br>Close<br>Close                                                                                                    | Start    | Test    | Tare     | Print/Clr Weigh |
| ct         0.9         Sample           0.9         0.9         0.9           lom         100.9         0.9           DTELLO10         Stat1         Stat2           stat1         Stat2         Reports         Close           ct         0.9         0.9         0.9           om         100.9         0.9         0.9           om         100.9         0.9         0.9 |          |         |          |                 |
| 0. g<br>lom 100. g<br>DTELLO10<br>Stat1 Stat2 Reports Close<br>Ct 0 g<br>0. g<br>om 100. g<br>Comparison Sample<br>0. g<br>Comparison Sample<br>Comparison Sample<br>Comparison Sample                                                                                                    | Act      | 0 g     |          | Sample          |
| om 100.g Ug<br>Stat1 Stat2 Reports Close<br>ct 0 g Sample<br>0.g Og Og                                                                                                    | т        | 0. g    |          | • <b>A</b>      |
| or 100. g                                                                                                    | Nom      | 100. g  |          | Ua              |
| Stat1 Stat2 Reports Close                                                                                                    | OTELL    | 010     |          | - 5             |
| ct 0 g Sample<br>0. g<br>om 100. g Og                                                                                                    | Stat1    | Stat2   |          | Reports Close   |
| ct 0.g<br>0.g<br>om 100.g                                                                                                    | -        |         |          |                 |
| 0.g<br>om 100.g <b>0</b> g                                                                                                    | Act      | 0 g     |          | Sample          |
| om 100.g <b>Ug</b>                                                                                                    | т        | 0. g    |          | <b>▲</b>        |
|                                                                                                    | Nom      | 100. g  |          | Ug              |
|                                                                                                    | OTELL    | 010     |          | <u>`</u>        |
| PrtCat PrtSys PrtGDens Close                                                                                                    | PrtC at  | PrtSys  | PrtGDens | Close           |

## Printing PrtCat Abort

Press «Print/CIr»

... appears on the screen. Press «Reports».

...appears on the screen. Press «**PrtCat**» to print out the catalog, «**PrtSys**» to print all parameter of 'System' or «**PrtGIDens**» to print a list with the values of the 30 density groups.

...appears on the screen. The attached printer will print out the following information of all articles stored in the database:

Article index

Article Name

Name of 2<sup>nd</sup> tol.sys article (only if defined)

Article number (only if defined)

Article ID (only if defined)

Nominal

Supplement (only if defined)

Target (only if supplement and adjustment are defined)

Tare

Density (only if unit is for liquid)

Tolerance system

Individual tare (only if active)

Common article (only if defined)

# 6 Special features of SQC16

#### 6.1 Working with barcodes

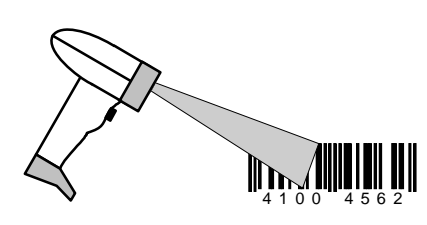

The SQC16 system can be equipped with a bar code reader. When the article data are defined, e.g. the following parameters can be read in: Article name, article number, identification, user name, text for header and footers in the printout.

If you wish to select the articles for sampling, using the bar code reader, you must define the number of the bar code (e.g. EAN) as article number.

To activate, the desired article can be selected directly by reading in the bar code.

In sampling mode, also the batch number can be read in with the bar code.

#### 6.2 Individual tare sampling

There are two possible ways to work with individual tare:

- 1, 1..2,2 Preweighing and backweighing are in two samples. First, all preweighings are done in one sample and afterwards, the backweighings are done in the same order as the preweighings in a second sample.
- 1,2..1,2 Preweighings and backweighings are in one sample. After every preweighing, the backweighing follows immediately.

Preweighings can be gross values ( $\rightarrow$  backweighing: tare value) or tare values ( $\rightarrow$  backweighing: gross value). Any defined mean tare value from the database will have its effect to calculate the net value as well.

Note: When you are done with preweighing but not with backweighing, you will not be able to delete the sampling unless you press **«Start»** and then **«End»**.

#### 6.2.1 Preweighing and backweighing in two samples

Activate individual tare sampling by defining an article with its "Ind. Tare" parameter selected. Press the « ) and select the article you wish to use. Press "Options", then "Define" then press « ) until the parameter "Ind. Tare" is highlighted. Press « ) and choose mode "1,1 ... 2,2" and then press « ) to activate this individual tare mode.

| Act   | 0.0 g   | ••••• |           | ample 🔥    |
|-------|---------|-------|-----------|------------|
| т     | 0.0 g   |       | 0.0       | <b>)</b> 🗛 |
| Nom   | 100.0 g |       | U.L       | Jal        |
| AQUA  | VIDA.1  |       |           | 5          |
| Start | Test    | Tare  | Print/Clr | Weigh      |

".1" appears immediately after the article name, indicating that SQC16 is now ready for preweighing. Press **«Start»** to commence sampling.

#### 52

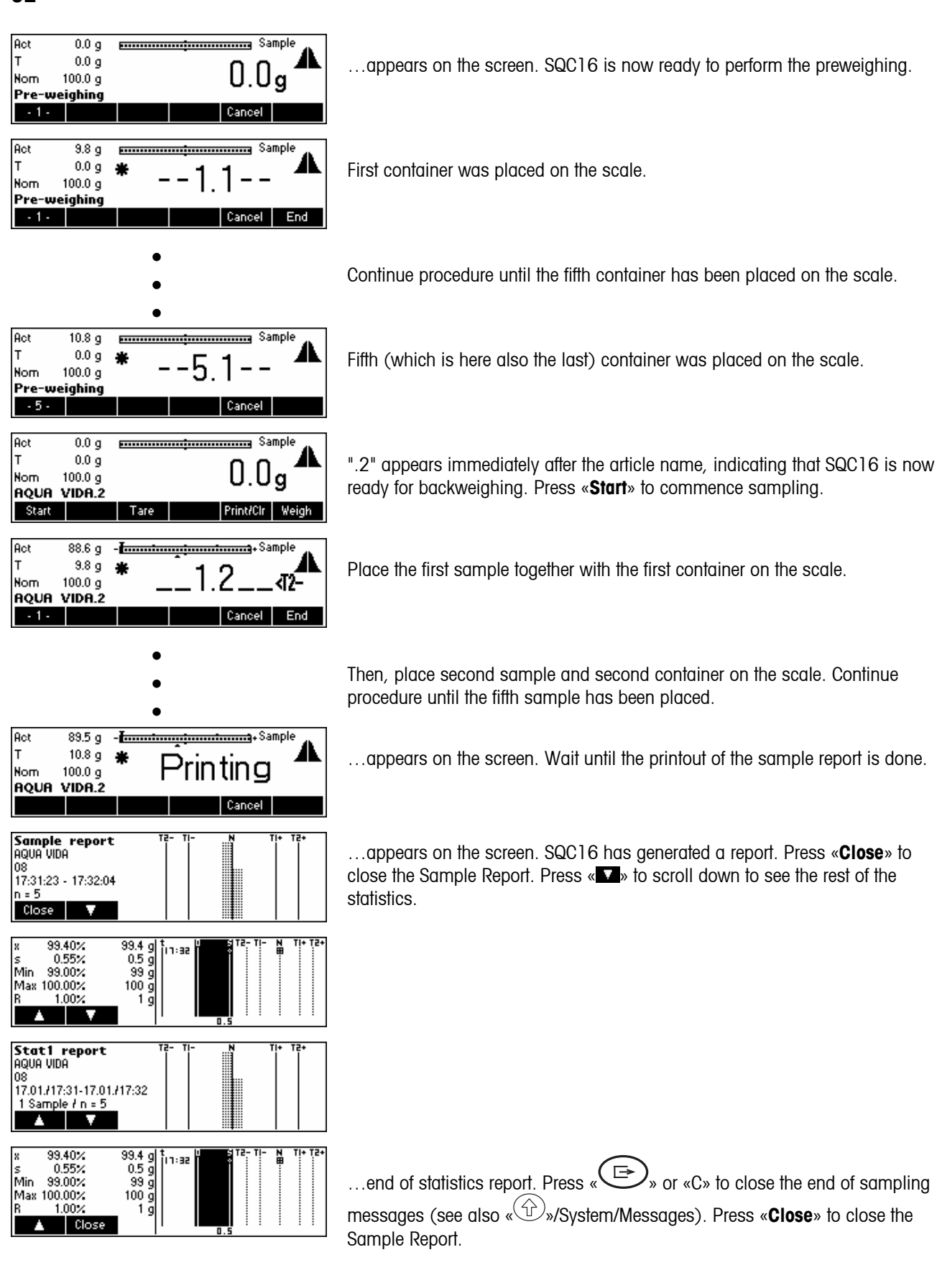

#### 6.2.2 Preweighing and backweighing in one sample

Activate individual tare sampling by defining an article with its "Ind. Tare" parameter selected. Press the « ) and select the article you wish to use. Press "Options", then "Define", then press « ) until the parameter "Ind. Tare" is highlighted. Press « ) and choose mode "1,2 ... 1,2" and then press again « ) to activate this individual tare mode.

Note: When you are done with preweighing but not with backweighing, you will not be able to delete the sampling unless you press **«Start»** and then **«End»**.

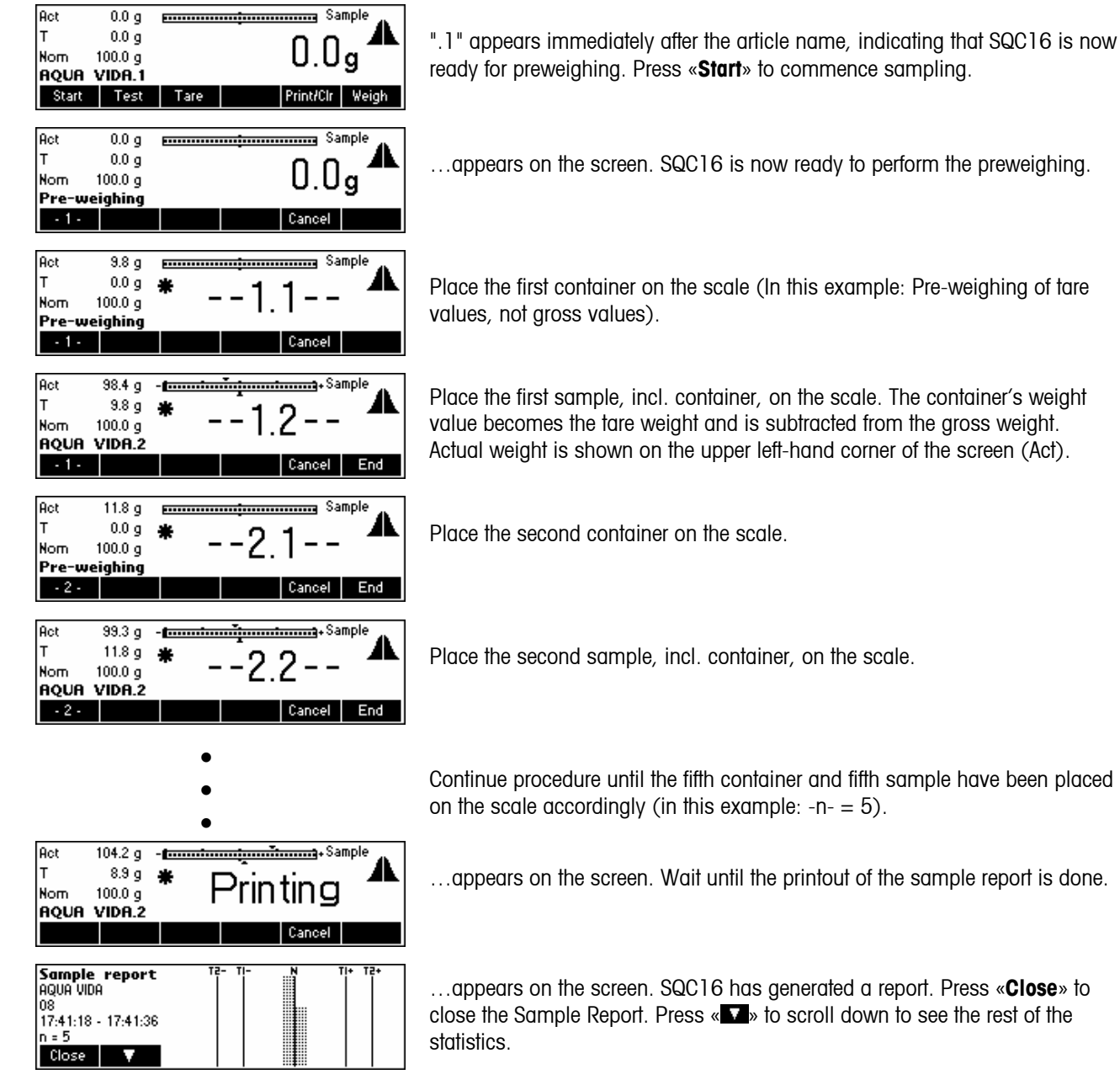

54

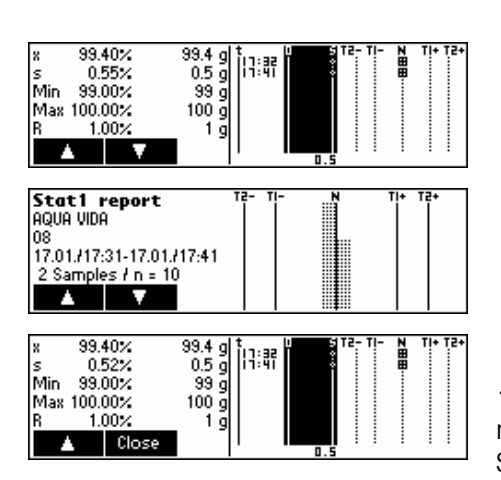

...end of statistics report. Press « >» or «C» to close the end of sampling messages (see also « )»/System/Messages). Press «Close the Sample Report.

## 6.3 Sampling with batch

Batch sampling means to have a batch identification for sampling data. Each batch has its own batch statistics.

Activate batch sampling by pressing the « ) and select the article you wish to use. Press "Options", then "Define", then press « • until the parameter "Batch" is highlighted. Press « • o activate batch sampling mode.

| Act 0.0 g<br>T 0.0 g<br>Norm 100.0 g<br>NOCCIOLATO6<br>Start Test Tare Print/Clr Weigh         | Press « <b>Start</b> » to commence sampling.                                                                                                    |
|------------------------------------------------------------------------------------------------|----------------------------------------------------------------------------------------------------|
| Act 0.0 g ABC.<br>T 0.0 g Batch: ▲<br>Nom 100.0 g ESA123<br>NOCCIOLATO6<br>Erase ← → OK Cancel | appears on the screen. Using the keypad, type in the name of the batch and then press the ${\rm ~e} {\bf OK}{\rm ~e}$                              |
| Act 0.0 g - E                                                                                  | appears on the screen. SQC16 is now ready for batch sampling.                                                                                      |
| Act 99.3 g - t                                                                                 | Place first sample on the scale.                                                                                                    |
| •                                                                                              | Continue procedure until the fifth sample has been placed on the scale                                                                             |
| Act 105.2 g -termination Terminal Sample<br>T 0.0 g * Printing<br>Nor 100.0 g Cancel           | Continue procedure until the fifth sample has been placed on the scaleappears on the screen. Wait until the printout of the sample report is done. |

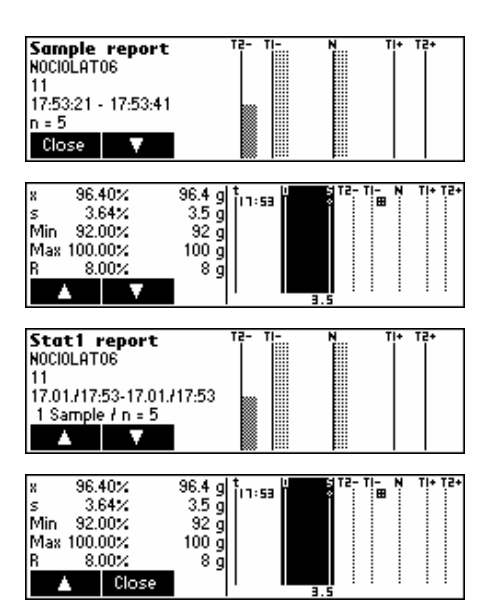

...appears on the screen. SQC16 has generated a report. Press «**Close**» to close the Sample Report. Press «**M**» to scroll down to see the rest of the statistics.

...end of statistics report. Press « Press » or «C» to close the end of sampling messages (see also « ). System/Messages). Press « Close » to close the Sample Report.

Note: When a new batch name is defined, SQC16 will automatically print and then clear the previous batch statistics. You may then commence with a new batch statistics.

#### 6.4 Transfer key

Using the transfer key enables you to control the weighing procedure especially for items that require filing or dosing.

Activate transfer key by pressing the « ) and select the article you wish to use. Press "Options", then "Define", then press « ) until the parameter "Transfer key" is highlighted. Press « ) to activate transfer key mode.

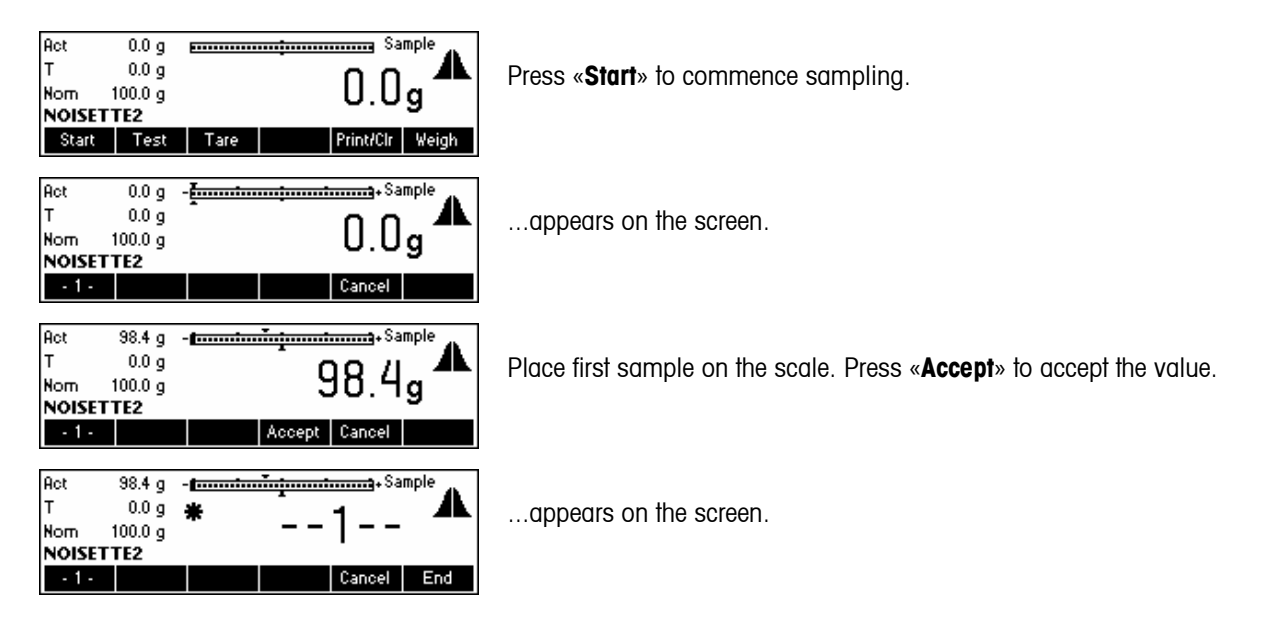

#### 56

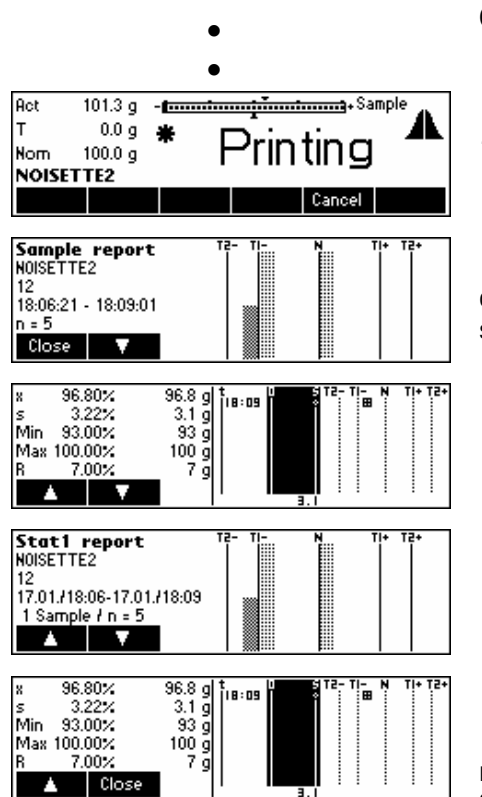

Continue procedure until the fifth sample has been placed on the scale

....appears on the screen. Wait until the printout of the sample report is done.

...appears on the screen. SQC16 has generated a report. Press **«Close**». to close the Sample Report. Press **«Max**» to scroll down to see the rest of the statistics.

...end of statistics report. Press « >» or «C» to close the end of sampling messages (see also « )»/System/Messages). Press «Close the Sample Report.

# 7 Vision Setup

Vision Setup can be used to change the settings of the scale and to activate functions, thereby allowing the scale to be adapted to individual weighing needs.

Important: We recommend defining your own supervisor password ( $\rightarrow$  Chapter 3.2).

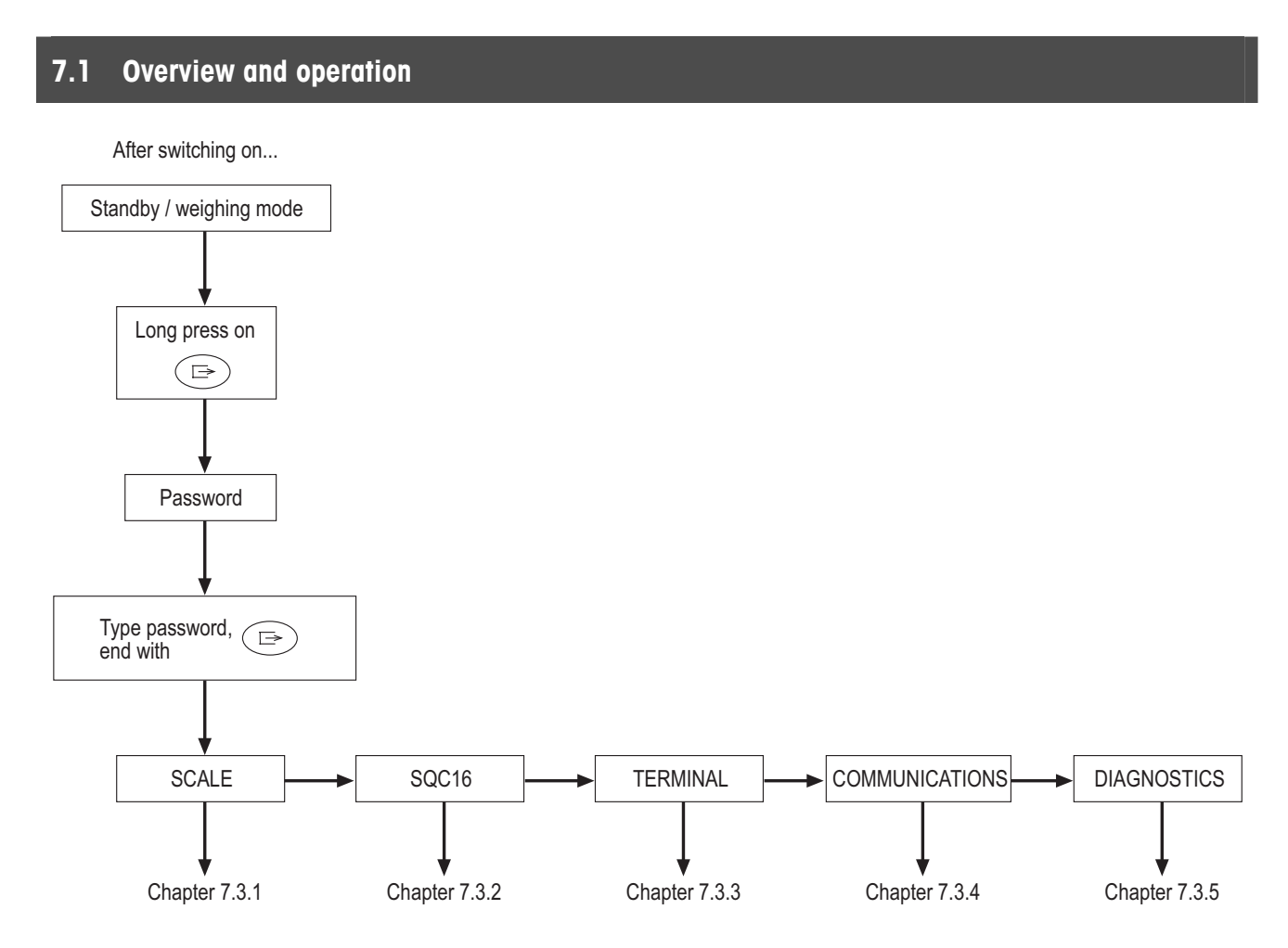

Navigating through the Vision Menu is done through the six softkeys found at the bottom of the display. The softkeys change depending on the currently selected menu item to allow the user to perform the appropriate action for the selected item.

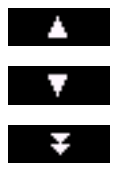

This softkey selects the previous item listed on the current menu.

This softkey selects the next item listed on the current menu.

This softkey selects the first item on the next "page" of the menu. If all the items for the current menu are visible (i.e. there are four or less items for the current menu), this softkey is not visible.

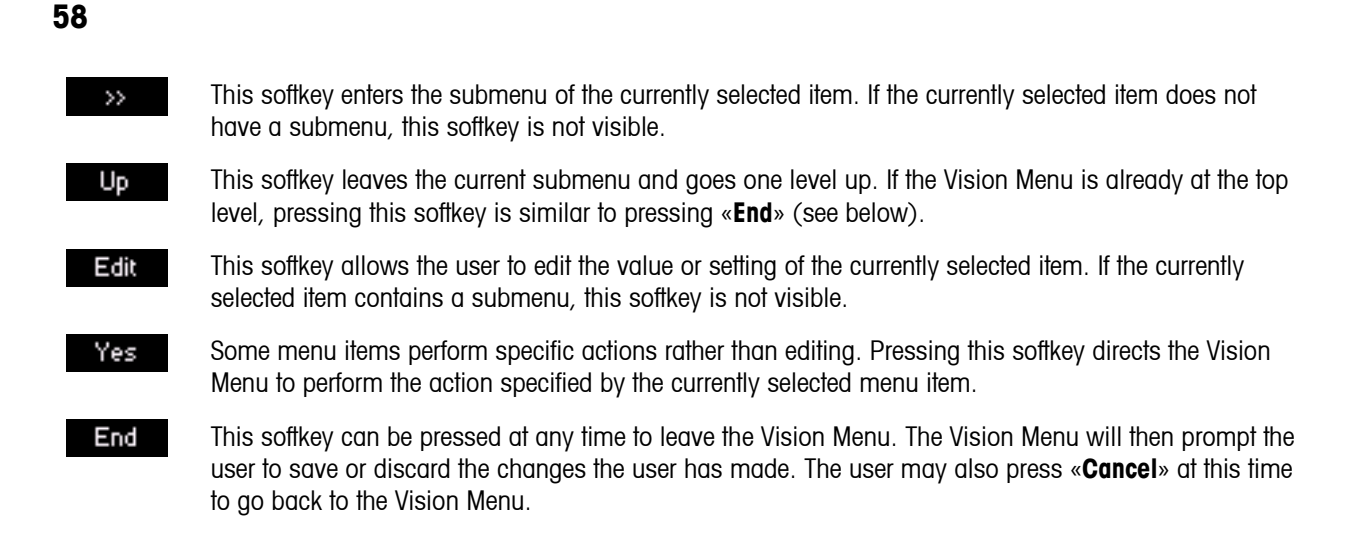

#### 7.2 Calling up the menu and entering the password

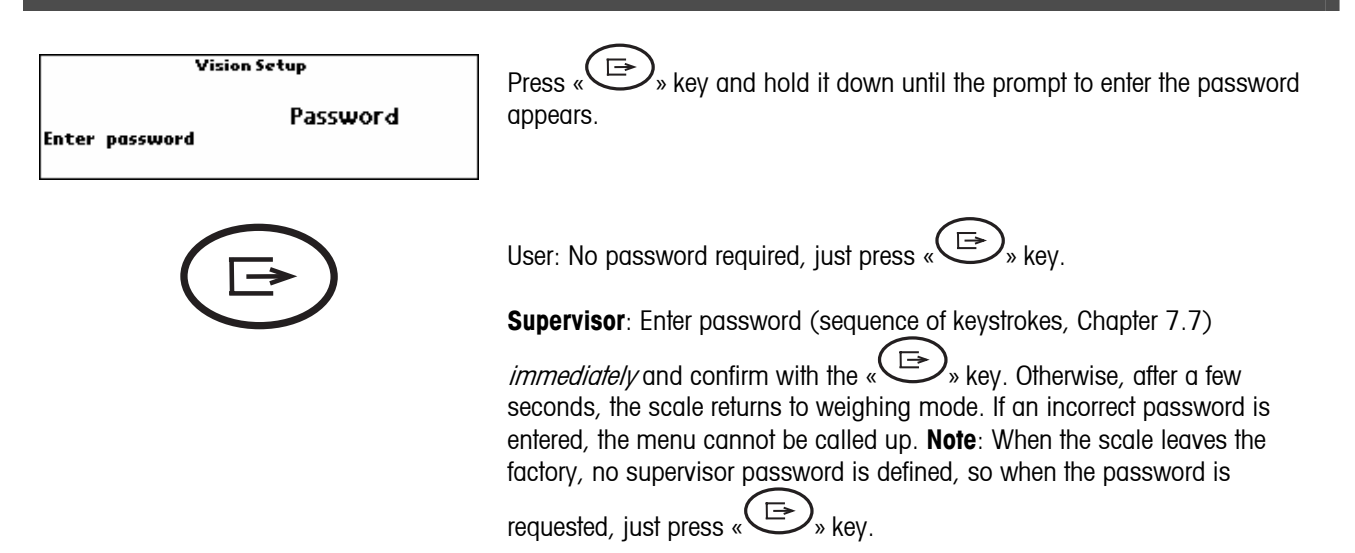

#### 7.3 Menu overview

#### 7.3.1 Scale

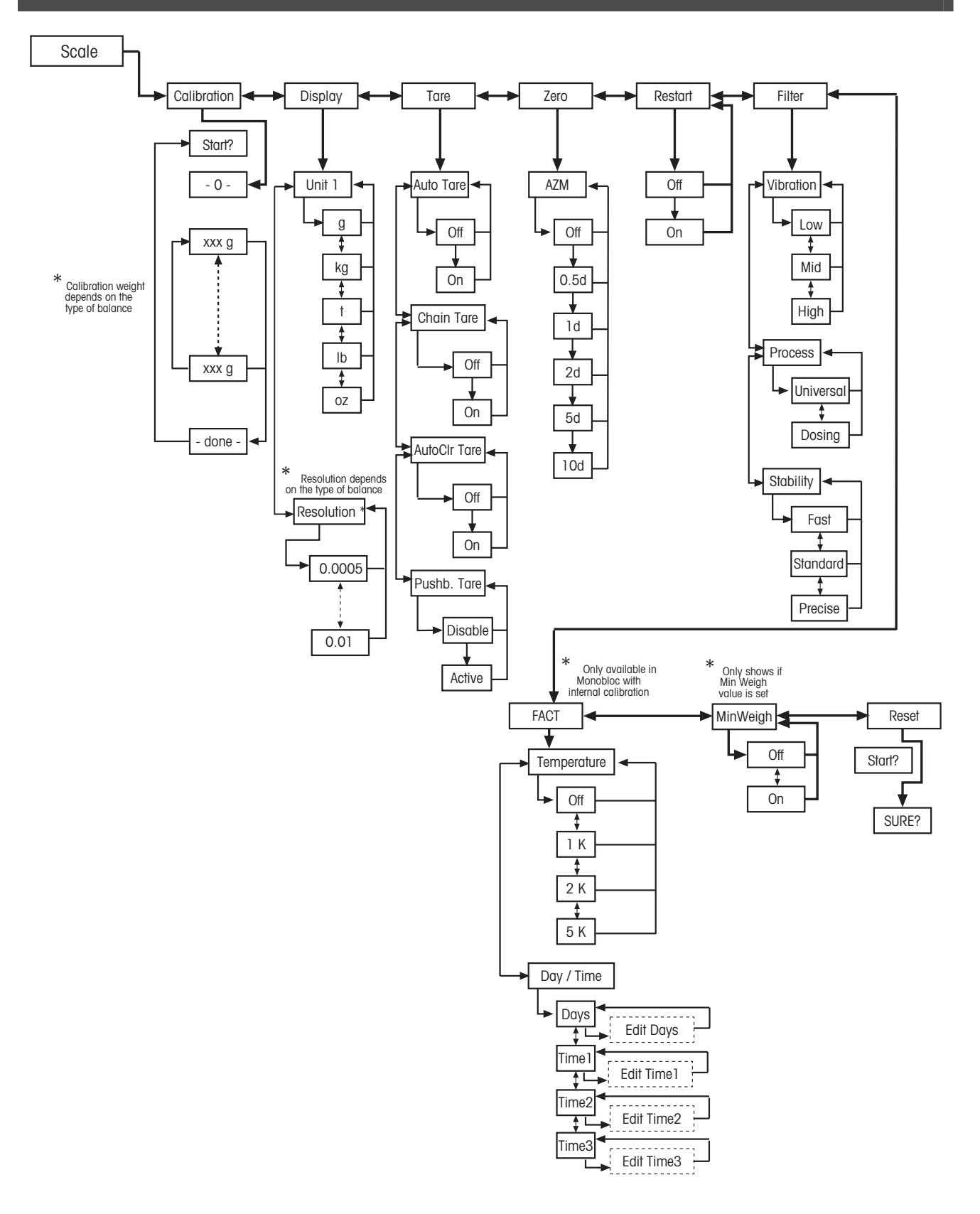

7.3.2 SQC16

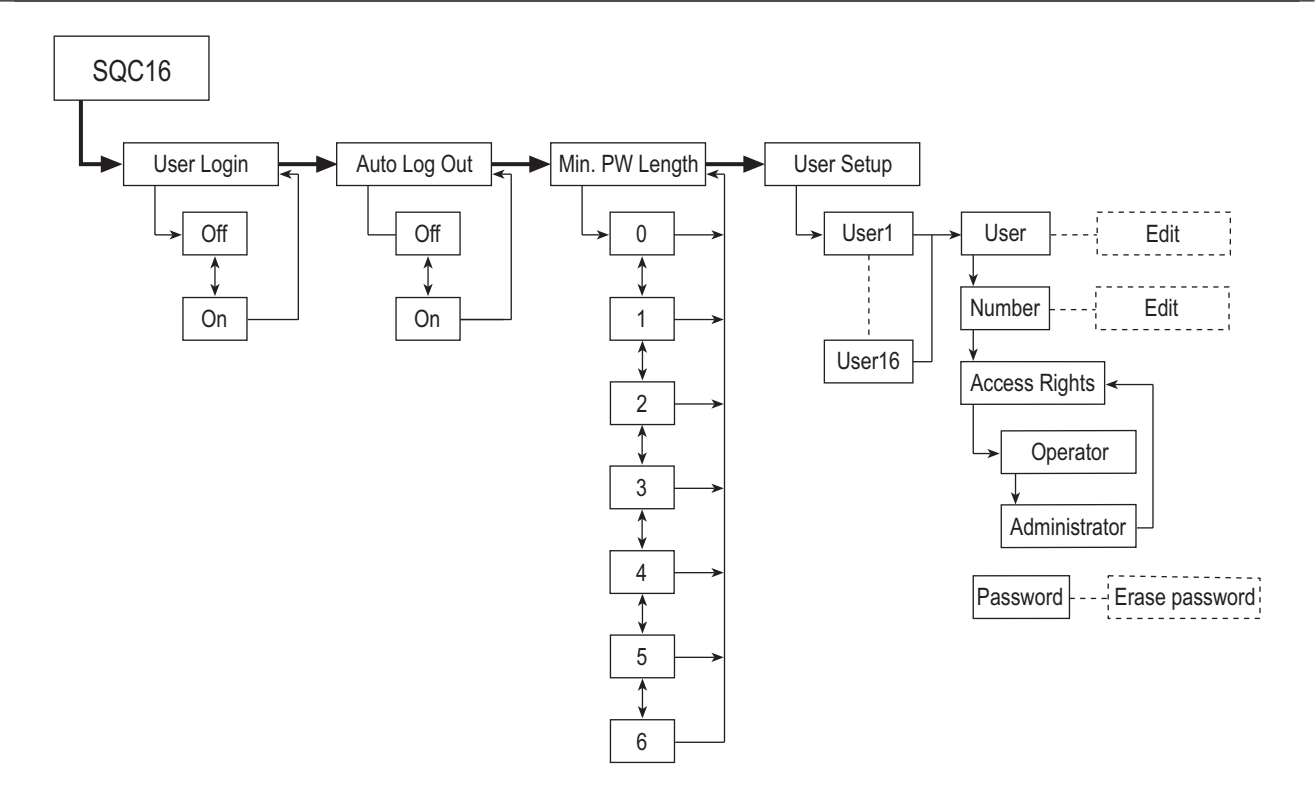

7.3.3 Terminal

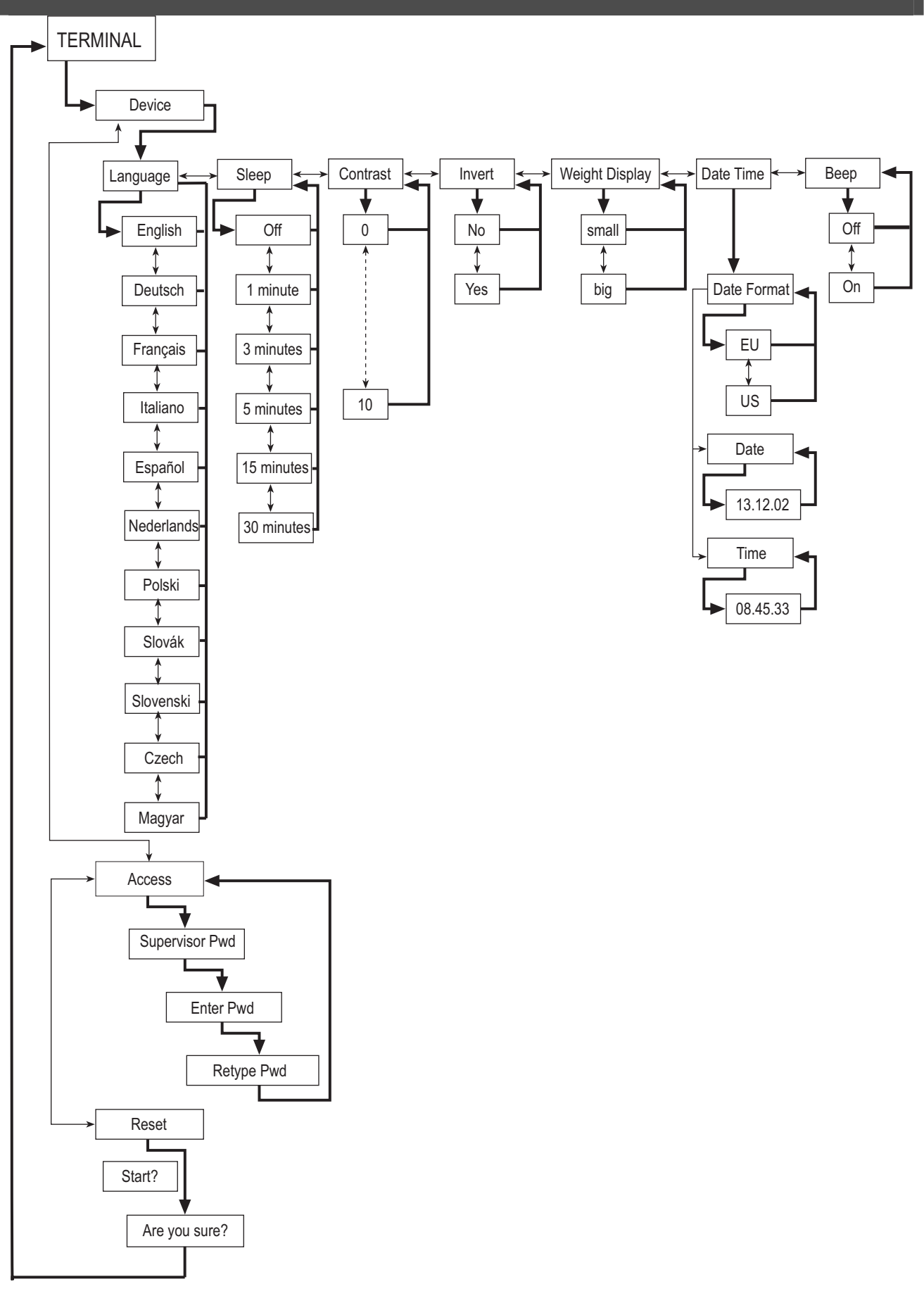

## 7.3.4 Communication

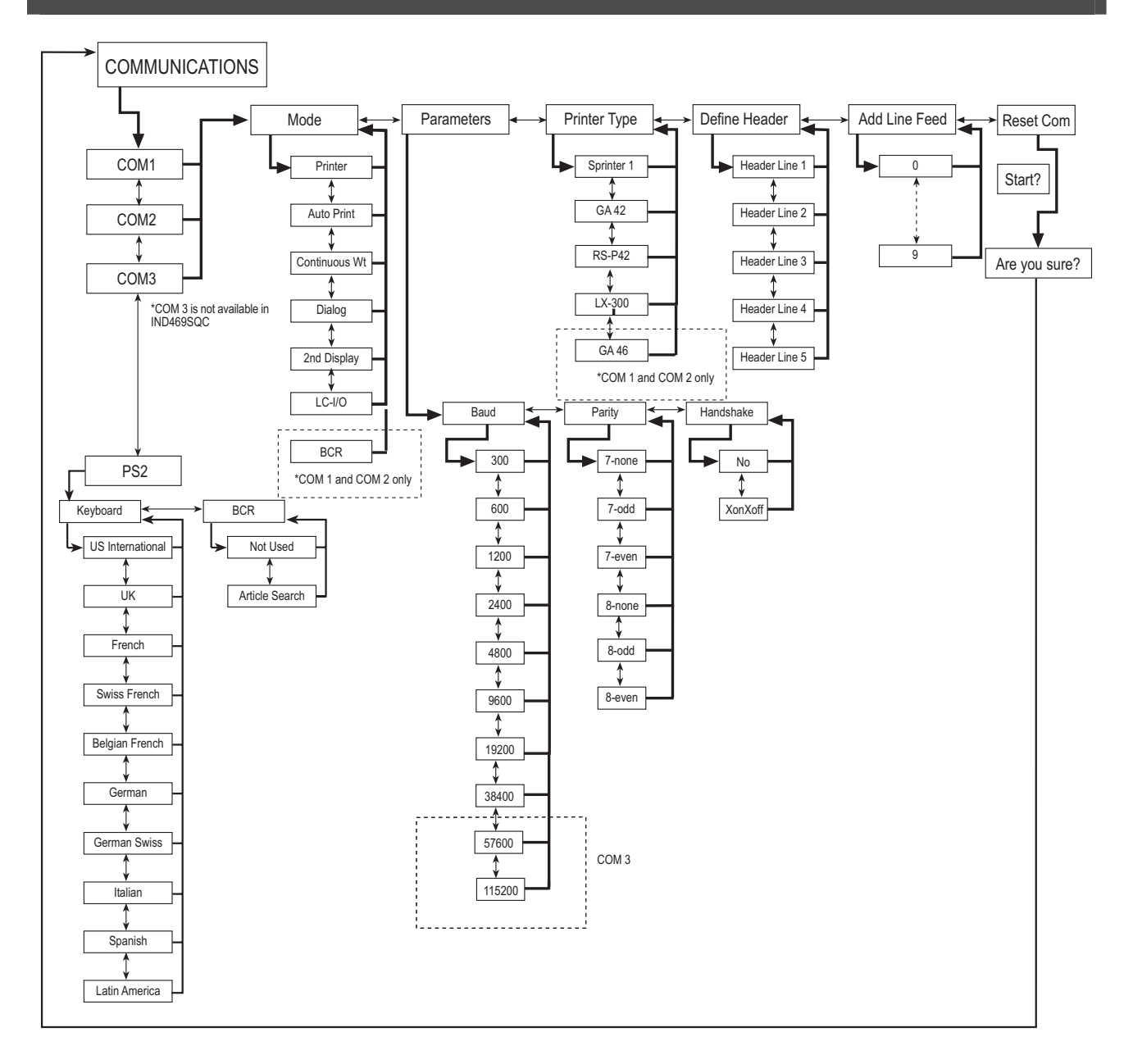

#### 7.3.5 Diagnostics

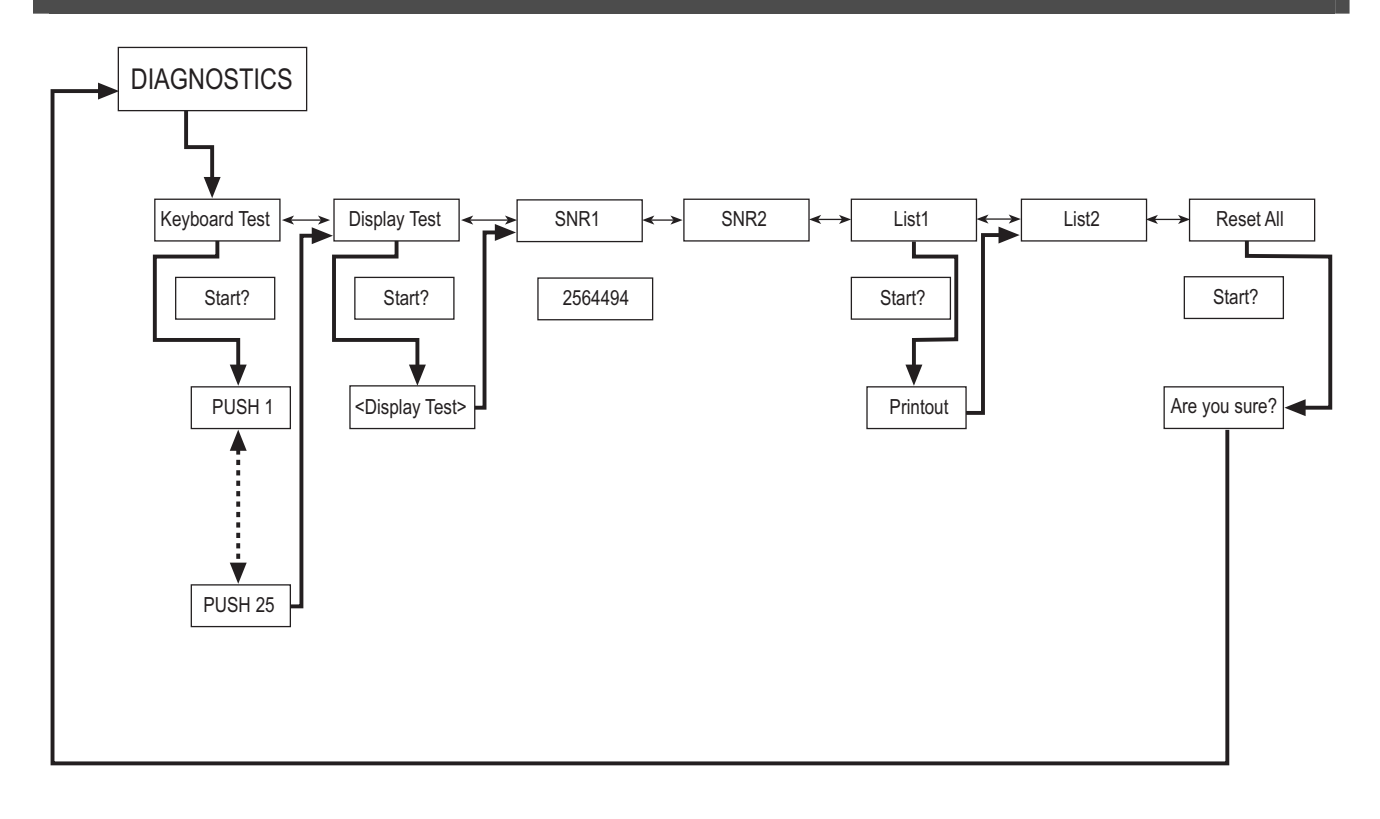

## 7.4 Scale settings (SCALE)

This function block allows the user to change general scale functionality.

Please refer to Chapter 7.3.1 on how to reach the menu position 'Vision Setup  $\rightarrow$  SCALE' and how to navigate within the 'Vision Setup'-menu.

| SCALE             | Superv             | isor               |    | 1    |
|-------------------|--------------------|--------------------|----|------|
| SQC16<br>TERMINAL | Scale 1<br>Scale 2 | Scale 1<br>Scale 2 |    | able |
| COMMUNICATIO      | N                  |                    |    |      |
| • • •             | Ŧ                  | >>                 | Up | End  |

The screen on the right hand side shows the most important scale settings as a preview. Enter the SCALE menu (« ) and choose one of the functions listed below.

| $\rightarrow$ Chapter 7.4.1 |
|-----------------------------|
| $\rightarrow$ Chapter 7.4.2 |
| $\rightarrow$ Chapter 7.4.3 |
| $\rightarrow$ Chapter 7.4.4 |
| $\rightarrow$ Chapter 7.4.5 |
|                             |
| $\rightarrow$ Chapter 7.4.6 |
| $\rightarrow$ Chapter 7.4.7 |
| $\rightarrow$ Chapter 7.4.8 |
| → Chapter 7.4.9             |
|                             |

## 7.4.1 Adjust/calibrate (SCALE $\rightarrow$ Calibration)

This function enables the scale to be adjusted/calibrated (weighing pan must be empty). Not available on certified scales!

Please refer to Chapter 7.3.1 on how to reach the menu position 'Vision Setup  $\rightarrow$  SCALE  $\rightarrow$  Calibration' and how to navigate within the 'Vision Setup'-menu.

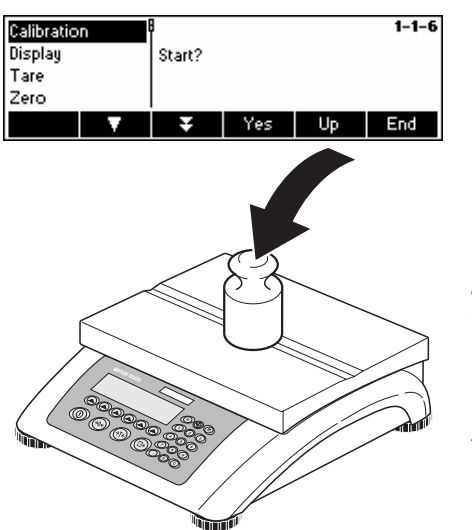

Press «Yes» and follow the instructions given on the screen.

After choosing the calibration weight, place the weight on the weighing pan and then press  $(\mathbf{OK})$ .

It is recommended to use the maximum calibration weight from the list. If it is not possible to use the maximum weight, at least do not use less than onethird of the maximum load to ensure reliable weighing values.

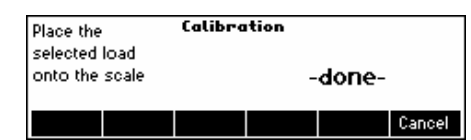

Calibration is done. Continue with other functions or press **End** and confirm with **Yes** to save the changes.

Note: Abort calibration at any given time by pressing «Cancel».

## 7.4.2 Display resolution and weighing unit (SCALE $\rightarrow$ Display)

This function allows the user to change the weighing unit, and to set the resolution of the weight.

Please refer to Chapter 7.3.1 on how to reach the menu position 'Vision Setup  $\rightarrow$  SCALE  $\rightarrow$  Display' and how to navigate within the 'Vision Setup'-menu.

| Adjust  |   | ļ          |    |      | 1-1-8 |
|---------|---|------------|----|------|-------|
| Display |   | Unit 1     |    | kg   |       |
| Zero    |   | Resolution |    | 0.1g |       |
| Restart |   |            |    |      |       |
|         | V | Ŧ          | >> | Up   | End   |

Press « >>> and select e.g. 'Unit 1', then «Edit» to change the unit.

| Unit 1<br>Resolution                | 0.1 |      | g  | 1-1-8-3 |
|-------------------------------------|-----|------|----|---------|
| <b>A</b>                            |     | Edit | Up | End     |
| 0.01 g<br>0.02 g<br>0.05 g<br>0.1 g | ß   |      |    | 5/5     |
| ▲                                   | Ŧ   |      | OK | Cancel  |

In order to change the settings of the resolution of the scale, select '**Resolution**'.

Use « > and « > to select the desired resolution and press « OK ».

#### 7.4.3 Automatic zero point correction (SCALE $\rightarrow$ Tare)

This function allows the user to configure all the available tare function of the scale.

Please refer to Chapter 7.3.1 how to reach the menu position 'Vision Setup \_ SCALE \_ Tare' and how to navigate within the 'Vision Setup'-menu.

| Ruto Tar  | ie - | P      |      |      |     | 1-1-9-1 |
|-----------|------|--------|------|------|-----|---------|
| Chain Ta  | are  | Auto 1 | Tare |      | Off |         |
| RutoCir 1 | Fare |        |      |      |     |         |
| Pushb. T  | are  |        |      |      |     |         |
|           | V    |        |      | Edit | Up  | End     |

Switch the available functions **Auto Tare, Chain Tare, AutoClr Tare or Pushb. Tare** either On or Off.

Automatic tare automatically tares the scale once a load (>=9d) is placed on the weighing pan. If this is active, the icon AT flashes on the lower right side of the display.

**Chain tare** allows several tare actions without clearing the tare memory. If this is not active, the tare memory has to be cleared by pressing the **«C**» softkey. The tare memory has to be cleared before a new tare can be performed.

Automatic clear tare automatically clears the tare memory once the load is removed from the weighing pan.

**Push button tare** enables/disables the use of the  $\prec \rightarrow T \leftarrow \gg$  key to perform manual taring.

#### 7.4.4 Automatic zero point correction (SCALE $\rightarrow$ Zero)

With Auto Zero, small deviations in the weight (in the range of 50% of 1d) are automatically zeroed. Always active for certified scales!

Please refer to Chapter 7.3.1 on how to reach the menu position 'Vision Setup  $\rightarrow$  SCALE  $\rightarrow$  Zero' and how to navigate within the 'Vision Setup'-menu.

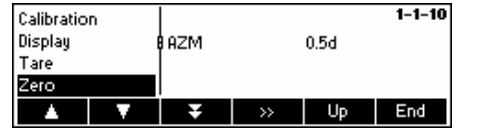

Press « by to go to the Auto Zero settings.

Press «Edit» to assign the zero setting range or to switch the function off.

## 7.4.5 Automatic save of tare and zero values (SCALE $\rightarrow$ Restart)

This function allows the user to set the scale so that it is able to automatically save the tare and zero values after switching off or when a power outage occurs. Not available on certified scales. Automatic save switched off is the factory setting.

Block can only be accessed by a supervisor.

Please refer to Chapter 7.3.1 on how to reach the menu position 'Vision Setup  $\rightarrow$  SCALE  $\rightarrow$  Restart' and how to navigate within the 'Vision Setup'-menu.

| Adjust<br>Display |   | Restart |      | Off | 1-1-11 | Press « <b>Edit</b> » to switch the automatic save switch function on or off. |
|-------------------|---|---------|------|-----|--------|-------------------------------------------------------------------------------|
| Zero              |   | Ψ.      |      |     |        |                                                                               |
| Restart           |   |         |      |     |        |                                                                               |
| <b>A</b>          | V | ¥       | Edit | Up  | End    |                                                                               |

#### 7.4.6 Adaptation to environmental conditions and weighing mode (SCALE $\rightarrow$ Filter)

Vibration function allows the user to set the scale so that it is able to adapt itself to the existing environmental conditions.

Process function allows the user to set the weighing mode of the scale (weighing process adapter).

Stability function allows the use to adjust the weighing speed.

Please refer to Chapter 7.3.1 on how to reach the menu position 'Vision Setup  $\rightarrow$  SCALE  $\rightarrow$  Filter' and how to navigate within the 'Vision Setup'-menu.

| Tare    |   |           |    |           | 1-1-12 |
|---------|---|-----------|----|-----------|--------|
| Zero    |   | Vibration | 1  | Mid       |        |
| Restart | 1 | Process   |    | Universal |        |
| Filter  |   | Stability |    | Standard  |        |
|         | V | Ŧ         | >> | Up        | End    |

Press « >>>> to go to the vibration and process settings menu.

| Vibration<br>Process<br>Stability |   | i<br>Vibration |      | <b>1-1-12-</b><br>Mid |     |
|-----------------------------------|---|----------------|------|-----------------------|-----|
|                                   | V |                | Edit | Up                    | End |

#### Vibration:

**Low**: For very stable and stable environment. Scale operates very quickly but is more sensitive to external influences.

**Mild**: For normal environment conditions. Scale operates at medium speed (**factory setting**).

**High**: For unstable environment. Scale operates more slowly but is less sensitive to external influences.

#### **Process:**

**Universal**: Setting for all weighing types and normal weighing goods (**factory setting**)

Dosing: Setting for dispensing liquids or powdery substances.

#### Stability:

Fast: The scale operates very fast.

Standard: The scale operates of medium speed.

**Precise:** The scale operates with the greatest possible reproducibility. The slower the scale works, the greater the reproducibility.

## 7.4.7 Automatic adjustment (SCALE $\rightarrow$ FACT)

FACT function allows the user temperature or time dependent adjustment. This menu item only appears on scales with an internal adjustment weight.

Please refer to Chapter 7.3.1 on how to reach the menu position 'Vision Setup  $\rightarrow$  SCALE  $\rightarrow$  FACT' and how to navigate within the 'Vision Setup'-menu.

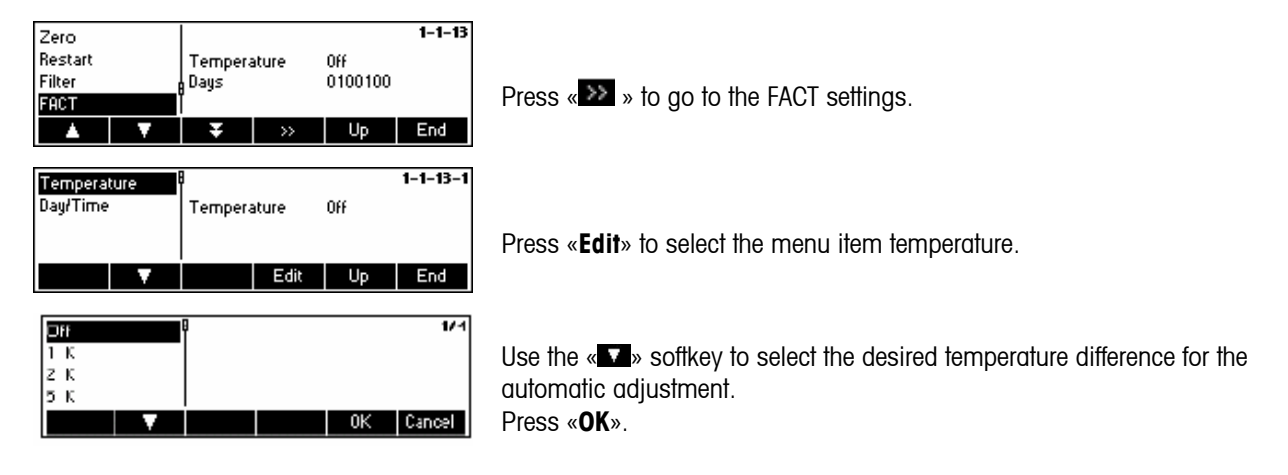

#### 68

| Days     | P       |      | 1- | 1-13-2-1 |
|----------|---------|------|----|----------|
| Time 1   | 0100100 |      |    |          |
| Time 2   | ·       |      |    |          |
| Time 3   |         |      |    |          |
| <b>•</b> |         | Edit | Up | End      |

Defining up to 7 days of the week and up to 3 times for automatic adjustment.

Select day of the week for automatic adjustment.
7 zeros appear in the display. The first zero stands for Monday, the second for Tuesday, the third for Wednesday etc.

- Use the key to go to the desired day of the week and enter 1. The display 0100100 means that Tuesday and Friday are selected as calibration days.

- Press «**OK**». Time 1 appears in the display.

- Enter the time(s) for the calibration (hours, minutes). The format for entering the time (EU or US) depends on the settings in the menu item TERMINAL-> Device.

- Press «**OK**».

**Note:** apart from the calibration days at least one time has to be defined in order to activate the time controlled calibration!

#### 7.4.8 Minimum weight (SCALE $\rightarrow$ Min Weigh)

Min Weigh function allows the user to switch the minimum weight on and off. If the weight on the scale falls below the stored minimum value, an \* appears on the display in front of the weight indicator. This menu item only appears if the service technician has saved a minimum weight.

Please refer to Chapter 7.3.1 on how to reach the menu position 'Vision Setup  $\rightarrow$  SCALE  $\rightarrow$  Min Weigh' and how to navigate within the 'Vision Setup'-menu.

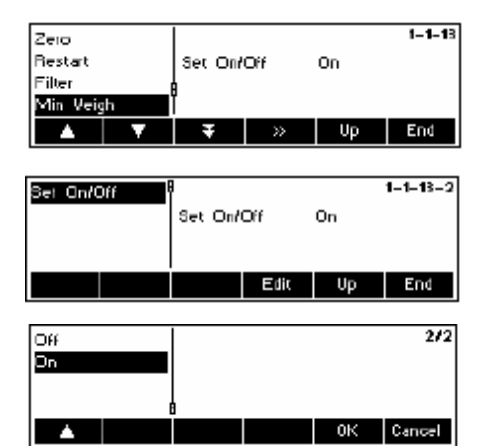

Press « >>> » to go to the Min Weigh settings.

Press «Edit» to switch the minimum weight monitoring on/off.

#### 7.4.9 Resetting scale to factory default settings (SCALE $\rightarrow$ Reset)

This function resets the 'SCALE' block to its original factory settings. Can only be accessed by a supervisor.

Please refer to Chapter 7.3.1 on how to reach the menu position 'Vision Setup  $\rightarrow$  SCALE  $\rightarrow$  Reset' and how to navigate within the 'Vision Setup'-menu.

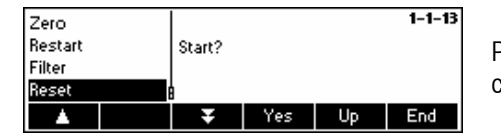

Press «Yes» to reset the scale settings. 'SURE?' will appear, press «Yes» to confirm. The scale settings are now reset to its original factory settings.

#### 7.5 SQC16 settings (SQC16)

This function block allows the user to change the SQC16 application specific settings of the scale. Can only be accessed by a supervisor.

Please refer to Chapter 7.3.2 on how to reach the menu position 'Vision Setup  $\rightarrow$  SQC16' and how to navigate within the 'Vision Setup'-menu.

| SCALE         | Overview      |     | 2   |
|---------------|---------------|-----|-----|
| SQC16         | User Login    | 0n  |     |
| TERMINAL      | Auto Log Out  | Off |     |
| COMMUNICATION | Min PW Length | 0   |     |
| A             | ¥ »           | Up  | End |

The screen shows the most important application settings as a preview.

Enter the SQC16 menu (« >>> ) and choose one of the functions listed below.

#### Available functions and settings:

| User Login              | $\rightarrow$ Chapter 7.5.1 |
|-------------------------|-----------------------------|
| Auto Log Out            | $\rightarrow$ Chapter 7.5.2 |
| Minimum Password Length | $\rightarrow$ Chapter 7.5.3 |
| User Setup              | $\rightarrow$ Chapter 7.5.4 |

#### 7.5.1 User Login (SQC16 $\rightarrow$ User Login)

If this function is turned off, SQC16 will allow the application to operate without the user having to log in.

Please refer to Chapter 7.3.2 on how to reach the menu position 'Vision Setup  $\rightarrow$  SQC16  $\rightarrow$  User Login' and how to navigate within the 'Vision Setup'-menu.

| User Logi<br>Auto Log<br>Min. PW L<br>User Setu | n<br>Out<br>ength<br>P | )<br>User Log | jin  | 0n | 2-1    |
|-------------------------------------------------|------------------------|---------------|------|----|--------|
|                                                 | V                      |               | Edit | Up | End    |
| Off<br>On                                       |                        | 9             |      |    | 2/2    |
|                                                 |                        |               |      | ОК | Cancel |

Press «Edit» to switch User Login on or off.

Confirm selection by pressing «OK».

#### 7.5.2 Auto Log Out (SQC16 $\rightarrow$ Auto Log Out)

This function, if activated, automatically logs you out after each sampling procedure.

Please refer to Chapter 7.3.2 on how to reach the menu position 'Vision Setup  $\rightarrow$  SQC16  $\rightarrow$  Auto Log Out' and how to navigate within the 'Vision Setup'-menu.

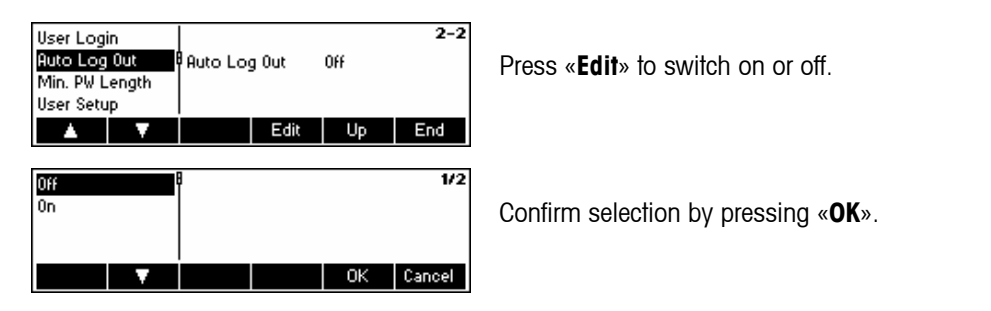

7.5.3 Minimum Password Length (SQC16  $\rightarrow$  Minimum PW Length)

With this function, you can specify the minimum length of the passwords to be defined. If the user defines a password that has less than the specified number of digits, SQC16 will give a message that the password is invalid.

Please refer to Chapter 7.3.2 on how to reach the menu position 'Vision Setup  $\rightarrow$  SQC16  $\rightarrow$  Minimum PW Length' and how to navigate within the 'Vision Setup'-menu.

| User Log<br>Auto Log<br>Min. PW L<br>User Setu | in<br>Out<br>.ength<br>IP | Min PW L      | .ength | 0  | 2-3    |
|------------------------------------------------|---------------------------|---------------|--------|----|--------|
|                                                | V                         |               | Edit   | Up | End    |
| 0<br>1<br>2<br>3                               |                           | 8<br>Min PW L | .ength |    | 1/7    |
|                                                | V                         | Ŧ             |        | ОК | Cancel |

Press «Edit» to change the minimum length of password.

Select the desired number of length and confirm selection by pressing «OK».

#### 7.5.4 User Setup (SQC16 $\rightarrow$ User Setup)

This function allows you to define and set up a maximum of 16 users that can work with SQC16 if "User Login" (Chapter 7.5.1) is switched on. You can define their name, ID number, type of access rights and reset their passwords from this function.

Please refer to Chapter 7.3.2 on how to reach the menu position 'Vision Setup  $\rightarrow$  SQC16  $\rightarrow$  User Setup' and how to navigate within the 'Vision Setup'-menu.

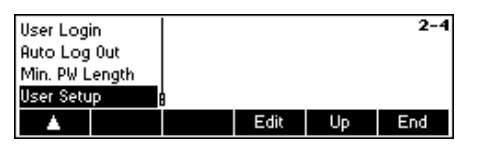

Press «Edit» to set up a new user or modify the settings of an existing user.

| Manny<br><empty><br/><empty><br/><empty></empty></empty></empty> | 8<br>User<br>Number<br>Access | Rights | Manny<br>Operator | 2-4-1   |
|------------------------------------------------------------------|-------------------------------|--------|-------------------|---------|
| •                                                                | Ŧ                             | Edit   | Up                | End     |
| User<br>Number<br>Access Rights<br>Password                      | 8<br>User                     |        | Manny             | 2-4-1-1 |
| T                                                                |                               | Edit   | Up                | End     |

Use « A » and « A » to select the user you wish to modify. To define a new user, select "<EMPTY>" from the user list and press «Edit» to modify the settings of the selected user.

Use « • and « • be select the parameter you wish to modify and press «Edit». User User name (must be unique) Number User ID number Access Rights Select whether the user has Administrator or Operator access rights. An Operator cannot enter the «». Reset the user's password. Password

#### 7.6 Terminal settings for device (TERMINAL $\rightarrow$ Device)

This function block allows the user to change display and peripheral oriented settings of the scale. Only the "Device" block is available to the user.

Please refer to Chapter 7.3.3 on how to reach the menu position 'Vision Setup  $\rightarrow$  TERMINAL  $\rightarrow$  Device' and how to navigate within the 'Vision Setup'-menu.

Beep

| SCALE         |   | Device   |    |         | 3   |  |
|---------------|---|----------|----|---------|-----|--|
| SQC16         |   | Languag  | e  | English |     |  |
| TERMINA       |   | Sleep    |    | Off     |     |  |
| COMMUNICATION |   | Contrast |    | 0       |     |  |
|               | V | Ŧ        | >> | Up      | End |  |

The screen shows the most important terminal settings as a preview.

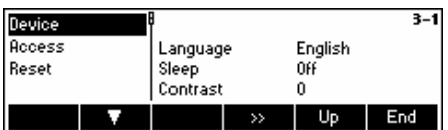

The screen shows a preview of the most important settings of the active item, e.g. those of device if 'Device' is active (i.e. highlighted).

Enter the TERMINAL menu (« 22 ») and choose one of the functions listed below.

#### Available functions and settings: Language settings → Chapter 7.6.1 Sleep function → Chapter 7.6.2 Contrast → Chapter 7.6.3 → Chapter 7.6.4 Invert Weight display → Chapter 7.6.5 Date and time → Chapter 7.6.6 → Chapter 7.6.7

## 7.6.1 Language settings (TERMINAL $\rightarrow$ Device $\rightarrow$ Language)

This function allows the user to change the language settings of the scale.

Please refer to Chapter 7.3.3 on how to reach the menu position 'Vision Setup  $\rightarrow$  TERMINAL  $\rightarrow$  Device  $\rightarrow$  Language' and how to navigate within the 'Vision Setup'-menu.

| Language<br>Sleep<br>Contrast<br>Invert    | • | 8<br>Languag | e    | English          | 3-1-1                 | Press «Edit» to go to the Language settings menu.                      |
|--------------------------------------------|---|--------------|------|------------------|-----------------------|------------------------------------------------------------------------|
| English<br>Deutsch<br>Frangais<br>Italiano |   | Ŧ            | Edit | <u></u> Up<br>ОК | End<br>1/11<br>Cancel | Use «🔺» and «💶» to select the desired language setting and press «OK». |

## 7.6.2 Sleep function (TERMINAL $\rightarrow$ Device $\rightarrow$ Sleep)

This function is useful to enhance the lifetime of the display backlight.

Please refer to Chapter 7.3.3 on how to reach the menu position 'Vision Setup  $\rightarrow$  TERMINAL  $\rightarrow$  Device  $\rightarrow$  Sleep' and how to navigate within the 'Vision Setup'-menu.

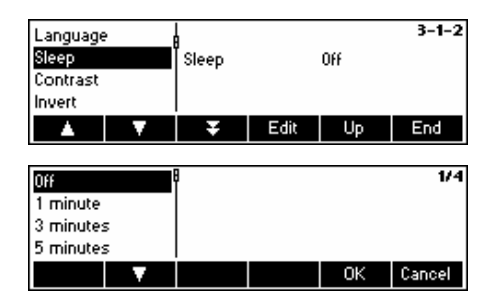

Press «Edit» to go to the Sleep settings menu.

The display backlight will turn itself off automatically when the selected time elapses.

#### 7.6.3 Adjusting the contrast of the display (TERMINAL $\rightarrow$ Device $\rightarrow$ Contrast)

This function allows the user to adjust the contrast of the screen display.

Please refer to Chapter 7.3.3 on how to reach the menu position 'Vision Setup  $\rightarrow$  TERMINAL  $\rightarrow$  Device  $\rightarrow$  Contrast' and how to navigate within the 'Vision Setup'-menu.

| Language<br>Sleep<br>Contrast<br>Invert | 2 | Contrast |      | 0  | 3-1-6  |
|-----------------------------------------|---|----------|------|----|--------|
|                                         | V | Ŧ        | Edit | Up | End    |
| 0<br>1<br>2<br>3                        |   | Ð        |      |    | 1/11   |
|                                         |   | Ŧ        |      | ОK | Cancel |

Press «Edit» to go to the Contrast settings menu.

Select the degree of contrast using **«L»** or **«L»**. Press **«OK»** to confirm selection.
# 7.6.4 Invert (TERMINAL $\rightarrow$ Device $\rightarrow$ Invert)

This function allows the user to select either a white or a black background of the screen display.

Please refer to Chapter 7.3.3 on how to reach the menu position 'Vision Setup  $\rightarrow$  TERMINAL  $\rightarrow$  Device  $\rightarrow$  Invert' and how to navigate within the 'Vision Setup'-menu.

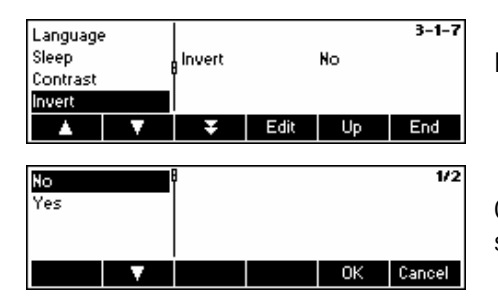

Press «Edit» to go to the Invert settings menu.

Choose the desired setting (Yes or No) and then press  ${}^{\rm \! {\bf S}}{\rm O}{\rm I}{\rm K}{}^{\rm \! {\bf w}}$  to confirm selection.

#### 7.6.5 Changing the size of weight display (TERMINAL $\rightarrow$ Device $\rightarrow$ Weight display)

This function allows the user to select either a small or a big weight display on the screen.

Please refer to Chapter 7.3.3 on how to reach the menu position 'Vision Setup  $\rightarrow$  TERMINAL  $\rightarrow$  Device  $\rightarrow$  Weight display' and how to navigate within the 'Vision Setup'-menu.

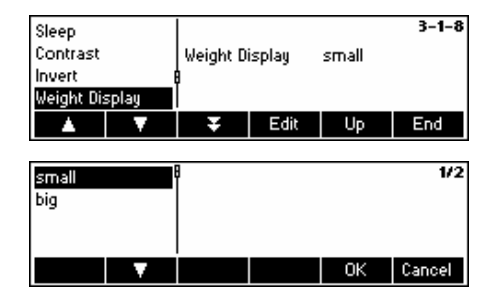

Press **«Edit**» to go to the Weight Display settings menu. Default setting is 'Small'.

Choose the desired size and then press «OK» to confirm selection.

#### 7.6.6 Adjusting the date and time (TERMINAL $\rightarrow$ Device $\rightarrow$ Date Time)

This function allows the user to set date and time of the scale.

Please refer to Chapter 7.3.3 on how to reach the menu position 'Vision Setup  $\rightarrow$  TERMINAL  $\rightarrow$  Device  $\rightarrow$  Date Time' and how to navigate within the 'Vision Setup'-menu.

| Contrast<br>Invert<br>Weight Display<br>Date Time |     | Date Format<br>Date<br>Time |     | <b>3-1-9</b><br>EU<br>11.02.2005<br>01:17:21 |         |
|---------------------------------------------------|-----|-----------------------------|-----|----------------------------------------------|---------|
|                                                   |     | Ŧ                           | >>  | Up                                           | End     |
|                                                   |     |                             |     |                                              |         |
| Date Forr<br>Date<br>Time                         | nat | B<br>Date For               | mat | EU                                           | 3-1-9-1 |

Press « >>>> to go to the Date and Time settings menu.

Press **«Edit»** to change format either from US or EU format. Select 'Date' to change the date and 'Time' to adjust the internal clock of the scale. Press **«OK»** to confirm selection.

## 7.6.7 Adjusting the date and time (TERMINAL $\rightarrow$ Device $\rightarrow$ Beep)

This function allows the user to switch the beep on or off, that is appearing on each key press.

Please refer to Chapter 7.3.3 on how to reach the menu position 'Vision Setup  $\rightarrow$  TERMINAL  $\rightarrow$  Device  $\rightarrow$  Beep' and how to navigate within the 'Vision Setup'-menu.

| Invert         |      |      |     | 3-1-8 |
|----------------|------|------|-----|-------|
| Weight Display | Веер |      | Off |       |
| Date Time      | · ·  |      |     |       |
| Beep           | 8    |      |     |       |
| ▲              | Ŧ    | Edit | Up  | End   |

Press the «Edit» key to go to the Beep settings menu.

#### 7.7 Define supervisor password (TERMINAL $\rightarrow$ Access)

This function allows the user to change the supervisor password of the scale. Can only be accessed by a supervisor.

Please refer to Chapter 7.3.3 on how to reach the menu position 'Vision Setup  $\rightarrow$  TERMINAL  $\rightarrow$  Access' and how to navigate within the 'Vision Setup'-menu.

| Device<br>Access<br>Reset | 3-2<br>Supervisor Pwd 1234y<br>>> Up End | Press « >>>                                                                                                    |
|---------------------------|------------------------------------------|----------------------------------------------------------------------------------------------------|
| Device<br>Access<br>Reset | B 3-2-1<br>Supervisor Pwd<br>Edit Up End | and then press « <b>Edit</b> » to enter a new password.                                                                                         |
| Device<br>Access<br>Reset | 8 3-2-1-1<br>Enter Pwd                   | Enter the password using the keypad, press <b>«OK</b> » to confirm. 'Retype Pwd' appears. Retype the new password and press <b>«OK</b> » again. |
|                           |                                          | « , « )», « )» keys in sequence to access the Vision Setup.                                                                                     |

#### 7.8 Reset terminal settings to factory settings (TERMINAL $\rightarrow$ Reset)

This function resets the 'TERMINAL' block to its original factory settings. The supervisor password ('TERMINAL  $\rightarrow$  Access') will not be reset, only "Device" block.

Please refer to Chapter 7.3.3 on how to reach the menu position 'Vision Setup  $\rightarrow$  TERMINAL  $\rightarrow$  Reset' and how to navigate within the 'Vision Setup'-menu.

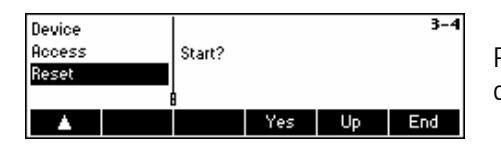

Press «**Yes**» to reset the terminal settings. 'SURE?' will appear, press «**Yes**» to confirm. The terminal settings are now reset to its original factory settings.

#### 7.9 Communication settings (COMMUNICATION)

This function block allows the user to change the peripheral settings of the scale. Differences will appear depending on the option pack installed. Can only be accessed by a supervisor.

Please refer to Chapter 7.3.4 on how to reach the menu position 'Vision Setup  $\rightarrow$  COMMUNICATION' and how to navigate within the 'Vision Setup'-menu.

| SCALE   |        | Overvi | ew |            | 4   |  |
|---------|--------|--------|----|------------|-----|--|
| SQC16   |        | Com1   |    | Printer Sp |     |  |
| TERMINA |        | Com2   |    | LC-10      |     |  |
| COMMUN  | CATION | [Com3  |    | Dialog     |     |  |
|         | V      | Ŧ      | >> | Up         | End |  |

The screen shows the most important communication settings as a preview.

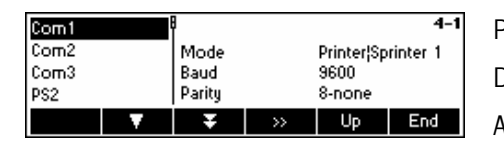

The screen shows a preview of the most important settings of the active item, e.g. those of COM1 if 'Com1' is active (i.e. highlighted).

Note: COM3 is not available for IND469SQC. COM2 is used for ETHERNET or WLAN (IND469 only) in case such option is installed. Enter the COMMUNICATION menu (« >>> »), select a port and choose one of the functions listed below.

#### Available functions and settings:

| Mode                                               | $\rightarrow$ Chapter 7.9.1 |
|----------------------------------------------------|-----------------------------|
| Parameters                                         | $\rightarrow$ Chapter 7.9.2 |
| Printer type                                       | $\rightarrow$ Chapter 7.9.3 |
| Define Header                                      | $\rightarrow$ Chapter 7.9.4 |
| Add Linefeed                                       | $\rightarrow$ Chapter 7.9.5 |
| Reset 'COMMUNICATION' settings to factory settings | $\rightarrow$ Chapter 7.9.6 |
| PS2 settings                                       | → Chapter 7.9.7             |

# 7.9.1 Mode (COMMUNICATION $\rightarrow$ Mode)

This function enables the user to set the input/output mode of a COM port.

Please refer to Chapter 7.3.4 on how to reach the menu position 'Vision Setup  $\rightarrow$  COMMUNICATION  $\rightarrow$  Mode' and how to navigate within the 'Vision Setup'-menu.

| Mode                                           | 8 Com1 |      |         | 4-1-1 |
|------------------------------------------------|--------|------|---------|-------|
| Parameters                                     | Mode   |      | Printer |       |
| Printer Type                                   |        |      |         |       |
| Define Header                                  |        |      |         |       |
| <b>•</b>                                       | Ŧ      | Edit | Up      | End   |
|                                                |        |      |         |       |
|                                                |        |      |         |       |
| Printer                                        | Com1   |      |         | 1/6   |
| Printer<br>Auto Print                          | Com1   |      |         | 1/6   |
| Printer<br>Auto Print<br>Cont Weight           | Com1   |      |         | 1/6   |
| Printer<br>Auto Print<br>Cont Weight<br>Dialog | 8 Com1 |      |         | 1/6   |

Press «Edit» to go to the Mode settings menu.

The mode setting can be changed to either **Printer**, **Auto Print**, **Continuous Weight**, **Dialog**, **2<sup>nd</sup> Display**, or **LC-I/O**. In this example, Com1 was set to Printer.

Press «End» and confirm with «Yes» to save the changes.

# 7.9.2 Parameters (COMMUNICATION $\rightarrow$ Parameters)

Please refer to Chapter 7.3.4 on how to reach the menu position 'Vision Setup  $\rightarrow$  COMMUNICATION  $\rightarrow$  Parameters' and how to navigate within the 'Vision Setup'-menu.

| Mode                              |                     | Com1                      |      |                           | 4-1-2   |   |
|-----------------------------------|---------------------|---------------------------|------|---------------------------|---------|---|
| Paramet<br>Printer T<br>Define He | ers<br>ype<br>eader | Baud<br>Parity<br>Handsha | ake  | 9600<br>8-none<br>XonXoff |         |   |
|                                   | V                   | Ŧ                         | >>   | Up                        | End     |   |
| Baud                              |                     | 8 Com1                    |      |                           | 4-1-2-1 | [ |
| Parity<br>Handsha                 | ke                  | Baud                      |      | 9600                      |         |   |
|                                   | V                   | İ                         | Edit | Up                        | End     |   |

The current Baud Rate, Parity and Handshake settings are displayed on the screen. Press « » and  $\ldots$ 

... «Edit» to change settings of Baud, Parity or Handshake.

| Baud:  | Parity:         | Handshake: |
|--------|-----------------|------------|
| 300    | 7-none          | No         |
| 600    | 7-odd           | XonXoff    |
| 1200   | 7-even          |            |
| 2400   | 8-none          |            |
| 4800   | 8-odd           |            |
| 9600   | 8-even          |            |
| 19200  |                 |            |
| 38400  |                 |            |
| 57600  | (Only for COM3) |            |
| 115200 | (Only for COM3) |            |

#### 7.9.3 Printer type (COMMUNICATION $\rightarrow$ Printer type)

This function allows you to choose the type of printer to be used in printing out reports.

Please refer to Chapter 7.3.4 on how to reach the menu position 'Vision Setup  $\rightarrow$  COMMUNICATION  $\rightarrow$  Printer Type' and how to navigate within the 'Vision Setup'-menu.

printer and then press «OK».

| Mode          | Corn1       |      |          | 4-1-3  |                                                                |
|---------------|-------------|------|----------|--------|----------------------------------------------------------------|
| Parameters    | _ Printer 1 | Гуре | Sprinter | 1      | Press « <b>Edit</b> » to go to the Printer Type settings menu. |
| Printer Type  |             |      |          |        |                                                                |
| Define Header |             | Edit | Un       | End    |                                                                |
|               |             |      | l ob     |        |                                                                |
| Sprinter 1    | 8 Com1      |      |          | 1/5    |                                                                |
| GA42          | -           |      |          |        | Choose the desired type of printer and then press « <b>O</b>   |
| RS-P42        |             |      |          |        |                                                                |
| 8857          |             |      |          |        |                                                                |
| V V           | Ŧ           |      | I ÖK     | Cancel |                                                                |

#### 7.9.4 Header (COMMUNICATION $\rightarrow$ Define Header)

This feature is basically used to add header lines on the printouts during weighing mode. Up to 5 lines can be added. If defined for an A4/Report printer, line 1,2 and 3 will be used for header information in SQC mode print-outs as well.

Please refer to Chapter 7.3.4 on how to reach the menu position 'Vision Setup  $\rightarrow$  COMMUNICATION  $\rightarrow$  Define Header' and how to navigate within the 'Vision Setup'-menu.

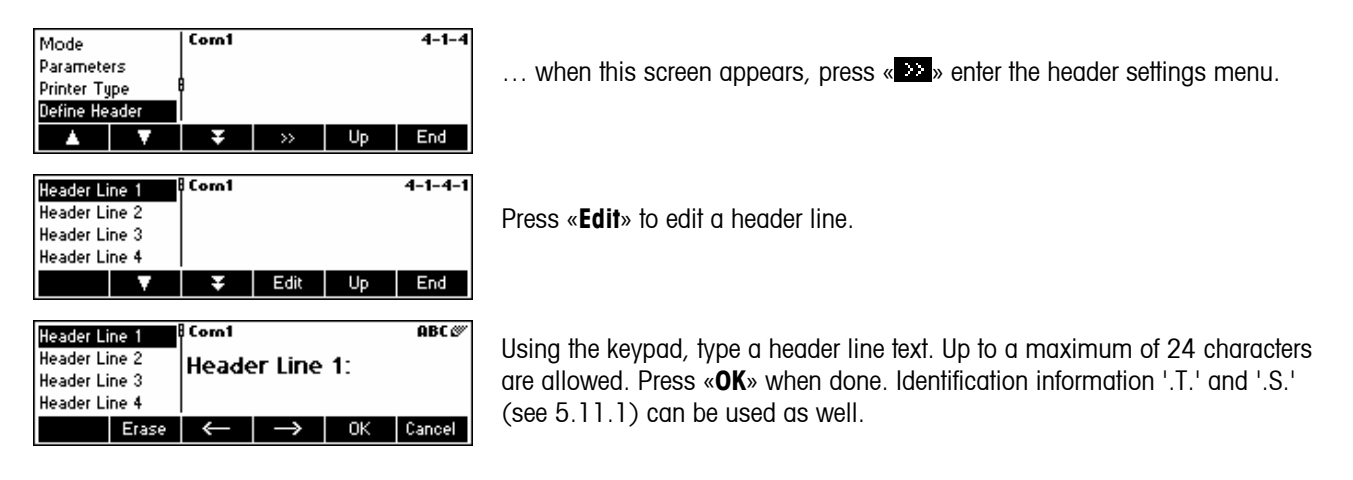

#### 7.9.5 Add LineFeed (COMMUNICATION $\rightarrow$ Add LineFeed)

This feature is used to add an empty Linefeed on the printout right after each report. The default is '4', meaning 4 empty lines are generated right after each report, to make it more convenient for the user to detach the printed output from the printer.

Please refer to Chapter 7.3.4 on how to reach the menu position 'Vision Setup → COMMUNICATION → Add LineFeed' and how to navigate within the 'Vision Setup'-menu.

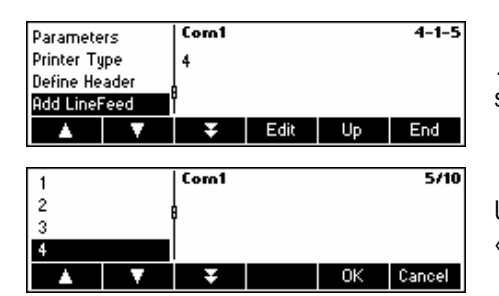

 $\ldots$  when this screen appears, press  ${\bf \ll Edit}{\bf >}$  to change the Add LineFeed settings menu.

Use «  $\blacksquare$  » and «  $\blacksquare$  » to choose the desired number of lines and then press «  $\mathbf{OK}$  » to confirm changes.

## 7.9.6 Reset communication (COMMUNICATION $\rightarrow$ Comx $\rightarrow$ Reset Com)

This function resets the 'COMMUNICATION' block to its original factory settings.

Please refer to Chapter 7.3.4 on how to reach the menu position 'Vision Setup  $\rightarrow$  COMMUNICATION  $\rightarrow$  Comx  $\rightarrow$  Reset Com' and how to navigate within the 'Vision Setup'-menu.

| Printer Type  | Com1   |     |    | 4-1-5 |
|---------------|--------|-----|----|-------|
| Define Header | Start? |     |    |       |
| Add LineFeed  |        |     |    |       |
| Reset Com     | ė.     |     |    |       |
| <b>A</b>      | Ŧ      | Yes | Up | End   |

Press «**Yes**» to reset the settings of the current Com port. 'SURE?' will appear, press «**Yes**» to confirm. The chosen Com port is now reset to its original factory settings.

## 7.9.7 PS2 Settings (COMMUNICATION $\rightarrow$ PS2)

This function allows setting up of the peripherals that are attached via the PS2 Interface.

Please refer to Chapter 7.3.4 on how to reach the menu position 'Vision Setup  $\rightarrow$  COMMUNICATION  $\rightarrow$  PS2' and how to navigate within the 'Vision Setup'-menu.

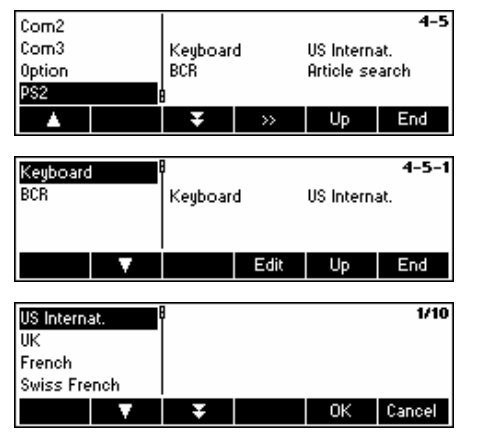

Press « >>> to go to the PS2 settings menu.

Select the item you wish to configure.

#### Keyboard

It is possible to attach a PS2 keyboard to the scale via the PS2 Interface. This function enables you to specify the layout of the keyboard that you are using.

**Note**: When a PS2 keyboard is attached, it is possible to work with SQC16 using only this keyboard. The keys F1-F6 simulate the softkeys, F9-F11 simulate the top 3 function keys of the scale. You can press **«Enter»** and **«Esc»** keys to simulate the **«OK»** and **«Cancel»** softkeys respectively. The **«Backspace»** key simulates the **«C»** key.

| Not Used<br>Article se | arch     | 8 |    | 1/2    |
|------------------------|----------|---|----|--------|
|                        | <b>V</b> |   | OK | Cancel |

#### BCR

Aside from a keyboard, it is also possible to attach a barcode reader via the PS2 Interface. This function enables you to specify the designation of the data coming from the barcode reader used for Direct Input (i.e. when the scale is in weighing or SQC mode).

Not Used Ignore data coming from the barcode reader. Article search Use the data for searching through the article database.

Note: Whenever the scale is asking for user input, the barcode reader can always be used to scan in data in the context of the user input.

#### 7.10 Diagnostic settings (DIAGNOSTICS)

This function block allows the user to verify if all keys are functioning properly. Can only be accessed by a supervisor.

Please refer to Chapter 7.3.5 on how to reach the menu position 'Vision Setup -> DIAGNOSTICS' and how to navigate within the 'Vision Setup'-menu.

| SQC16<br>TERMINAL<br>COMMUNICATION | Overview<br>Keyboard | US Internat. | 5 | Enter the DIAGNOSTI below. |
|------------------------------------|----------------------|--------------|---|----------------------------|
|                                    | ₽<br>₩               | Up End       |   | Available functions        |
|                                    |                      |              |   | Keyboard Test              |
|                                    |                      |              |   | Display Test               |
|                                    |                      |              |   | Serial Number 1            |
|                                    |                      |              |   | Serial Number 2            |

ICS menu (« 🔛 ») and choose one of the functions listed

#### and settings:

| Keyboard Test   | $\rightarrow$ Chapter 7.10.1 |
|-----------------|------------------------------|
| Display Test    | $\rightarrow$ Chapter 7.10.2 |
| Serial Number 1 | $\rightarrow$ Chapter 7.10.3 |
| Serial Number 2 | $\rightarrow$ Chapter 7.10.4 |
| List1           | $\rightarrow$ Chapter 7.10.5 |
| List2           | $\rightarrow$ Chapter 7.10.6 |
| Reset All       | $\rightarrow$ Chapter 7.10.7 |

#### 

Please refer to Chapter 7.3.5 on how to reach the menu position 'Vision Setup  $\rightarrow$  DIAGNOSTICS  $\rightarrow$  Keyboard Test' and how to navigate within the 'Vision Setup'-menu.

| Keyboard<br>Display Te<br>SNR1<br>SNR2 | Test<br>est | Start? |     |    | 5-1 |
|----------------------------------------|-------------|--------|-----|----|-----|
|                                        |             | Ŧ      | Yes | Up | End |

In order to check if all the keys are functioning properly, press «Yes» to start the keyboard test. Note: The test cannot be cancelled after starting ('End' has no function during test).

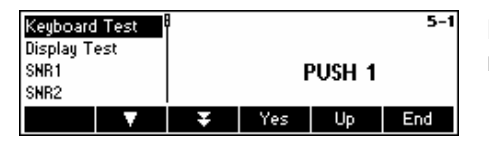

Press all 25 keys in sequence. If a key is functioning, the scale jumps to the next key. The keys are numbered as follows:

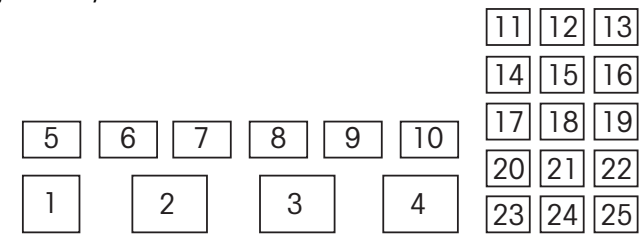

# 7.10.2 Display (DIAGNOSTICS→ Display Test)

Please refer to Chapter 7.3.5 on how to reach the menu position 'Vision Setup  $\rightarrow$  DIAGNOSTICS  $\rightarrow$  Display Test' and how to navigate within the 'Vision Setup'-menu.

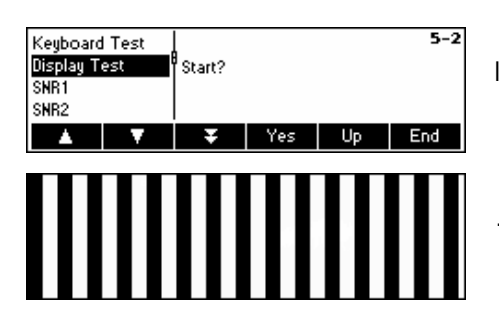

In order to check if the screen is functioning properly, press «Yes» and...

appears on the screen.

# 7.10.3 Serial Number 1 (DIAGNOSTICS→ SNR1)

Please refer to Chapter 7.3.5 on how to reach the menu position 'Vision Setup  $\rightarrow$  DIAGNOSTICS  $\rightarrow$  SNR1' and how to navigate within the 'Vision Setup'-menu.

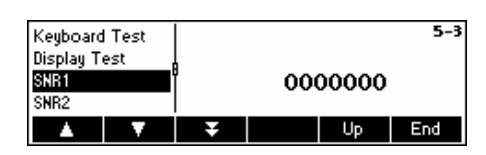

The serial number of the scale is displayed

# 7.10.4 Serial Number 2 (DIAGNOSTICS→ SNR2)

'SNR2' cannot be chosen within SQC16 (no analog option support)

# 7.10.5 List 1 (DIAGNOSTICS→ List 1)

Please refer to Chapter 7.3.5 on how to reach the menu position 'Vision Setup  $\rightarrow$  DIAGNOSTICS  $\rightarrow$  List 1' and how to navigate within the 'Vision Setup'-menu.

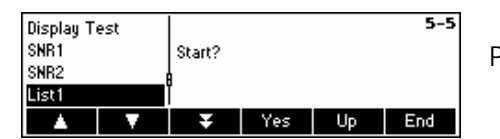

Press «Yes» to print out the current settings of the whole Vision Setup menu.

## 7.10.6 List 2 (DIAGNOSTICS $\rightarrow$ List 2)

'List 2' cannot be chosen within SQC16 (no analog option support)

#### 7.10.7 Reset All (DIAGNOSTICS→ Reset All)

This function resets all blocks of the whole Vision Setup Menu to its original factory settings. The supervisor password ('TERMINAL  $\rightarrow$  Access') will not be reset.

Please refer to Chapter 7.3.5 on how to reach the menu position 'Vision Setup  $\rightarrow$  DIAGNOSTICS  $\rightarrow$  Reset All' and how to navigate within the 'Vision Setup'-menu.

| SNR2      |        |     |    | 5-8 |  |
|-----------|--------|-----|----|-----|--|
| List1     | Start? |     |    |     |  |
| List2     |        |     |    |     |  |
| Reset All | 8      |     |    |     |  |
|           | Ŧ      | Yes | Up | End |  |

# 8 Other important information

This Chapter gives information on error messages and instructions for cleaning your scale. It also includes the declaration of conformity and technical data.

# 8.1 Error messages in display

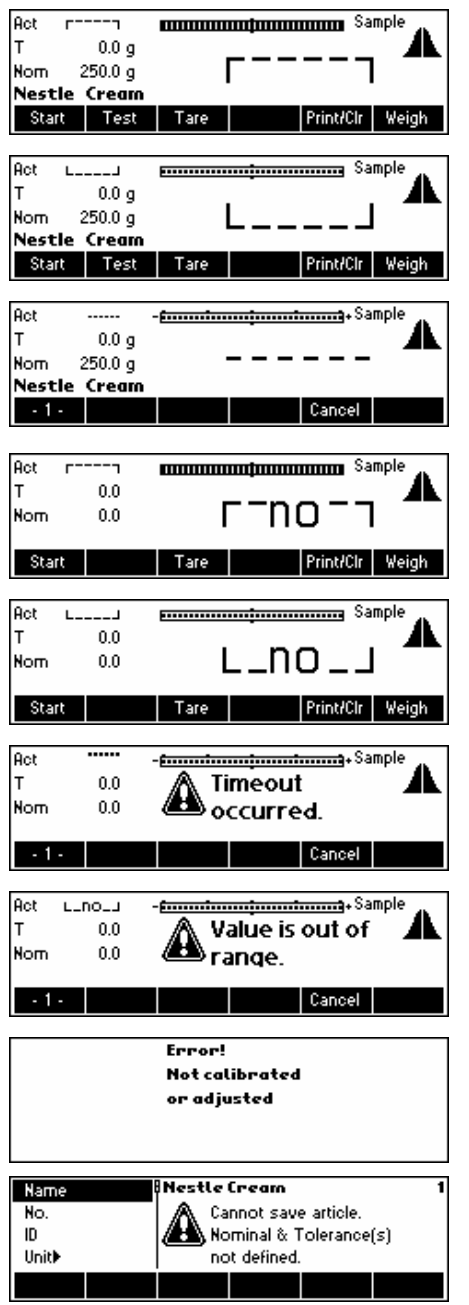

#### Overload

Reduce the load on the scale or the preload.

#### Underload

Place weighing pan on the scale and ensure that it can move freely.

#### Weight reading does not stabilize

• Ensure a tranquil environment.

Ensure that the weighing pan is free to move.

Change the setting of the vibration adapter (Chapter 7.4.6)

#### Not possible to zero scale

Ensure that the zeroing is only carried out in the permissible range and not under overload or underload conditions.

#### **Timeout occurred**

The scale was not able to attain a stable weight value within the time out period (15 seconds) after **«Start**» was pressed.

#### Value is out of range

The scale is in an underload or overload condition. Thus, it is not possible to perform sampling.

#### No calibration/adjustment

Disconnect the power cord plug and then plug it in again. If the error message reappears, calibrate/adjust the scale (Chapter 7.4.1). If this does not help, contact your dealer or local representative.

#### **Cannot save article**

No nominal or tolerance values are defined. Define nominal and tolerance values in article definition.

Error! EAROM checksum error

#### EAROM checksum error

Disconnect the power cord plug and then plug it in again. If the error message reappears, contact your dealer or local representative.

# 8.2 Messages on printer

| 1 48.20          <br>Not plaus: 33.10 g<br>2 50.91        <br>3 50.91        <br>4 48.37                                     | Not plausible<br>Weight of sample is not within the plausible limits.                      |
|----------------------------------------------------------------------------------------------------|--------------------------------------------------------------------------------------------|
| 1 48.20          <br>ABORT                                                                                                   | Abort<br>«Abort» softkey was pressed during sampling.                                      |
| <t2- %<br="" 0="" 0.00=""><t1- %<br="" 1="" 20.00="">&gt;T1+ 0 0.00 %<br/>&gt;T2+ 0 0.00 %<br/>Report cancelled.</t1-></t2-> | Report Cancelled<br>«Cancel» softkey was pressed during printing of sampling report.       |
| SAMPLE<br>20.03.80 - 03:21<br>THE QUALITY COMPANY -<br>Operator RIZA                                                         | Preweigh values rejected<br>«End» softkey was pressed before the first sample was weighed. |
| Name AAA                                                                                                    |                                                                                            |
| IndTare <<br>Nominal 100.00 g                                                                                                |                                                                                            |
| Preweigh values rejected                                                                                                    |                                                                                            |

| 1<br>2 | 99.83<br>97.28 |  |
|--------|----------------|--|
| Skip   | ped            |  |
| 4      | 99.83          |  |
| 5      | 50.90          |  |
|        |                |  |

#### Skipped

«**Skip**» softkey was pressed during backweighing. If a tare sample is not successfully carried out, it can be skipped by pressing the «**Skip**» softkey. Therefore, its corresponding preweigh values will be omitted.

| T1 Critical 3.00 %<br>T1 Reject 2.00 %<br><t2 1<="" th="" viols=""><th>T1 Critical Violator         Number or percentage of critical amount of T1- violators in the sample.         T1 Rejected Violator         Number or percentage of rejected amount of T1- violators in the sample.         <t2 td="" violators<="">         Number of <t2 in="" sample.<="" td="" the="" violators=""></t2></t2></th></t2>                                            | T1 Critical Violator         Number or percentage of critical amount of T1- violators in the sample.         T1 Rejected Violator         Number or percentage of rejected amount of T1- violators in the sample. <t2 td="" violators<="">         Number of <t2 in="" sample.<="" td="" the="" violators=""></t2></t2>                                  |
|----------------------------------------------------------------------------------------------------|----------------------------------------------------------------------------------------------------|
| Stat1 T1 Critical 3.00 %<br>Stat1 T1 Reject 2.00 %<br>Stat1 <t2 1<="" td="" viols=""><td>Stat1 T1 Critical ViolatorNumber or percentage of critical amount of T1- violators in Stat1.Stat1 T1 Rejected ViolatorNumber or percentage of rejected amount of T1- violators in Stat1.Stat1 <t2 td="" violators<="">Number of <t2 in="" stat1.<="" td="" violators=""></t2></t2></td></t2>                                                                       | Stat1 T1 Critical ViolatorNumber or percentage of critical amount of T1- violators in Stat1.Stat1 T1 Rejected ViolatorNumber or percentage of rejected amount of T1- violators in Stat1.Stat1 <t2 td="" violators<="">Number of <t2 in="" stat1.<="" td="" violators=""></t2></t2>                                                                       |
| Stat2 T1 Critical 3.00 %<br>Stat2 T1 Reject 2.00 %<br>Stat2 <t2 1<="" td="" viols=""><td><ul> <li>Stat2 T1 Critical Violator</li> <li>Number or percentage of critical amount of T1- violators in Stat2.</li> <li>Stat2 T1 Rejected Violator</li> <li>Number or percentage of rejected amount of T1- violators in Stat2.</li> <li>Stat2 <t2 li="" violators<=""> <li>Number of <t2 in="" li="" stat2.<="" violators=""> </t2></li></t2></li></ul></td></t2> | <ul> <li>Stat2 T1 Critical Violator</li> <li>Number or percentage of critical amount of T1- violators in Stat2.</li> <li>Stat2 T1 Rejected Violator</li> <li>Number or percentage of rejected amount of T1- violators in Stat2.</li> <li>Stat2 <t2 li="" violators<=""> <li>Number of <t2 in="" li="" stat2.<="" violators=""> </t2></li></t2></li></ul> |
| Batch T1 Critical 3.00 %<br>Batch T1 Reject 2.00 %<br>Batch <t2 1<="" td="" viols=""><td>Batch T1 Critical Violator<br/>Number or percentage of critical amount of T1- violators in Batch.<br/>Batch T1 Rejected Violator<br/>Number or percentage of rejected amount of T1- violators in Batch.<br/>Batch <t2 violators<br="">Number of <t2 batch.<="" in="" td="" violators=""></t2></t2></td></t2>                                                       | Batch T1 Critical Violator<br>Number or percentage of critical amount of T1- violators in Batch.<br>Batch T1 Rejected Violator<br>Number or percentage of rejected amount of T1- violators in Batch.<br>Batch <t2 violators<br="">Number of <t2 batch.<="" in="" td="" violators=""></t2></t2>                                                           |
| Stat1: Sample       1         x       93.57 %       93.570 g <tm-: td="" x-nom<="">       -6.430 g         s       7.32 %       6.850 g         <t1-< td="">       3       60.00 %</t1-<></tm-:>                                                                                                    | <b>Mean Tolerance Violator</b><br>Difference: Mean value minus Nominal value                                                                                                    |

Signature:

Batch cleared

#### **Batch cleared**

When changing batch name at the start of sampling, statistics of old batch will be printed and cleared. A new batch statistics will be generated.

New batch statistics ----- SAMPLE ---------20.03.80 - 03:51----

-----03:51-----

#### Stat1 cleared

«**PrtCir**» softkey was pressed in standby mode. All contents of Stat1 will be deleted.

-----03:51-----Stat1 cleared

| Signature: | - |    |        |    |   |   |    |    |   |   |
|------------|---|----|--------|----|---|---|----|----|---|---|
|            | 9 | ٦. | $\sim$ | n  |   | + | 11 | r  |   | ٠ |
|            | S | -  | ч      | 11 | a | L | u  | ⊥. | 0 | ٠ |

Signature:

#### Stat2 cleared

«PrtCIr» softkey was pressed in standby mode. All contents of Stat2 will be deleted.

|       | 03.51   |
|-------|---------|
| Stat2 | cleared |

| Stat1:<br>x<br>s | Samp]<br>96.74<br>0.01 | es<br>% | 2<br>48.370<br>0.007 | d<br>d |
|------------------|------------------------|---------|----------------------|--------|
| Δx =             | 03                     | 3:56    | 1.64                 | J<br>  |

#### Adjustment message

An adjustment message was printed due to steadily increasing or decreasing mean values over several samples.

9

# **APPENDIX:** Tolerance systems

The tolerance system depends on the legal regulations applicable to the filling operations. All tolerance systems can be plus/minus or minus systems. Toggle with "+/-" in the article definition under "Tolerances".

# 9.1 Entry of tolerances

200g Entry of tolerances as a difference to the nominal value (N), in absolute value or in %, selectable in the menu "System" under "Tolerance Mode". t1-or % 195q <T1-Example: N = 200 g, lower limit = 195 g Entry in "Tolerances" Entry in "Tolerance Mode" 5 g t(rel) and Unit T1-or % 2.5 % t(rel) and % T(abs) and Unit 195 g T(abs) and % 97.5 % 0g

#### 9.2 Legal tolerance systems

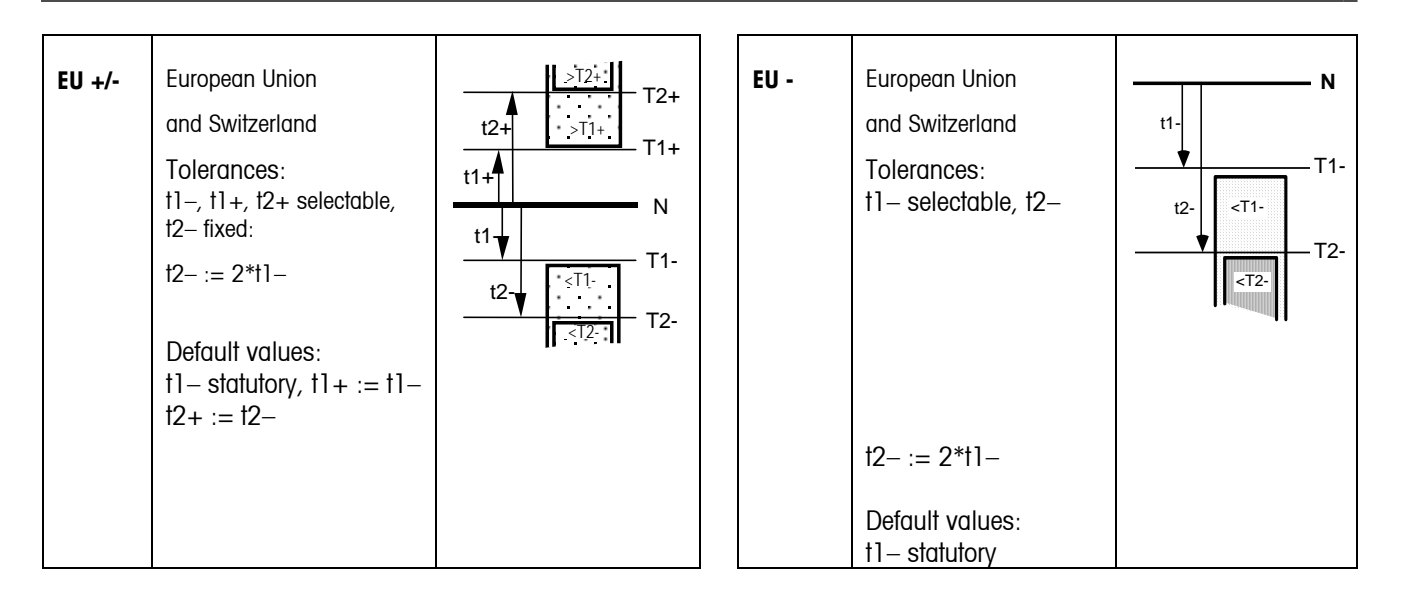

#### 9.3 Free tolerance systems with one tolerance

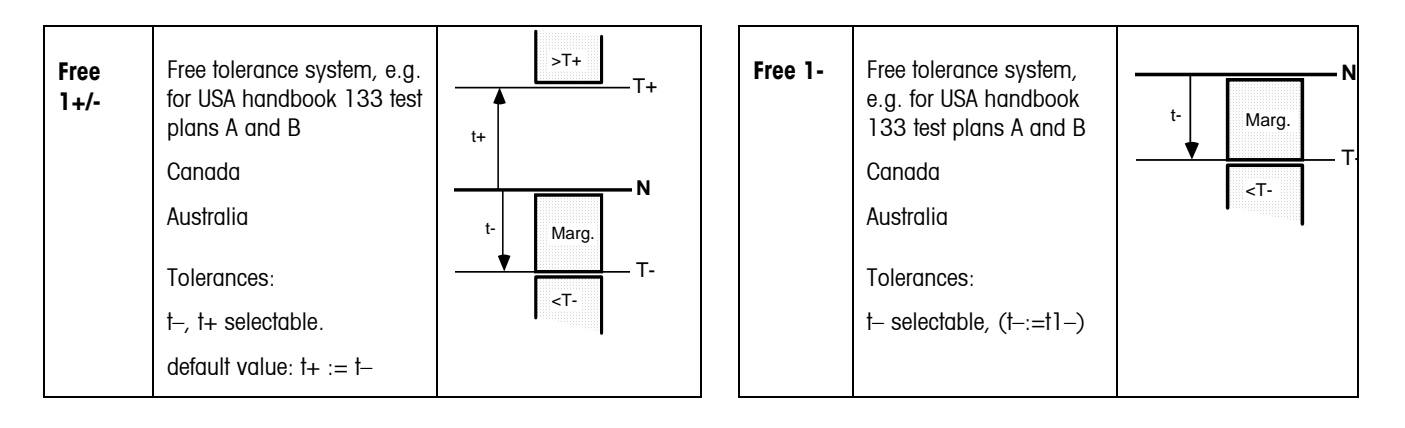

#### 9.4 Free tolerance systems with two tolerances

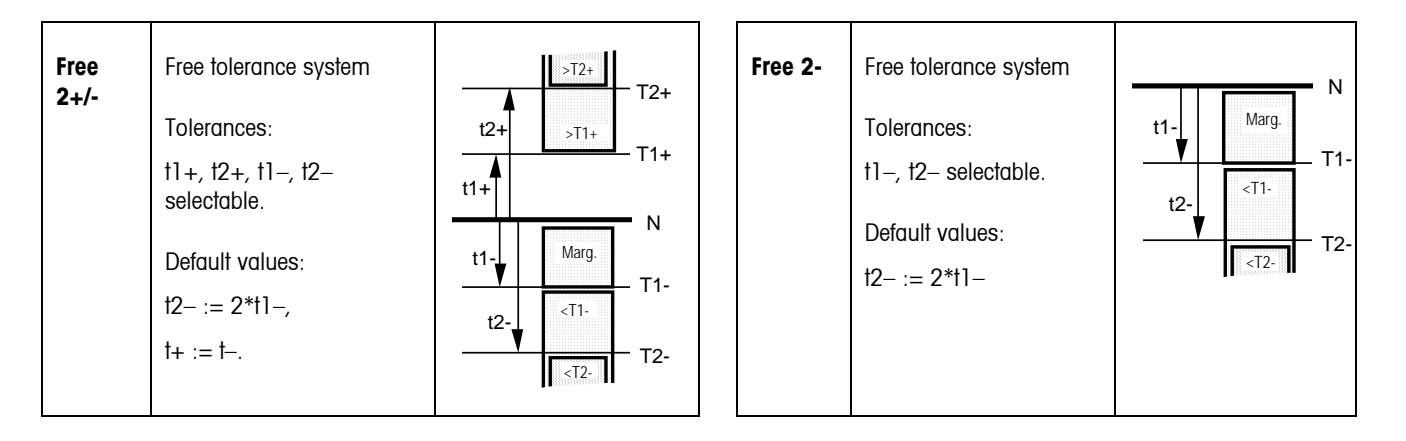

#### 9.5 Free tolerance systems with three tolerances

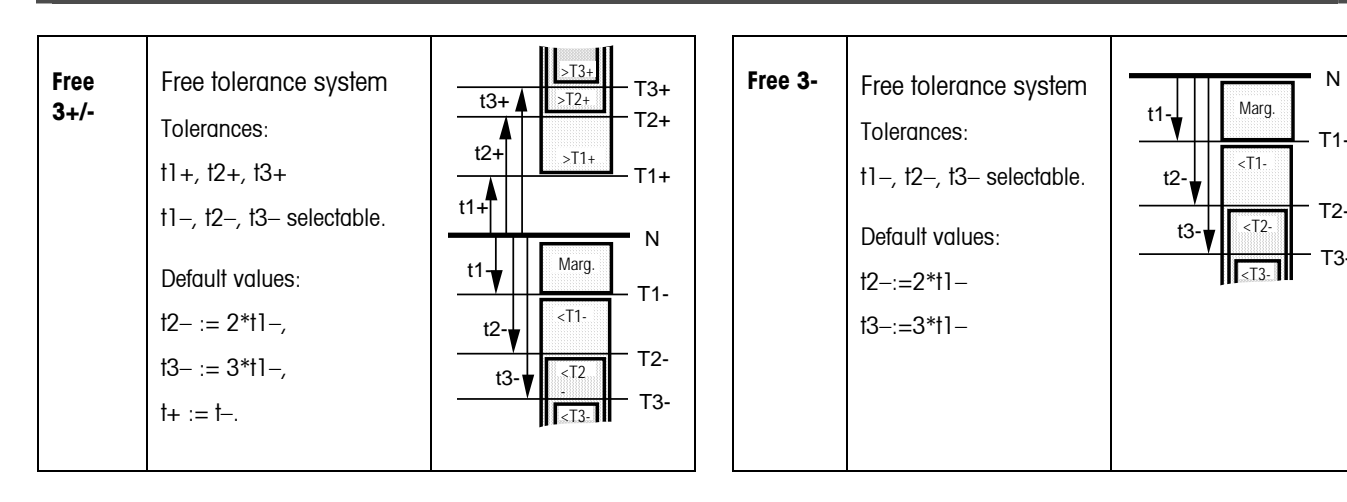

# **10 APPENDIX: Optional equipment**

# 10.1 LC-I/O Relay Interface

The LC-I/O Relay Interface allows adjustment messages to be relayed to an attached machine and peripheral devices such as warning lamps, control motors or valves to be controlled and switched by the SQC16.

| Output signals: The | outputs | are controlled | as follows: |
|---------------------|---------|----------------|-------------|
|---------------------|---------|----------------|-------------|

| Function                    | Outpu<br>t | On period                              |                            |
|-----------------------------|------------|----------------------------------------|----------------------------|
| Violator check T1: critical | 1          | until confirmed with « P> » key        |                            |
| Violator check T1: rejected | 1          | flashes until confirmed with « 🕞 » key | 0.5 s/0.5 s                |
| Violator check TM+          | 2          | until confirmed with «                 |                            |
| Violator check TM-          | 2          | flashes until confirmed with « 🕞 » key | 0.5 s/0.5 s                |
| Adjustment-                 | 3          | adjustment * factor 1)                 | 10 65000 ms, steps of 1 ms |
| Adjustment+                 | 4          | adjustment * factor 1)                 | 10 65000 ms, steps of 1 ms |
| Tolerance violator T1-      | 5          | until sample removed                   |                            |
| Tolerance violator T2-      | 6          | until sample removed                   |                            |
| Tolerance violator T3-      | 5+6        | until sample removed                   |                            |
| Tolerance violator T1+      | 7          | until sample removed                   |                            |
| Tolerance violator T2+      | 8          | until sample removed                   |                            |
| Tolerance violator T3+      | 7+8        | until sample removed                   |                            |

<sup>1)</sup> See also "Adjustment" and "Factor" in Chapter 5.2

| Example: | Adjustment = | 0.45 g  | Factor = $1.0$ | † = | 0.45 sec  |
|----------|--------------|---------|----------------|-----|-----------|
|          | Adjustment = | 3.52 oz | Factor = $0.1$ | 1 = | 0.352 sec |

Input signals: No input signals are relayed to SQC16.

#### 10.2 Attachment of peripheral devices

The following peripheral devices can be controlled:

- Bar-code reader and/or keyboard (PS2, fixed)
- Host PC for Backup/Restore/Edit program BR16 (COM1, 3)
- Strip printer (**COM2/RS-P42**)
- A4/Report printer
- Relay interface LC-I/O

#### **Boldface** = standard connection

The following devices (max. 3 at the same time) can be controlled via COM ports:

| LC-1/0                           | If the relay interface has to be controlled, it must be attached to one of the scale's COM ports and that port must be set to "LC-I/O".                                                      |
|----------------------------------|----------------------------------------------------------------------------------------------------|
| Host (PC)                        | If the host has to be controlled, it must be attached to one of the scale's COM ports and that port must be set to "Dialog".                                                                 |
| Strip printer                    | If a strip printer has to be controlled, it must be attached to one of the scale's COM ports<br>and that port must be set to "Printer" with the printer type set to the appropriate printer. |
| A4/Report printer (Epson LX-300) | If an A4/Report printer has to be controlled, it must be attached to one of the scale's COM ports and that port must be set to "Printer" with the printer type set to "LX-300".              |

Note: The bar-code reader and the keyboard must be plugged to the PS/2 connector.

# 10.3 Accessories

#### BBA462, BBK462 (IND469, GA46 $\rightarrow$ CD / Datasheet) accessories:

| Printer with normal paper           | Strip Printer RS-P42, incl. RS232 cable                               | RS-P42                       | 229265   |
|-------------------------------------|-----------------------------------------------------------------------|------------------------------|----------|
|                                     | • Strip Printer 'Sprinter 1', EURO version                            |                              | 21253399 |
|                                     | • Strip Printer 'Sprinter 1', UK version                              |                              | 21253745 |
|                                     | RS232 cable for 'Sprinter 1' 1.8m (25/9-pin D-<br>Sub, m/m crossover) |                              | 21253677 |
| Accessories for RS-P42 or           | Paper rolls, 5 pcs                                                    |                              | 72456    |
| Sprimer 1                           | Ribbon cartridges, black, 2 pcs                                       |                              | 65975    |
| Auxiliary display                   | Auxiliary display (not incl.: RS232 cable 410024)                     | RS-PD/PASM                   | 21302875 |
| Barcode scanner (PS/2)              | For attachment of barcode reader                                      | DATALOGIC<br>DLC7070-M1      | 21900880 |
| Barcode scanner (PS/2Y)             | For attachment of barcode reader and keyboard                         | DATALOGIC<br>DLC7070-M1      | 21900881 |
| Barcode scanner (wireless)          | For attachment of barcode reader                                      | DATALOGIC<br>Gryphon M100-CS | 21900949 |
| Protective covers (1 incl.)         | Protective cover for small platform scale                             |                              | 21203207 |
|                                     | Protective cover for large platform scale                             |                              | 21203206 |
| Antitheft device                    | Mechanical antitheft device                                           |                              | 229175   |
| Operating instructions              | • German                                                              |                              | 21901253 |
| (1 incl.)                           | • English                                                             |                              | 21901254 |
|                                     | • French                                                              |                              | 21901255 |
|                                     | • Italian                                                             |                              | 21901256 |
|                                     | • Spanish                                                             |                              | 21901257 |
| Relay interface, digital<br>outputs | 8x220V (not incl.: RS232 cable 410024)                                | LC-1/0                       | 21202217 |
| Keyboard                            | PC compatible Mini-Keyboard (US Layout)                               |                              | 21900944 |
| Protective cover                    | For keyboard 21900944                                                 |                              | 21900945 |
| PC program                          | BR16 Backup/Restore/Edit SQC16 Data                                   | BR16                         | 21901246 |
|                                     | RS232 cable 1.8m (9-pin D-Sub, m/f, parallel)                         |                              | 410024   |

# 11 Technical data

# 11.1 General data and delivered items

Standard delivery package:

- Complete scale
- Operating instructions
- Quick Guide (with included CD)

# 11.1.1 BBA/BBK462

| Applications       | Weighing<br>SQC                                                                                                    |                                                                                                    |  |  |  |  |
|--------------------|----------------------------------------------------------------------------------------------------|----------------------------------------------------------------------------------------------------|--|--|--|--|
| Settings           | Vibration adapter<br>Weighing process adapter<br>Automatic zero correction<br>Power-saving shutoff<br>Display backlighting                                                                              |                                                                                                    |  |  |  |  |
| Display            | Active point-matrix display, 35 mm high, with C                                                                                                    | CFL backlit (235 x 64 pixel)                                                                                                    |  |  |  |  |
| Interface          | 3 built-in RS232C interface (COM1, COM2, COM3; see 11.3)<br>PS2 interface for keyboard and barcode reader<br>Optional interfaces (Ethernet; instead of COM2)                                            |                                                                                                    |  |  |  |  |
| Ambient conditions | <ul> <li>Use</li> <li>Altitude</li> <li>Temperature range BBA4</li> <li>Temperature range BBK4</li> <li>Over voltage category</li> <li>Contamination level</li> <li>Relative humidity</li> </ul>        | Indoor use only<br>up to 2000 m<br>-10 +40 °C / 14 104 °F<br>+10 +30 °C / 50 86 °F<br>II<br>2<br>Maximum relative humidity 80 % for<br>temperatures up to 31 °C / 88 °F,<br>decreasing linearly to 50 % relative<br>humidity at 40 °C / 104 ° |  |  |  |  |
| Mains connection   | Direct connection to the mains (MAINS supply voltage fluctuations up to ±10% of<br>the nominal voltage):<br>230 V, 50 Hz, 70 mA<br>240 V, 50 Hz, 70 mA<br>120 V, 60 Hz, 90 mA<br>100 V, 50/60 Hz, 90 mA |                                                                                                    |  |  |  |  |
|                    | For patiety operation:                                                                                                    |                                                                                                    |  |  |  |  |

- Connection via mains adapter: 90 264 V, 47 63 Hz, 300 mA
  - In feed on the unit: 24 V, 1.3 A

Battery operation

If the voltage supply is interrupted, the unit automatically switches over to battery operation.

#### Net weight

| Model     | Without battery | With battery | With internal calibration weight (without battery) |
|-----------|-----------------|--------------|----------------------------------------------------|
| BBA4 – SM | 4,6 kg          | 5,3 kg       | _                                                  |
| BBA4 – LA | 8,2 kg          | 8,9 kg       | _                                                  |
| BBK4 – XS | 4,9 kg          | 5,6 kg       | 5,4 kg                                             |
| BBK4 – SM | 4,7 kg          | 5,4 kg       | 5,2 kg                                             |
| BBK4 – LA | 10,5 kg         | 11,2 kg      | 11,7 kg                                            |

Protection Class (IEC 529, DIN 40050, EN60529) IP43 (not with Ethernet interface)

- Resolution of the analog second scale interface
- 300.000 points in non certified configuration
- 7.000 points in certified configuration

| 11.1.2 IND469                  |                                                                                                    |                                  |  |  |  |
|--------------------------------|----------------------------------------------------------------------------------------------------|----------------------------------|--|--|--|
| Applications                   | Weighing<br>SQC                                                                                                    |                                  |  |  |  |
| Settings                       | Automatic zero compensation mode during switching on and during operation<br>Filter for adapting to the environmental conditions (vibration adapter)<br>Filter for adapting to the weighing mode, e.g. dispensing (weighing process<br>adapter)<br>Switch-off function, sleep mode for power-operated devices, energy saving mode<br>for storage battery operation<br>Display illumination |                                  |  |  |  |
| Display                        | Active point-matrix display, 35 mm high, with CFL backlit (235 x 64 pixel)                                                                                                    |                                  |  |  |  |
| Keyboard                       | Tactile-touch membrane keypad<br>Scratch-resistant labeling                                                                                                    |                                  |  |  |  |
| Housing                        | Stainless steel 1.4301 or AISI 304                                                                                                    |                                  |  |  |  |
| Net weight                     | IND469 with AC power<br>Supply unit<br>IND469 with storage battery                                                                                                    | approx. 2.6 kg<br>approx. 3.2 kg |  |  |  |
| Protection type<br>(DIN 40050) | IP69k                                                                                                    |                                  |  |  |  |
| Mains connection               | <ul> <li>Direct connection to power supply (supply voltage fluctuation not exceeding ±10 % of the rated voltage)</li> <li>IND469 weighing terminal: Rated voltage 100 240 VAC / 47 63 Hz / 300 mA</li> <li>IND469xx weighing terminal: Rated voltage 230 VAC ±10 % / 47 63 Hz / 300 mA</li> </ul>                                                                                          |                                  |  |  |  |

BBA469 compact scale: Rated voltage 100 ... 240 VAC / 47 ... 63 Hz / 300 mA

| Storage battery operation | <ul> <li>Supply at device: 24 VDC / 1.0 A<br/>If the supply voltage is interrupted, the scale switches automatically over to stor<br/>battery operation</li> </ul>                                            |                                                                                                    |  |  |  |
|---------------------------|----------------------------------------------------------------------------------------------------|----------------------------------------------------------------------------------------------------|--|--|--|
| Ambient conditions        | <ul> <li>Application</li> <li>Height</li> <li>Temperature range Class III</li> <li>Temperature range Class II</li> <li>Over voltage category</li> <li>Degree of soiling</li> <li>Relative humidity</li> </ul> | In interiors<br>up to 2000 m<br>-10 +40 °C / 14 104 °F<br>0 +40 °C / 32 104 °F<br>II<br>2<br>Up to max. 80%, non condensing |  |  |  |
| Interface                 | 2 built-in RS232C interface (COM1, COM2; see 11.3)<br>PS2 interface for keyboard and barcode reader<br>Optional interfaces (Ethernet or WLAN; instead of COM2)                                                |                                                                                                    |  |  |  |

# 11.2 Dimensions

# 11.2.1 BBA/BBK462

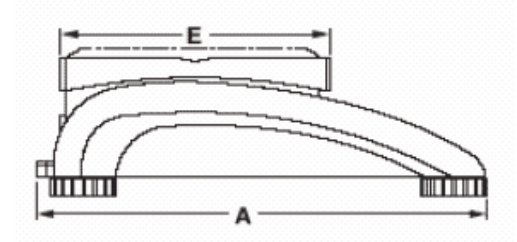

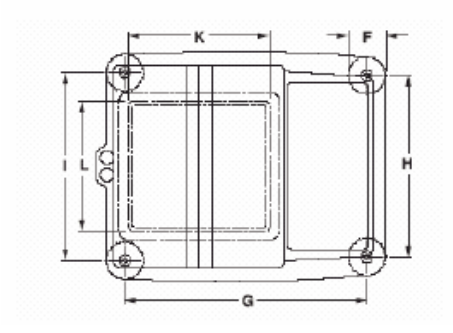

| ¢ { } |  |
|-------|--|
|       |  |

|    | Α   | В   | С   | D   | E   | F  | G   | Н   |     | K   | L   |
|----|-----|-----|-----|-----|-----|----|-----|-----|-----|-----|-----|
| XS | 335 | 265 | 100 | 240 | 200 | 46 | 276 | 208 | 216 | 165 | 165 |
| SM | 335 | 265 | 100 | 240 | 200 | 46 | 276 | 208 | 216 |     |     |
| LA | 370 | 360 | 115 | 350 | 240 | 52 | 310 | 304 | 310 |     |     |

<sup>1)</sup>All dimensions in mm

\* with adjustable feet fully screwed in

# 11.2.2 IND469

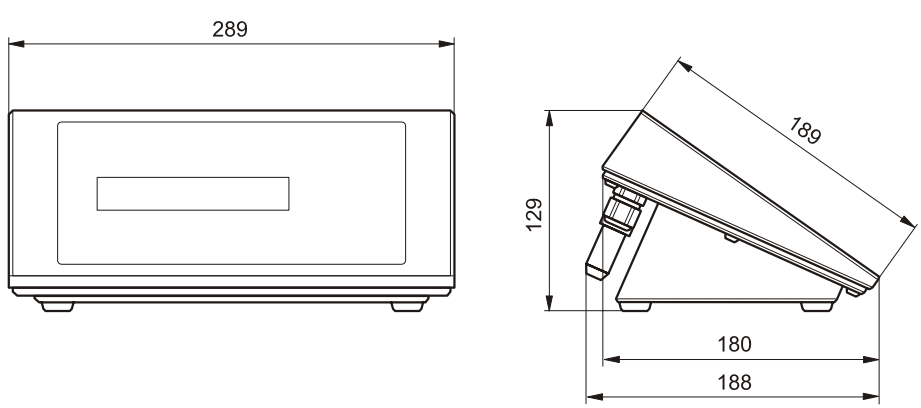

Dimensions in mm

# 11.3 Interface technical data

# 11.3.1 BBA/BBK462

The scale is provided with an EIA RS-232C (CCITT V24/V.28) voltage-controlled interface as standard. Maximum cable length is 15 m. All interfaces are in the form of a 9-pin D-sub female connector. Instructions for configuring the interfaces are given in Chapter 7.9.2.

| Interface      |       | 1 (standard) | 2 (standard) | 3 (standard) |
|----------------|-------|--------------|--------------|--------------|
| Туре           |       | RS232C       | RS232C       | RS232C       |
| Pin assignment | Pin 1 |              |              |              |
|                | Pin 2 | TxD          | TxD          | TxD          |
| 5 4 3 2 1      | Pin 3 | RxD          | RxD          | RxD          |
|                | Pin 4 |              |              |              |
|                | Pin 5 | GND          | GND          | GND          |
|                | Pin 6 |              |              |              |
| 9876           | Pin 7 |              |              |              |
|                | Pin 8 |              |              |              |
|                | Pin 9 | VCC          | VCC          | VCC          |

TxD: Transmit data

GND: Signal ground

RxD: Receive data

VCC: Power supply +5V

#### 11.3.2 IND469

The device is equipped with 2 communication interfaces. The following combinations are possible:

|          | COM1  | COM2     |
|----------|-------|----------|
| Standard | RS232 | RS232    |
| Ethernet | RS232 | Ethernet |
| WLAN     | RS232 | WLAN     |

#### 11.4 Interface commands

Your scale can be configured and operated, and can communicate with a PC via RS232C interface.

## 11.4.1 Preconditions

The following preconditions must be fulfilled to achieve communication between the scale and a PC:

- The scale must be connected to the RS232C interface of the PC using the necessary cable (e.g. 410024).
- The scale interface must be set in "Dialog" mode (see Chapter 7.9.1).
- A terminal program must be available on the PC (e.g. "Hyper Terminal").
- The communication parameters (protocol, bits and parity, data transfer rate) must be set using the same values in the terminal program and in the scale (see Chapter 7.9.2).

#### 11.4.2 SICS Command set

Your scale basically supports the Mettler Toledo Standard Interface Command Set (MT-SICS). The SICS command set used are "Level 0", "Level 1", and some "Level 2" commands. Detailed information on the interface commands is given in the "MT SICS Reference Manual" (No. 705184, only available in English).

#### Notes:

- Every command line must be terminated with **<CR><LF>** (corresponding to the "Enter" or "Return" key on the PC keyboard). The command is then executed immediately. To correct a line, this needs to be entered again completely.
- For commands with parameters, the "\_" symbol signifies an empty space, and in the examples given, serves solely to clarify the syntax.
- For commands that require text parameters, the quotation marks must be entered, as they indicate to the scale that they enclose a text string and not another parameter.

The following lists the supported MT-SICS commands:

| 10         | Inquiry of all implemented MT-SICS commands.                                                                                          |
|------------|----------------------------------------------------------------------------------------------------|
| 11         | Inquiry of MT-SICS level and MT-SISCS versions.                                                                                       |
| 12         | Inquiry of scale data.                                                                                                    |
| 13         | Inquiry of scale software version.                                                                                                    |
| 14         | Inquiry of serial number.                                                                                                    |
| S          | Send stable weight value.                                                                                                    |
| SI         | Send weight value immediately irrespective of scale stability.                                                                        |
| SIR        | Send weight values repeatedly irrespective of scale stability.                                                                        |
| Z          | Zero the scale.                                                                                                    |
| ZI         | Zero the scale immediately irrespective of scale stability.                                                                           |
| @          | Reset the scale to condition after switching on but without a zero setting being performed.                                           |
| D          | Write text into scale display. (E.g. D_"text").                                                                                       |
| DW         | Switch back to weight display after D command.                                                                                        |
| К          | Configure key control.                                                                                                    |
| SR         | Send current stable weight value and then continuously on weight change equal to or greater than the preset value. (E.g. SR_10.00_g). |
| Т          | Tare the scale.                                                                                                    |
| TA         | Inquire or preset the tare weight value.                                                                                              |
| TAC        | Clear the tare value.                                                                                                    |
| TI         | Tare immediately regardless of whether the current value is stable or not.                                                            |
| C2         | Initiate calibration.                                                                                                    |
| 110        | Inquire or set the scale ID.                                                                                                    |
| 111        | Inquiry of scale type.                                                                                                    |
| DAT        | Inquire of set the date on the scale.                                                                                                 |
| P100       | Print out text on the printer. (E.g. P100_ <sup>™</sup> text″).                                                                       |
| P101       | Print out current stable weight value.                                                                                                |
| P102       | Print out current weight value irrespective of scale stability.                                                                       |
| PWR        | Switch the scale on or off.                                                                                                    |
| ST         | Send stable weight after pressing the « key.                                                                                          |
| TIM        | Inquire or set the time on the scale.                                                                                                 |
| SU         | Send stable weight value with currently displayed unit.                                                                               |
| SIU        | Send weight value with currently displayed unit immediately irrespective of scale stability.                                          |
| SIRU       | Send weight value with currently displayed unit immediately and repeat.                                                               |
| SRU        | Send stable weight value with currently displayed unit and repeat on weight change greater than or equal to preset value.             |
| Aside from | the standard MT-SICS commands, SQC16 also provides the following commands for working with the scale:                                 |
| M01        | Inquire or set the weighing mode ('Vision Setup $\rightarrow$ SCALE $\rightarrow$ Filter $\rightarrow$ Process': Chapter 7.4.6).      |

M01Inquiry of weighing mode.M01\_0Set weighing mode to "Universal".M01\_1Set weighing mode to "Filling".

| M03 | Inquiry or setting of AutoZero ('Vision Setup $\rightarrow$ SCALE $\rightarrow$ Zero $\rightarrow$ Auto Zero': Chapter 7.4.4).                                  |                                                                                             |                                                                                                    |                                                                                                    |  |  |
|-----|----------------------------------------------------------------------------------------------------|---------------------------------------------------------------------------------------------|----------------------------------------------------------------------------------------------------|----------------------------------------------------------------------------------------------------|--|--|
|     | M03<br>M03_0<br>M03_1                                                                                                    | Inquiry of AutoZero mode.<br>Set "AutoZero″ to off.<br>Set "AutoZero″ to on.                |                                                                                                    |                                                                                                    |  |  |
| M09 | Inquiry or setting                                                                                                    | TERMINAL $\rightarrow$ Device                                                               | $\rightarrow$ Contrast': Chapter 7.6.3)                                                                                                    |                                                                                                    |  |  |
|     | M09<br>M09_x                                                                                                    | Inquiry of display contrast. Set the display contrast to $x\%$ v                            | where x can have a v                                                                                                    | alue of 0-100.                                                                                                |  |  |
| M14 | 4 Inquiry of available languages                                                                                                    |                                                                                             |                                                                                                    |                                                                                                    |  |  |
|     | M14                                                                                                    |                                                                                             |                                                                                                    |                                                                                                    |  |  |
|     | ><br>M14_B_x_"<                                                                                                    | First Language>"                                                                            |                                                                                                    |                                                                                                    |  |  |
|     | <br>M14_A_x_"<                                                                                                    | Last Language>"                                                                             | Example:                                                                                                    |                                                                                                    |  |  |
|     | where x (all th                                                                                                    | nese terms are in English):                                                                 | M14                                                                                                    |                                                                                                    |  |  |
|     | 0 = English<br>1 = German<br>2 = French<br>3 = Spanish<br>4 = Italian<br>8 = Polish<br>10 = Czech<br>11 = Hungari<br>12 = Slovak<br>13 = Slovenio<br>14 = Dutch | an<br>an                                                                                    | M14_B_0_"En<br>M14_B_1_"Ge<br>M14_B_2_"Fre<br>M14_B_3_"Sp<br>M14_B_4_"Ital<br>M14_B_8_"Po<br>M14_B_10_"C<br>M14_B_11_"H<br>M14_B_12_"S<br>M14_B_13_"S<br>M14_A_14_"D | glish"<br>rman"<br>ench"<br>anish"<br>lian"<br>lish"<br>izech"<br>lungarian"<br>lovak"<br>lovenian"<br>iutch" |  |  |
| M15 | Inquiry/setting of                                                                                                    | language (see also chapter 7.6.1).                                                          | Examples:                                                                                                    |                                                                                                    |  |  |
|     | M15                                                                                                    | Inquiry of actual language.                                                                 | M15<br>><br>M15_A_0                                                                                                    | <english currently="" is="" set=""></english>                                                                 |  |  |
|     | M15_x                                                                                                    | Setting of language.<br>x: Number according to<br>available languages (see<br>command M14). | M15_1<br>><br>M15_A                                                                                                    | <german is="" now="" set=""></german>                                                                         |  |  |

M16 Inquiry or setting of the sleep status ('Vision Setup  $\rightarrow$  TERMINAL  $\rightarrow$  Device  $\rightarrow$  Sleep': Chapter 7.6.2)

| M16   | Inquiry of "Sleep" status.                               |
|-------|----------------------------------------------------------|
| M16_x | Set the "Sleep" status to the value of x where x can be: |
|       | O = Off                                                  |
|       | 1 = 1 minute                                             |
|       | 2 = 3 minutes                                            |
|       | 3 = 5 minutes                                            |

- M19 Inquiry of adjustment weight.
- M21 Inquiry or setting of "Unit1" ('Vision Setup  $\rightarrow$  SCALE  $\rightarrow$  Display': Chapter 7.4.2) and display unit.

| M21       | Inquiry of "Unit1" and display unit. |                                                          |  |  |
|-----------|--------------------------------------|----------------------------------------------------------|--|--|
| M21_Des_x | Set the "Des" (desig                 | Set the "Des" (designation) unit to the value of x where |  |  |
|           | Des:                                 | <b>X</b> :                                               |  |  |
|           | 0 = Unit 1                           | 0 = g                                                    |  |  |
|           | 1 = Display unit                     | 1 = kg                                                   |  |  |
|           |                                      | 2 = t                                                    |  |  |
|           |                                      | 7 = lb                                                   |  |  |
|           |                                      | 8 = 0Z                                                   |  |  |

I31 Inquire or define the record header for printouts in 'Weighing mode'. For SQC, see special header and footer lines in system setup.

| I31_x<br>I31_x_″text″ | Inquiry the definition for the x header line.<br>Define the text for a specific header line where:<br>x 15<br>text String of characters with a maximum of 24 characters. |
|-----------------------|----------------------------------------------------------------------------------------------------|
| Example:              | I31_1_`Mettler Toledo GmbH"<br>I31_2_`Heuwinkelstrasse"<br>I31_3_`CH-8606 Naenikon"<br>I31_4_`Telefon 01/944 22 11"<br>I31_5_`Internet www.mt.com"                       |

The header can be viewed in 'Vision Setup  $\rightarrow$  COMMUNICATION  $\rightarrow$  Define Header'.

#### 11.5 Table of Geo Values

For weighing instruments verified at the manufacturer's, the geo value indicates the country or geographical zone for which

the instrument is verified. The geo value set in the instrument (e.g. "Geo 18") appears briefly after switch-on or is specified on a label.

Table GEO VALUES 3000GEO 3000e shows the geo values for European countries.

Table GEO VALUES 6000e/7500e shows the geo values for different gravitation zones.

# 11.5.1 GEO VALUES 3000e, OIML Class III (European Countries)

| Geographical latitude | Geo Value | Country         |
|-----------------------|-----------|-----------------|
| 46°22' - 49°01'       | 18        | Austria         |
| 49°30' - 51°30'       | 21        | Belgium         |
| 41°41'- 44°13'        | 16        | Bulgaria        |
| 42°24' - 46°32'       | 18        | Croatia         |
| 48°34' - 51°03'       | 20        | Czech Republic  |
| 54°34' - 57°45'       | 23        | Denmark         |
| 57°30' - 59°40'       | 24        | Estonia         |
| 59°48' - 64°00'       | 25*       | Finland         |
| 64°00' - 70°05'       | 26        |                 |
| 41°20' - 45°00'       | 17        | France          |
| 45°00' - 51°00'       | 19*       |                 |
| 47°00' - 55°00'       | 20        | Germany         |
| 34°48' - 41°45'       | 15        | Greece          |
| 45°45' - 48°35'       | 19        | Hungary         |
| 51°05 - 55°05'        | 22        | Ireland         |
| 63°17' - 67°09'       | 26        | Iceland         |
| 35°47' - 47°05'       | 17        | Italy           |
| 55°30′ - 58°04'       | 23        | Latonia         |
| 49°27' - 50°11'       | 20        | Luxembourg      |
| 47°03' - 47°14'       | 18        | Liechtenstein   |
| 53°54' - 56°24'       | 22        | Lithuania       |
| 50°46' - 53°32'       | 21        | The Netherlands |
| 57°57' - 64°00'       | 24*       | Norway          |
| 64°00' - 71°11'       | 26        |                 |
| 49°00' - 54°30'       | 21        | Poland          |
| 36°58' - 42°10'       | 15        | Portugal        |
| 43°37' - 48°15'       | 18        | Romania         |
| 55°20' - 62°00'       | 24*       | Sweden          |
| 62°00' - 69°04'       | 26        |                 |
| 45°49' - 47°49'       | 18        | Switzerland     |
| 47°44' - 49°46'       | 19        | Slovak Republic |
| 45°26' - 46°35'       | 18        | Slovenia        |
| 36°00' - 43°47'       | 15        | Spain           |
| 35°51' - 42°06'       | 16        | Turkey          |
| 49°00' - 55°00'       | 21*       | Great-Britain   |
| 55°00' - 62°00'       | 23        |                 |

\*factory setting

# 11.5.2 GEO VALUES 6000e/7500e OIML Class III (Height £ 1000 m)

| Geographical latitude | Geo Value |
|-----------------------|-----------|
| 00°00′ - 12°44′       | 5         |
| 05°46′ - 17°10′       | 6         |
| 12°44′ - 20°45′       | 7         |
| 17°10′ - 23°54′       | 8         |
| 20°45′ - 26°45′       | 9         |
| 23°54′ - 29°25′       | 10        |
| 26°45′ - 31°56′       | 11        |
| 29°25′ - 34°21′       | 12        |
| 31°56′ - 36°41′       | 13        |
| 34°21′ - 38°58′       | 14        |
| 36°41′ - 41°12′       | 15        |
| 38°58′ - 43°26′       | 16        |
| 41°12′ - 45°38′       | 17        |
| 43°26′ - 47°51′       | 18        |
| 45°38′ - 50°06′       | 19        |
| 47°51′ - 52°22′       | 20        |
| 50°06′ - 54°41′       | 21        |
| 52°22′ - 57°04′       | 22        |
| 54°41′ - 59°32′       | 23        |
| 57°04′ - 62°09′       | 24        |
| 59°32′ - 64°55′       | 25        |
| 62°09′ - 67°57′       | 26        |
| 64°55′ - 71°21′       | 27        |
| 67°57′ - 75°24′       | 28        |
| 71°21′ - 80°56′       | 29        |
| 75°24′ - 90°00′       | 30        |

#### 11.6 Declaration of Conformity

#### Declaration of Conformity / Important notice for verified weighing instruments in EC countries:

→ 22013175 (document, included with shipment)

#### USA/Canada:

This equipment has been tested and found to comply with the limits for a Class A digital device, pursuant to both Part 15 of the FCC Rules and the radio interference regulations of the Canadian Department of Communications. These limits are designed to provide reasonable protection against harmful interference when the equipment is operated in a commercial environment. This equipment generates, uses and can radiate radio frequency energy and, if not installed and used in accordance with the instruction manual, may cause harmful interference to radio communications. Operation of this equipment in a residential area is likely to cause harmful interference, in which case the user will be required to correct the interference at his own expense.

Cet appareil a été testé et s'est avéré conforme aux limites prévues pour les appareils numériques de classe A et à la partie 15 des règlements FCC et à la réglementation des radio-Intertérences du Canadian Department of Communications. Ces limites sont destinées à fournir une protection adéquate contre les interférences néfastes lorsque l'appareil est utilisé dans un environnement commercial. Cet appareil génère, utilise et peut radier une énergie à fréquence radioélectrique ; il est en outre susceptible d'engendrer des interférences avec les communications radio, s'il n'est pas installé et utilisé conformément aux instructions du mode d'emploi. L'utilisation de cet appareil dans les zones résidentielles peut causer des interférences à ses propres frais.

Este equipo ha sido probado y observa los límites establecidos para los equipos digitales de Clase A, de conformidad con la Sección 15 de las Normas de la FCC y las normas de radiointerferencia del Departamento de Comunicaciones Canadiense. Estos límites se establecen para proporcionar una protección razonable contra interferencias perjudiciales cuando el equipo funciona en un entorno comercial. Este equipo genera, utiliza y puede radiar energía de radiofrecuencia y, si no se instala y emplea según el manual de instrucciones, podría provocar interferencias perjudiciales para las comunicaciones por radio. El funcionamiento de este equipo en una zona residencial podría causar interferencias perjudiciales, en cuyo caso se le exigirá al usuario que corrija la interferencia y corra con los gastos derivados de dicha corrección.

Dieses Gerät wurde getestet und ist in Übereinstimmung mit den Grenzwerten für digitale Geräte der Klasse A entsprechend den FCC-Vorschriften, Teil 15 und den Bestimmungen bezüglich Hochfrequenzstörungen des Canadian Department of Communications. Diese Grenzwerte sind aufgestellt, um einen ausreichenden Schutz vor Störungen bei Nutzung der Geräte in einer gewerblichen Umgebung zu bieten. Dieses Gerät erzeugt, nutzt und kann elektromagnetische Energie abgeben und bei Nichtbeachtung der Aufbau- und Nutzungshinweise der Betriebsanleitung den Funkverkehr beeinträchtigen. Der Betrieb in Wohngebieten kann zu Interferenzen führen, die der Betreiber auf eigene Kosten korrigieren muss.

In base alle prove a cui è stato sottoposto, si è rilevato che questo apparecchio è conforme ai limiti stabiliti per i dispositivi digitali di Classe A secondo il Punto 15 delle norme FCC e le norme sull'interferenza radio del Ministero delle Comunicazioni canadese. Questi limiti sono stati concepiti per fornire una protezione adeguata contro interferenze dannose quando l'apparecchio viene utilizzato in ambito commerciale. Questo apparecchio genera, impiega e può irradiare energia a radiofrequenza e, se non è installato e utilizzato seguendo il manuale di istruzioni, può causare interferenze dannose per le comunicazioni radio. Il funzionamento di questo apparecchio in zone residenziali può facilmente causare interferenze dannose; in questo caso all'utente verrà richiesto di eliminare le interferenze a proprie spese.

# INDEX

| -                                                         |      |      |    |
|-----------------------------------------------------------|------|------|----|
| <t2< td=""><td><br/></td><td><br/></td><td> 40</td></t2<> | <br> | <br> | 40 |

# 2

| 2 <sup>nd</sup> display          | 76    |    |
|----------------------------------|-------|----|
| 2 <sup>nd</sup> tolerance system | 17, 4 | 10 |

| Α                  |            |
|--------------------|------------|
| A4 printout        | 49         |
| accept softkey     | 33         |
| access rights      | 71         |
| adjustment         | 17, 24     |
| adjustment message | 41, 85, 88 |
| adjustment speed   | 24         |
| ambient conditions | 9          |
| Appendix_E.pdf     | 17         |
| article name       | 26         |
| article number     | 22         |
| auto print         | 76         |
| auto zero          | 65         |
| automatic save     | 66         |
| auxiliary scale    | 76         |

# В

| backweighing              | 51             |
|---------------------------|----------------|
| bar code reader           | 51             |
| barcode reader connection | 79             |
| batch                     | 25             |
| batch sampling            | 54             |
| batch statistics          | 17 <i>,</i> 55 |
| baud rate                 | 76             |
| beep                      | 74             |
| bulk tare softkey         | 32             |

# C

| calibration6        | 64                  |
|---------------------|---------------------|
| cancel softkey 2    | 27                  |
| catalog5            | 50                  |
| class table 4       | 5, 46               |
| close softkey2      | 29, 31, 37, 52, 53, |
| ,<br>5              | 54, 55, 56          |
| code - linefeeds 4  | 8                   |
| communication7      | 75, 76, 78          |
| compact printing 4  | 19                  |
| complete printing 4 | 9                   |
| continuous weight   | ′6                  |
| contrast settings7  | 2                   |
| copy softkey        | 26, 28              |

# D

| database        | 25         |
|-----------------|------------|
| date and time   | 10, 44, 73 |
| default article | 25         |
| define softkey  | 26, 27     |
| delete softkey  | 26, 28     |

| density group  | 23  |    |
|----------------|-----|----|
| density weight | 23  |    |
| dialog         | 76  |    |
| difference     | 45, | 47 |
| display test   | 10, | 80 |

# Ε

| edit softkey  | 27 |
|---------------|----|
| erase softkey | 27 |

#### F

| FACT   | 67 |
|--------|----|
| factor | 24 |
| filter | 66 |
| footer | 44 |

# G

| GA46                          | 90  |    |
|-------------------------------|-----|----|
| geographical adjustment value | 9   |    |
| global density                | 17, | 36 |

# H

| handshake     | 76  |    |
|---------------|-----|----|
| header        | 44, | 77 |
| header/footer | 44  |    |
| histogram     | 45, | 46 |

# I

| identification number | 22         |
|-----------------------|------------|
| IND469                | 90         |
| individual chart      | 45, 47     |
| individual tare       | 17, 24, 51 |
| invert                | 73         |

# Κ

| keyboard | connection | 78 |
|----------|------------|----|
| keyboard | test       | 79 |

# L

| language  | 11, | 72 |
|-----------|-----|----|
| LC-I/0    | 76  |    |
| linefeeds | 48, | 77 |

# Μ

| 48        |                                                                                      |
|-----------|--------------------------------------------------------------------------------------|
| 37        |                                                                                      |
| 45, 47    |                                                                                      |
| 30        |                                                                                      |
| 32        |                                                                                      |
| 40        |                                                                                      |
| 32, 33, 4 | 7                                                                                    |
| 17        |                                                                                      |
| 68        |                                                                                      |
| 70        |                                                                                      |
| 24        |                                                                                      |
| 45, 47    |                                                                                      |
|           | 48<br>37<br>45, 47<br>30<br>32<br>40<br>32, 33, 4'<br>17<br>68<br>70<br>24<br>45, 47 |

| mode settings | 76, 77 |
|---------------|--------|

# Ν

| new softkey    | 26 |
|----------------|----|
| nominal weight | 23 |

# 0

| on and off switch | 10 |
|-------------------|----|
| options softkey   | 26 |

# P

| 76                 |
|--------------------|
| 16, 58, 70, 71, 74 |
| 17                 |
| 24                 |
| 9                  |
| 51                 |
| 25                 |
| 26, 28             |
| 76                 |
| 81                 |
| 67                 |
| 78                 |
|                    |

# R

| range           | 46, | 48  |     |    |
|-----------------|-----|-----|-----|----|
| report          | 42  |     |     |    |
| reports softkey | 50  |     |     |    |
| reset           | 69, | 75, | 78, | 81 |
| resolution      | 64, | 65  |     |    |

# S

| sample - linefeeds     | 48                  |
|------------------------|---------------------|
| sample messages        | 36, 37              |
| sample report          | 44                  |
| sample size            | 24                  |
| sampling of articles   | 29                  |
| search softkey         | 27, 28              |
| serial number          | 80                  |
| set nxT softkey        | 32                  |
| shared statistics      | 17, 25, 41          |
| shift key              | 34                  |
| sleep function         | 72                  |
| SQC16 Training         | 17                  |
| standard deviation     | 30, 46, 47, 48      |
| statistics             | 33                  |
| statistics - linefeeds | 48                  |
| statistics report      | 30, 31, 44, 52, 54, |
|                        | 55, 56              |
| statistics values      | 45, 47              |
| summary of database    | 50                  |
| supplement             | 17, 23, 41          |
|                        |                     |

# T

| tare                 | 65  |    |
|----------------------|-----|----|
| tare and zero values | 66  |    |
| tare configuration   | 36, | 37 |

| tare series32tare weight23taring31test17test sampling30test series30tolerance24tolerance settings24tolerance spec. in percentage36tolerance spec. in unit36tolerance system17 | , 41<br>, 36     |
|----------------------------------------------------------------------------------------------------|------------------|
| tolerance violation                                                                                                    | , 24, 00<br>, 45 |
| tolerances relative to nominal 36<br>tolerances relative to zero                                                                                                    | , 55             |

# U

| unit           | 22  |    |
|----------------|-----|----|
| user ID number | 71  |    |
| user login     | 69  |    |
| user name      | 16, | 71 |

#### V

| VC T1 critical     | 40         |
|--------------------|------------|
| VC T1 reject       | 40         |
| vibration settings | 66         |
| violation check    | 17, 24, 39 |

# W

| weighing mode       | 17, | 24 |
|---------------------|-----|----|
| weight display size | 73  |    |

# X

| x/s/R/Min/Max/R in percent | 45  |     |    |
|----------------------------|-----|-----|----|
| x-chart                    | 45, | 46, | 48 |

For the future benefit of your METTLER TOLEDO product, and to preserve its value, METTLER TOLEDO service assures you of its quality and measuring accuracy for years to come. Please request full details of our attractive terms of service. Thank you.

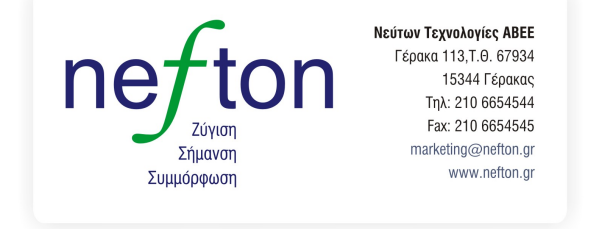

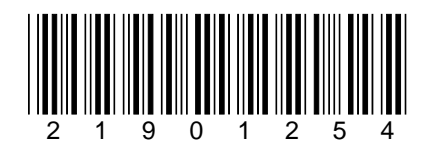

Subject to technical changes.

© Mettler-Toledo AG 2007

21901254A Printed in Germany 0705/2.12

Mettler-Toledo AG, Heuwinkelstrasse, 8606 Nänikon, Switzerland Tel. +41 44 944 22 11, Internet: http://www.mt.com